# 取扱説明書 RA33

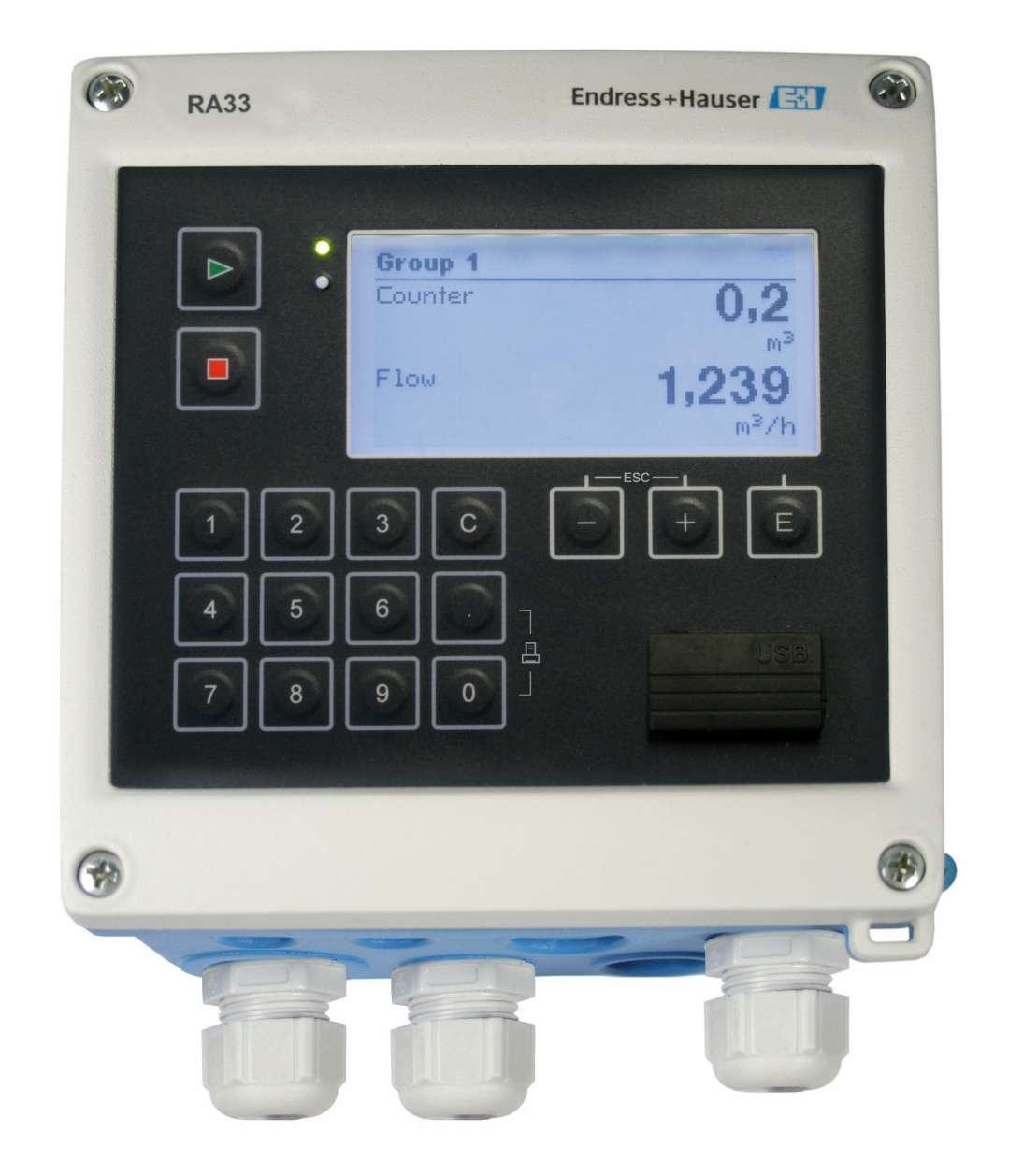

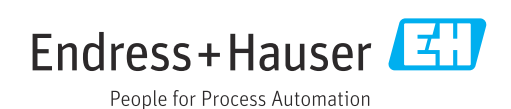

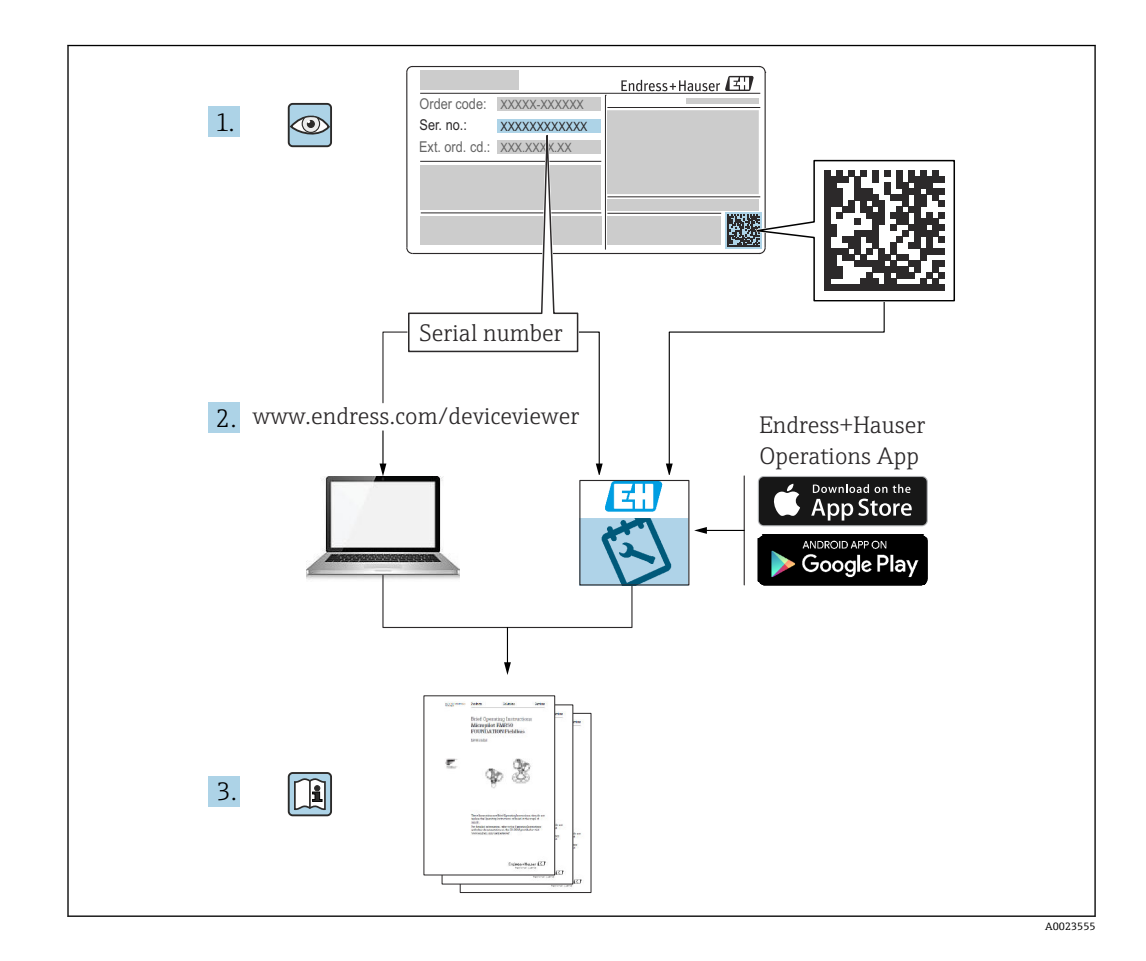

# 目次

| 1.1       資料の機能                                                                                                    | 1   | 本説明書について                                      | 4   |
|----------------------------------------------------------------------------------------------------|-----|-----------------------------------------------|-----|
| 1.2       資料の表記規則       4         2       安全上の基本注意事項       6         2.1       要員の要件       6         2.3       労働安全       6         2.4       使用上の安全性       6         2.5       製品の安全性       7         7       3       納品内容確認および製品識別表示       8         3.1       納品内容確認       8         3.2       製品識別表示       8         3.3       銘板       8         3.4       製造者名および所在地       8         3.5       認証と認定       9         4       取付け       10         4.1       熱品内容確認、輸送、保管       10         4.2       寸法、10       10         4.3       設置条件       11         4.4       取付け       12         4.5       設置状況の確認       14         5.6       配線クイックガイド       15         5.7       武線クイックガイド       15         5.8       センサの接続       17         5.4       出力       20         5.5       直信       20         5.6       配線ケイックガイックガイド       15         5.4       出力       23         6.1       操作作オプション       23                  | 1.1 | 資料の機能                                         | 4   |
| 2       安全上の基本注意事項                                                                                                    | 1.2 | 資料の表記規則                                       | 4   |
| 2.1       要員の要件                                                                                                    | 2   | 安全上の基本注意事項                                    | 6   |
| 2.2       用途                                                                                                    | 2.1 | 要員の要件                                         | 6   |
| 2.3       労働安全       6         2.4       使用上の安全性       6         2.5       製品の安全性       7         2.6       IT セキュリティ       7         3       納品内容確認および製品識別表示       8         3.1       納品内容確認       8         3.2       製品識別表示       8         3.3       銘板       8         3.4       製造者名および所在地       8         3.5       認証と認定       9         4       取付け       10         4.1       納品内容確認、輸送、保管       10         4.2       寸法       10         4.3       設置条件       10         4.4       取付け       12         4.5       設置状況の確認       14         5       電気接続       15         5.1       接続手順       15         5.2       配線クイックガイド       15         5.4       出力       20         5.5       重信       20         5.6       配線大況の確認       22         6       操作本オプション       23         6.1       操作にに関する一般情報       23         6.2       表示部および操作部       23         6.3       操作マトリック表し一般情報       25                        | 2.2 | 用途                                            | 6   |
| 2.4       使用上の安全性                                                                                                    | 2.3 | 労働安全                                          | . 6 |
| 2.5       製品の安全性                                                                                                    | 2.4 | 使用上の安全性                                       | 6   |
| 2.6       IT セキュリティ       7         3       納品内容確認および製品識別表示       8         3.1       納品内容確認       8         3.2       製品識別表示       8         3.3       銘板       8         3.4       製造者名および所在地       8         3.5       認証と認定       9         4       取付け       10         4.1       納品内容確認、輸送、保管       10         4.2       寸法       10         4.3       設置条件       10         4.4       取付け       12         4.5       設置状況の確認       14         5       電気接続       15         5.1       接続手順       15         5.2       配線クイックガイド       15         5.3       センサの接続       17         5.4       出力       20         5.5       通信       20         5.6       配線状況の確認       22         6       操作木プション       23         6.1       操作に関する一般情報       23         6.2       表示部および操作部       23         6.3       操作マトリックス       25         7       設定       27         7.2       アプリケーション       28                               | 2.5 | 製品の安全性                                        | 7   |
| 3       納品内容確認および製品識別表示       8         3.1       納品内容確認       8         3.2       製品識別表示       8         3.3       銘板       8         3.4       製造者名および所在地       8         3.5       認証と認定       9         4       取付け       10         4.1       納品内容確認、輸送、保管       10         4.2       寸法       10         4.3       設置条件       10         4.4       取付け       12         4.5       設置状況の確認       14         5       電気接続       15         5.1       接続手順       15         5.2       配線クイックガイド       15         5.4       出力       20         5.5       通信       20         5.6       配線大況の確認       22         6       操作本プション       23         6.1       操作に関する一般情報       23         6.2       表示部および操作部       23         6.3       操作マトリックス       25         7       設定       27         7.1       クイック設定       27         7.2       アプリケーション       28         7.4       オプションの機器設定/特殊機能       48                        | 2.6 | Π セキュリティ                                      | 7   |
| 3.1       納品內容確認       8         3.2       製品識別表示       8         3.3       銘板       8         3.4       製造者名および所在地       8         3.5       認証と認定       9         4       取付け       10         4.1       納品內容確認、輸送、保管       10         4.2       寸法       10         4.3       設置条件       11         4.4       取付け       12         4.5       設置状況の確認       14         5       電気接続       15         5.1       接続手順       15         5.2       配線クイックガイド       15         5.4       出力       20         5.5       通信       20         5.6       配線状況の確認       22         6       操作オプション       23         6.1       操作に関する一般情報       23         6.2       表示部および操作部       23         6.3       操作マトリックス       25         7       設定       27         7.1       クイック設定       27         7.2       アプリケーション       28         7.3       基本パラメータ/一般的機器機能の設定       35         7.4       オプションの機器設定/特殊機能       48                  | 3   | 納品内容確認および製品識別表示                               | 8   |
| 3.2       製品識別表示       8         3.3       銘板       8         3.4       製造者名および所在地       8         3.5       認証と認定       9         4       取付け       10         4.1       納品內容確認、輸送、保管       10         4.2       寸法       10         4.3       設置条件       10         4.4       取付け       12         4.5       設置朱件       11         4.4       取付け       12         4.5       設置朱行       10         4.4       取付け       12         4.5       設置状況の確認       14         5       電気接続       15         5.1       接続手順       15         5.2       配線クイックガイド       15         5.3       センサの接続       17         5.4       出力       20         5.5       通信       20         5.6       配線状況の確認       22         6       操作はたびりっか       23         6.1       操作に関する一般情報       23         6.2       表示部および操作部       23         6.3       操作マトリックス       25         7       設定       27         7.1                                     | 3.1 | 納品内容確認                                        | 8   |
| 3.3       銘板       8         3.4       製造者名および所在地       8         3.5       認証と認定       9         4       取付け       10         4.1       納品内容確認、輸送、保管       10         4.2       寸法       10         4.3       設置条件       10         4.4       取付け       12         4.5       設置状況の確認       14         5       電気接続       15         5.1       接続手順       15         5.2       配線クイックガイド       15         5.3       センサの接続       17         5.4       出力       20         5.5       通信       20         5.6       配線状況の確認       22         6       操作オプション       23         6.1       操作に関する一般情報       23         6.2       表示部および操作部       23         6.3       操作マトリックス       25         7       設定       27         7.1       クイック設定       27         7.2       アプリケーション       28         7.3       基本パラメータ/一般的機器機能の設定       35         7.4       オプションの機器設定/特殊機能       48         7.5       Field Data Manager ソフトウェア(アクセサ | 3.2 | 製品識別表示                                        | 8   |
| 3.4       製造者名および所在地                                                                                                    | 3.3 | 銘板                                            | 8   |
| 3.5       認証と認定       9         4       取付け       10         4.1       納品内容確認、輸送、保管       10         4.2       寸法       10         4.3       設置条件       10         4.4       取付け       11         4.5       設置状況の確認       14         5       電気接続       15         5.1       接続手順       15         5.2       配線クイックガイド       15         5.4       出力       15         5.5       車気接続       17         5.4       出力       20         5.5       通信       20         5.6       配線状況の確認       22         6       操作本プション       23         6.1       操作に関する一般情報       23         6.2       表示部および操作部       23         6.3       操作マトリックス       25         7       設定       27         7.1       クイック設定       27         7.2       アプリケーション       28         7.3       基本パラメータ/一般的機器設定/特殊機能       48         7.5       Field Data Manager ソフトウェア (アクセサ       49         8       メンテナンス       50         8.1       清掃       50        | 3.4 | 製造者名および所在地                                    | 8   |
| 4       取付け                                                                                                    | 3.5 | 認証と認定                                         | . 9 |
| 4.1       納品内容確認、輸送、保管       10         4.2       寸法       10         4.3       設置条件       11         4.4       取付け       12         4.5       設置状況の確認       14         5       電気接続       15         5.1       接続手順       15         5.2       配線クイックガイド       15         5.3       センサの接続       17         5.4       出力       20         5.5       通信       20         5.6       配線状況の確認       22         6       操作オプション       23         6.1       操作に関する一般情報       23         6.2       表示部および操作部       23         6.3       操作マトリックス       25         7       設定       27         7.1       クイック設定       27         7.2       アプリケーション       28         7.3       基本パラメータ/一般的機器機能の設定       35         7.4       オプションの機器器設定/特殊機能       48         7.5       Field Data Manager ソフトウェア (アクセサ       49         8       メンテナンス       50         8.1       清掃       50                                                       | 4   | 取付け                                           | 10  |
| 4.2       寸法                                                                                                    | 4.1 | 納品内容確認、輸送、保管                                  | 10  |
| 4.3       設置条件                                                                                                    | 4.2 | 寸法                                            | 10  |
| 4.4       取付け                                                                                                    | 4.3 | 設置条件                                          | 11  |
| 4.5       設置状況の確認       14         5       電気接続       15         5.1       接続手順       15         5.2       配線クイックガイド       15         5.2       配線クイックガイド       15         5.3       センサの接続       17         5.4       出力       20         5.5       通信       20         5.6       配線状況の確認       22         6       操作オプション       23         6.1       操作に関する一般情報       23         6.2       表示部および操作部       23         6.3       操作マトリックス       25         7       設定       27         7.1       クイック設定       27         7.2       アプリケーション       28         7.3       基本パラメータ/一般的機器機能の設定       35         7.4       オプションの機器設定/特殊機能       48         7.5       Field Data Manager ソフトウェア (アクセサ       49         8       メンテナンス       50         8.1       清掃       50                                                                                                    | 4.4 |                                               | 12  |
| 5       電気接続       15         5.1       接続手順       15         5.2       配線クイックガイド       15         5.3       センサの接続       17         5.4       出力       20         5.5       通信       20         5.6       配線状況の確認       22         6       操作オプション       23         6.1       操作に関する一般情報       23         6.2       表示部および操作部       23         6.3       操作マトリックス       25         7       設定       27         7.1       クイック設定       27         7.2       アプリケーション       28         7.3       基本パラメータ/一般的機器機能の設定       35         7.4       オプションの機器設定/特殊機能       48         7.5       Field Data Manager ソフトウェア(アクセサ       49         8       メンテナンス       50         8.1       清掃       50                                                                                                    | 4.5 | 設直状況の唯認                                       | 14  |
| 5.1       接続手順                                                                                                    | 5   | 電気接続                                          | 15  |
| 5.2       配線クイックガイド                                                                                                    | 5.1 | 接続手順                                          | 15  |
| 5.3       センサの接続                                                                                                    | 5.2 | 配線クイックガイド                                     | 15  |
| 5.4       出力                                                                                                    | 5.3 | センサの接続                                        | 17  |
| 5.5       通信                                                                                                    | 5.4 | 出力                                            | 20  |
| 5.6       配線状状の確認       22         6       操作オプション       23         6.1       操作に関する一般情報       23         6.2       表示部および操作部       23         6.3       操作マトリックス       25         7       設定       27         7.1       クイック設定       27         7.2       アプリケーション       28         7.3       基本パラメータ/一般的機器機能の設定       35         7.4       オプションの機器設定/特殊機能       48         7.5       Field Data Manager ソフトウェア (アクセサ<br>リ) を使用したデータ分析と表示       49         8       メンテナンス       50         8.1       清掃       50                                                                                                    | 5.5 | 週信 · · · · · · · · · · · · · · · · · · ·      | 20  |
| 6       操作オプション                                                                                                    | 5.0 | 能稼叭沉叼谁能 • • • • • • • • • • • • • • • • • • • | 22  |
| <ul> <li>6.1 操作に関する一般情報</li></ul>                                                                                                    | 6   | 操作オプション                                       | 23  |
| <ul> <li>6.2 表示部および操作部</li></ul>                                                                                                    | 6.1 | 操作に関する一般情報                                    | 23  |
| <ul> <li>6.3 操作マトリックス</li></ul>                                                                                                    | 6.2 | 表示部および操作部                                     | 23  |
| 7       設定       27         7.1       クイック設定       27         7.2       アプリケーション       28         7.3       基本パラメータ/一般的機器機能の設定       35         7.4       オプションの機器設定/特殊機能       48         7.5       Field Data Manager ソフトウェア(アクセサ<br>リ)を使用したデータ分析と表示       49         8       メンテナンス       50         8.1       清掃       50                                                                                                    | 6.3 | 操作マトリックス                                      | 25  |
| <ul> <li>7.1 クイック設定</li></ul>                                                                                                    | 7   | 設定                                            | 27  |
| <ul> <li>7.2 アプリケーション</li></ul>                                                                                                    | 7.1 | クイック設定                                        | 27  |
| <ul> <li>7.3 基本パラメータ/一般的機器機能の設定 35</li> <li>7.4 オプションの機器設定/特殊機能 48</li> <li>7.5 Field Data Manager ソフトウェア(アクセサリ) を使用したデータ分析と表示 49</li> <li>8 メンテナンス 50</li> <li>8.1 清掃 50</li> </ul>                                                                                                    | 7.2 | アプリケーション                                      | 28  |
| <ul> <li>7.4 オプションの機器設定/特殊機能</li></ul>                                                                                                    | 7.3 | 基本パラメータ/一般的機器機能の設定                            | 35  |
| <ul> <li>7.5 Field Data Manager ソフトウェア(アクセサリ)を使用したデータ分析と表示</li></ul>                                                                                                    | 7.4 | オプションの機器設定/特殊機能                               | 48  |
| <ul> <li>リ)を使用したテータ分析と表示 49</li> <li>8 メンテナンス 50</li> <li>8.1 清掃 50</li> </ul>                                                                                                    | 7.5 | Field Data Manager ソフトウェア(アクセサ                |     |
| 8     メンテナンス     50       8.1     清掃     50                                                                                                    |     | リ)を使用したナータ分析と表示                               | 49  |
| 8.1 清掃 50                                                                                                    | 8   | メンテナンス                                        | 50  |
|                                                                                                    | 8.1 | 清掃                                            | 50  |

| 9     | アクセサリ                                        | 51       |
|-------|----------------------------------------------|----------|
| 9.1   | 機器関連のアクセサリ                                   | 51       |
| 9.2   | 通信関連のアクセサリ                                   | 51       |
| 9.3   | サービス専用のアクセサリ                                 | 52       |
| 9.4   | システムコンボーネント                                  | 52       |
| 10    | 診断およびトラブルシューティン                              |          |
|       | グ                                            | 54       |
| 10.1  | 機器の診断とトラブルシューティング                            | 54       |
| 10.2  | エラーメッセージ                                     | 54       |
| 10.3  | 診断リスト                                        | 56       |
| 10.4  | 出力(機能ナスト・・・・・・・・・・・・・・・・・・・・・・・・・・・・・・・・・・・・ | 50<br>57 |
| 10.5  | ソフトウェア履歴と互換性一覧                               | 59       |
|       |                                              |          |
| 11    | 返却                                           | 60       |
| 12    | 廃棄                                           | 61       |
| 12.1  | IT ヤキュリティ                                    | 61       |
| 12.2  | 機器の取外し                                       | 61       |
| 12.3  | 機器の廃棄                                        | 61       |
| 13    | 技術データ                                        | 62       |
| 13 1  | λ ή                                          | 62       |
| 13.2  | 出力                                           | 64       |
| 13.3  | 電源                                           | 66       |
| 13.4  | 通信インターフェイス                                   | 66       |
| 13.5  | 性能符性 • • • • • • • • • • • • • • • • • • •   | 68       |
| 13.7  | 成但 · · · · · · · · · · · · · · · · · · ·     | 68       |
| 13.8  | 構造                                           | 69       |
| 13.9  | 操作性                                          | 70       |
| 13.10 | 認証と認定                                        | 72       |
| 14    | 付録                                           | 73       |
| 14.1  | 操作機能とパラメータ                                   | 73       |
| 14.2  | シンボル                                         | 89       |
| 14.3  | 重要なシステム単位の定義                                 | 91       |
| 索引。   |                                              | 92       |

# 1 本説明書について

# 1.1 資料の機能

この取扱説明書には、機器ライフサイクルの各種段階(製品の識別、納品内容確認、保 管、取付け、接続、操作、設定からトラブルシューティング、メンテナンス、廃棄ま で)において必要とされるあらゆる情報が記載されています。

# **1.2** 資料の表記規則

### 1.2.1 安全シンボル

#### ▲ 危険

このシンボルは危険な状況に対する警告を表します。この表示を無視して適切な対処 を怠った場合、死亡、重傷、爆発などの重大事故が発生する可能性があります。

#### ▲ 警告

このシンボルは危険な状況に対する警告を表します。この表示を無視して適切な対処 を怠った場合、死亡、重傷、爆発などの重大事故が発生する可能性があります。

#### ▲ 注意

このシンボルは危険な状況に対する警告を表します。この表示を無視して適切な対処 を怠った場合、軽傷または中程度の傷害事故が発生する可能性があります。

#### 注記

人身傷害につながらない、手順やその他の事象に関する情報を示すシンボルです。

# 1.2.2 電気シンボル

| シンボル     | 意味                                                                                   |
|----------|--------------------------------------------------------------------------------------|
| A0011197 | <b>直流</b><br>直流電圧がかかっている、あるいは直流電流が流れている端子                                            |
| A0011198 | <b>交流</b><br>交流電圧がかかっている、あるいは交流電流が流れている端子                                            |
| A0017381 | <ul> <li>直流および交流</li> <li>交流電圧または直流電圧がかかっている端子</li> <li>交流または直流電流が流れている端子</li> </ul> |
| <br>     | 接地端子<br>オペレータが関知する範囲で、接地システムを介して接地された接地端子                                            |
| A0011199 | 保護接地端子<br>その他の接続を行う前に、接地接続する必要のある端子                                                  |
| A0011201 | 等電位接続<br>工場の接地システムと接続する必要がある接続。国または会社の慣例に応じて、等電位ライン<br>や一点アースシステムなどの接続方法があります。       |
| A0012751 | ESD - 静電気放電<br>端子を静電気放電から保護してください。これに従わない場合、電子部品を破損する可能性が<br>あります。                   |

| シンボル         | 意味                           |
|--------------|------------------------------|
|              | <b>許可</b><br>許可された手順、プロセス、動作 |
|              | <b>推奨</b><br>推奨の手順、プロセス、動作   |
| $\mathbf{X}$ | <b>禁止</b><br>禁止された手順、プロセス、動作 |
| i            | <b>ヒント</b><br>追加情報を示します。     |
| Ē            | 資料参照                         |
|              | ページ参照                        |
|              | 図参照                          |
| ►            | 注意すべき注記または個々のステップ            |
| 1., 2., 3    | 一連のステップ                      |
| L.           | 操作・設定の結果                     |
| ?            | 問題が発生した場合のヘルプ                |
|              | 目視確認                         |

# 1.2.3 特定情報に関するシンボル

# 1.2.4 図中のシンボル

| シンボル     | 意味   | シンボル           | 意味           |
|----------|------|----------------|--------------|
| 1, 2, 3, | 項目番号 | 1., 2., 3      | 一連のステップ      |
| A, B, C, | 図    | А-А, В-В, С-С, | 断面図          |
| EX       | 危険場所 | ×              | 安全区域 (非危険場所) |

# 1.2.5 工具シンボル

| シンボル                         | 意味       |
|------------------------------|----------|
|                              | マイナスドライバ |
| A0011220                     |          |
|                              | プラスドライバ  |
| A0011219                     |          |
| $\bigcirc \not \blacksquare$ | 六角レンチ    |
| A0011221                     |          |
| Ń                            | スパナ      |
| A0011222                     |          |
| 0                            | トルクスドライバ |
| A0013442                     |          |

# 2 安全上の基本注意事項

本取扱説明書を事前に熟読し、記載されている安全上の注意事項を遵守しない限り、機器の安全な運転は保証できません。

# 2.1 要員の要件

設置、設定、診断、およびメンテナンスを実施する要員は、以下の要件を満たさなけれ ばなりません。

- ▶ 訓練を受けて、当該任務および作業に関する資格を取得した専門作業員であること。
- ▶ 施設責任者の許可を得ていること。
- ▶ 各地域/各国の法規を熟知していること。
- ▶ 作業を開始する前に、取扱説明書、補足資料、ならびに証明書(用途に応じて異なります)の説明を読み、内容を理解しておくこと。
- ▶ 指示に従い、基本条件を遵守すること。

オペレータ要員は、以下の要件を満たさなければなりません。

- ▶ 施設責任者からその作業に必要な訓練および許可を得ていること。
- ▶ 本資料の説明に従うこと。

# 2.2 用途

バッチコントローラは、あらゆる種類の流体や鉱油を測定できるバッチ/添加制御マネ ージャです。

- 当社は、製品の間違った使用や、指定用途以外での使用により発生した損害に対して 責任を負いません。本機器にいかなる変更または改造を加えることも禁止されてい ます。
- 本機器は設置が完了した状態でのみ使用できます。

# 2.3 労働安全

機器で作業する場合:

▶ 各国の規制に従って、必要な個人用保護具を着用してください。

濡れた手で機器の作業をする場合:

▶ 感電の危険性が高まるため、適切な手袋を着用してください。

# 2.4 使用上の安全性

けがに注意!

- ▶ 本機器は、適切な技術条件およびフェールセーフ条件下でのみ操作してください。
- ▶ 施設責任者には、機器を支障なく操作できるようにする責任があります。

#### 機器の改造

機器を無断で変更することは、予測不可能な危険を招くおそれがあり、認められません。

▶ 変更が必要な場合は、弊社営業所もしくは販売代理店にお問い合わせください。

#### 修理

操作上の安全性と信頼性を保証するために、以下の点にご注意ください。

- ▶ 機器の修理は、そのことが明確に許可されている場合にのみ実施してください。
- ▶ 電気機器の修理に関する各地域/各国の規定を遵守してください。
- ▶ 弊社純正スペアパーツおよびアクセサリのみを使用してください。

# 2.5 製品の安全性

本機器は、最新の安全要件に適合するように GEP (Good Engineering Practice) に従っ て設計され、テストされて安全に操作できる状態で工場から出荷されます。

本機は一般的な安全基準および法的要件を満たしています。また、機器固有の EU 適合 宣言に明記された EU 指令にも準拠します。Endress+Hauser は CE マークの貼付によ り、これを保証いたします。

# 2.6 IT セキュリティ

取扱説明書の指示に従って機器を設置および使用した場合にのみ、当社の保証は有効で す。本機器には、設定が不注意で変更されないよう、保護するためのセキュリティ機構 が備えられています。

機器および関連データ伝送をさらに保護するための IT セキュリティ対策は、施設責任者の安全基準に従って施設責任者自身が実行する必要があります。

# 3 納品内容確認および製品識別表示

# 3.1 納品内容確認

機器を受け取り次第、次の手順に従います。

- 1. 梱包と機器に損傷がないか確認してください。
- 2. 損傷が見つかった場合: すぐに製造者にすべての損傷を報告してください。
- 3. 損傷した部品や機器を設置しないでください。これが守られない場合、製造者は 安全要件の順守を保証できず、それにより生じるあらゆる結果に対して責任を負 いません。
- 4. 納入範囲を発注内容と照合してください。
- 5. 輸送用のすべての梱包材を取り外してください。

# 3.2 製品識別表示

機器は、次の方法で識別できます。

- 銘板の仕様
- 銘板に記載されたシリアル番号をW@Mデバイスビューワー (www.endress.com/deviceviewer) に入力します。機器に関係するすべてのデータおよび機器に添付される技術仕様書の一覧が表示されます。

# 3.3 銘板

😭 銘板はハウジングの側面にあります。

銘板には機器に関する以下の情報が記載されています。

- 製造者識別
- オーダーコード
- 拡張オーダーコード
- シリアル番号
- ファームウェアのバージョン
- 周囲条件とプロセス条件
- 入出力値
- 測定範囲
- ■アクティベーションコード
- 安全上の注意と警告
- 認証情報
- オーダー型式による認証
- ▶ 銘板の情報とご注文内容を照合してください。

# 3.4 製造者名および所在地

| 製造者名:    | Endress+Hauser Wetzer GmbH + Co. KG |
|----------|-------------------------------------|
| 製造者所在地:  | Obere Wank 1, D-87484 Nesselwang    |
| モデル/タイプ: | RA33                                |

# 3.5 認証と認定

# 3.5.1 認証と認定

本機器に有効な認証と認定:銘板のデータを参照してください。

記証関連のデータおよびドキュメント: www.endress.com/deviceviewer → (シリア ル番号を入力)

# 4 取付け

# 4.1 納品内容確認、輸送、保管

取付や操作にあたっては、許容周囲条件および保管条件を確認してください。この仕様の詳細については、「技術仕様書」セクション → 

〇 62 を参照してください。

## 4.1.1 納品内容確認

納品時に以下の内容を確認してください。

- 梱包または内容物に損傷がないか?
- 納入品に欠品はないか? 納入範囲を注文フォームの情報と照合してください。

# 4.1.2 輸送および保管

以下の点にご注意ください。

- 本機器は、保管および運搬に際しての衝撃を確実に防ぐように梱包してください。納 品時の梱包材を使用すると最適な保護ができます。
- ・許容保管温度範囲は -40~+85 ℃ (-40~+185 ℃) です。機器は一定時間内であれば、 制限温度に近い温度でも保管することができます(最長 48 時間)。

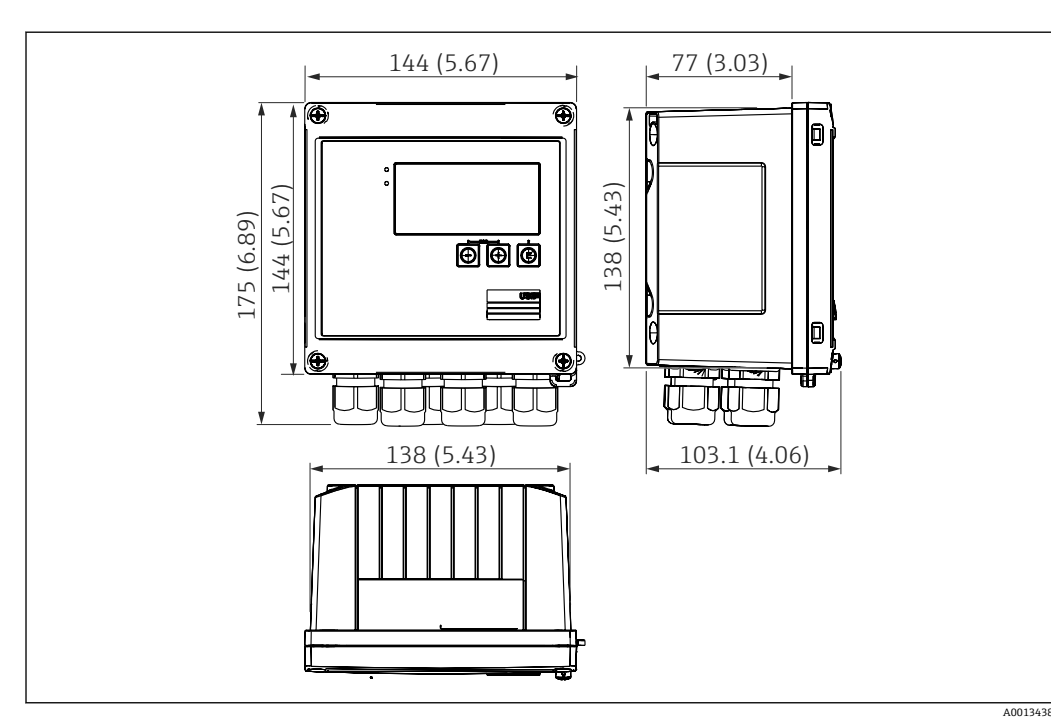

4.2 寸法

図 1 機器の寸法:単位 mm (in)

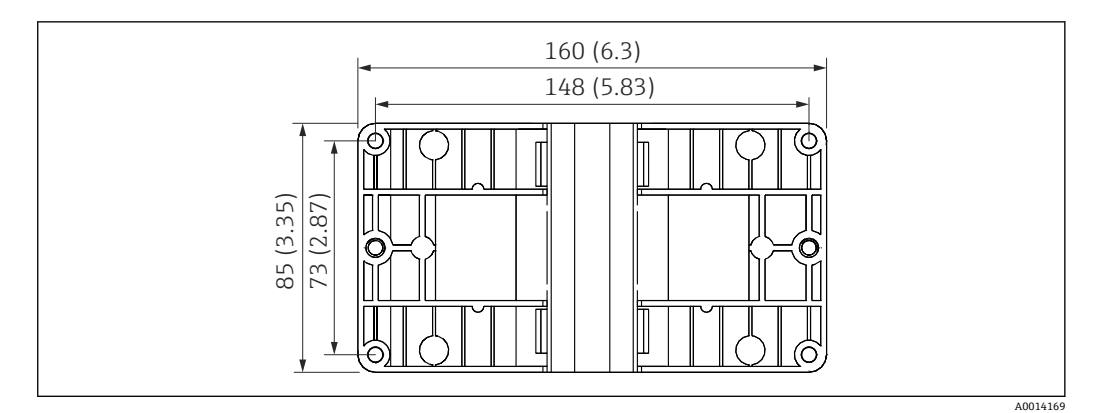

🖻 2 壁、パイプ、パネル用の取付プレートの寸法(単位:mm (in))

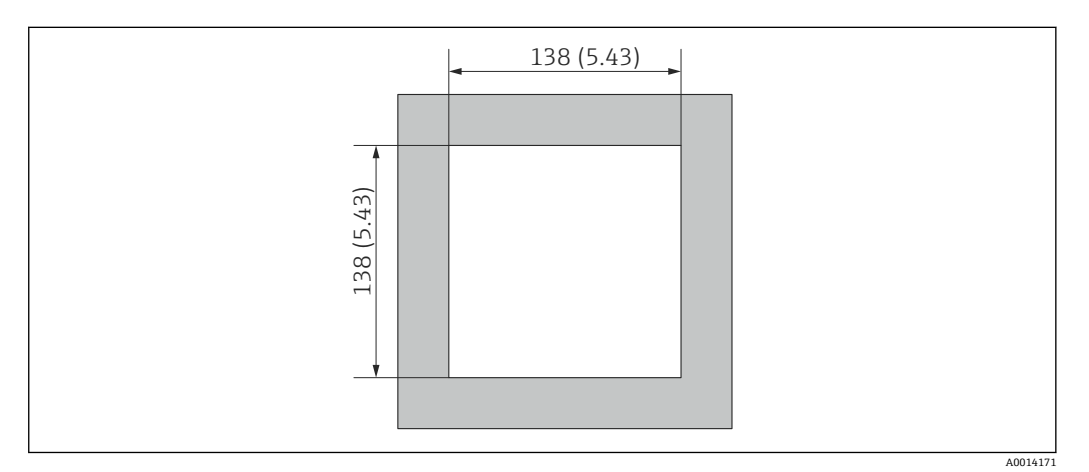

図 3 パネルのカットアウト(切抜き部分)の寸法(単位:mm (in))

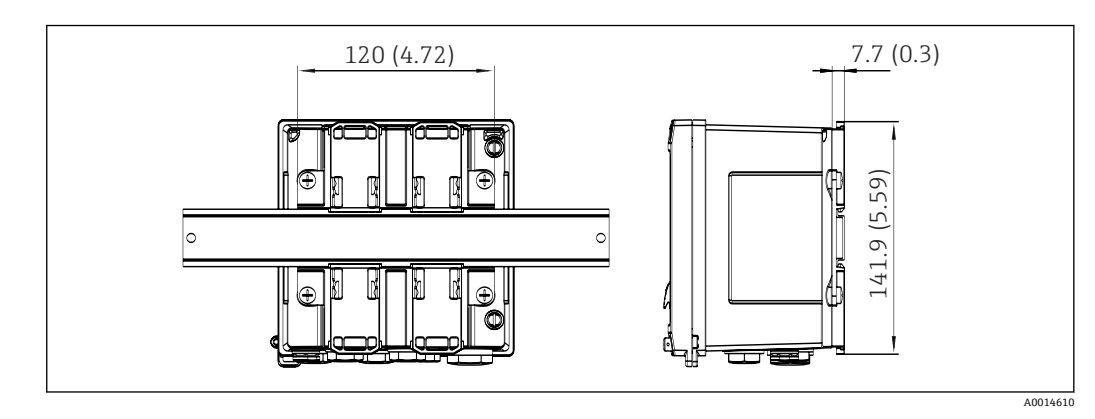

図 4 DIN レールアダプタの寸法(単位:mm (in))

# 4.3 設置条件

対応するアクセサリを使用して、フィールドハウジング付きの本機器を壁、パイプ、パネル、および DIN レールに取り付けることができます。

取付方向は、ディスプレイの視認性に合わせて決定します。 接続部および出力部は機器 の底面から取り出します。 ケーブルは指定の端子に接続します。

動作温度範囲:-20~60℃(-4~140°F)

詳細については、「技術データ」セクションを参照してください。

# 注記

### 不十分な冷却による機器の過熱

▶ 発熱の影響を避けるため、本機器は確実に冷却してください。上限の温度で機器を 運転すると、表示部の稼働寿命が短くなります。

# 4.4 取付け

# 4.4.1 壁取付け

1. 取付プレートを穴あけ用テンプレートとして使用します。(寸法:→ 2, 21)

2. 機器を取付プレートに取り付け、後ろから4本のネジで所定の位置に固定します。

3. 4本のネジで取付プレートを壁に固定します。

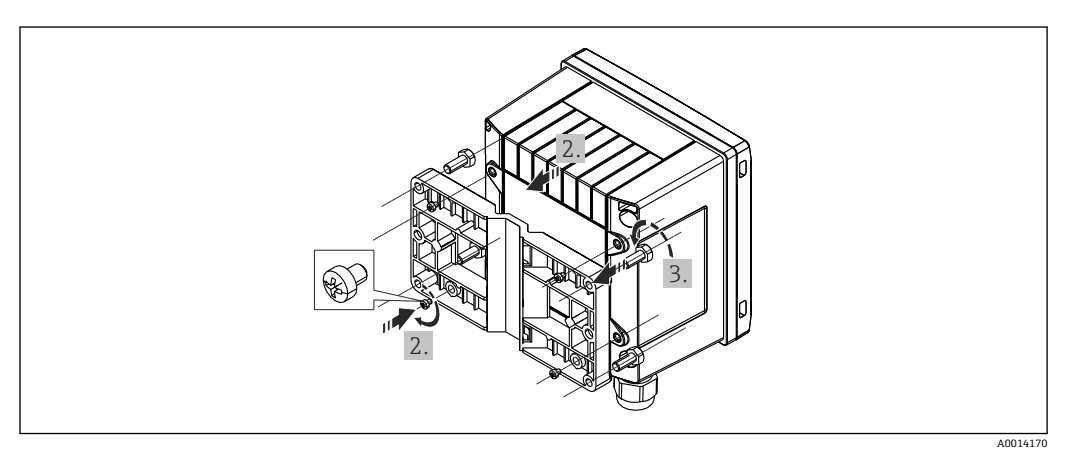

図 5 壁取付け

# 4.4.2 パネル取付け

パネルから所定のサイズ部分を切り取ります (寸法:→ 図 3, 目 11)
 Image: Control of the state of the state o

🖻 6 パネル取付け

シール(1)をハウジングに取り付けます。

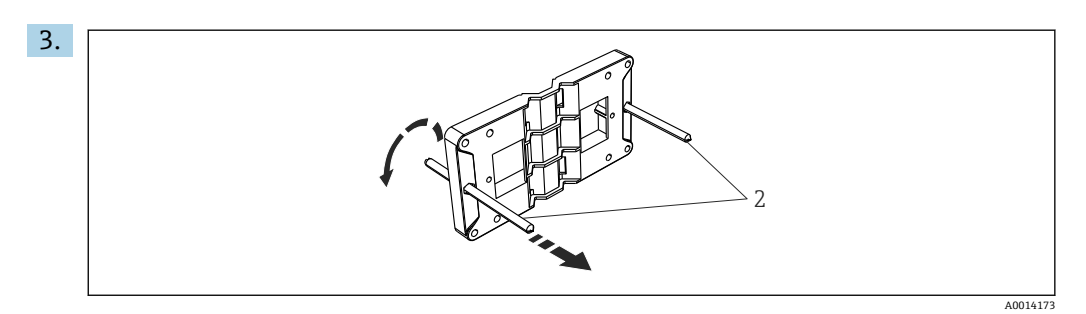

🖻 7 パネル取付け用の取付プレートの準備

ネジ山のついたロッド (2) を取付プレートの穴 (寸法:→ 2, 目11) に通します。

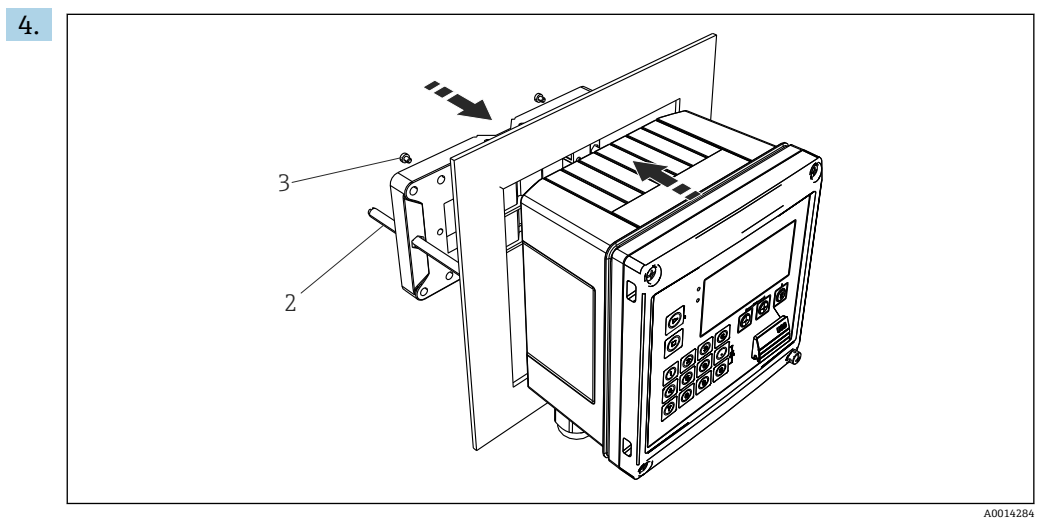

#### 🗷 8 パネル取付け

前方から機器をパネルの切抜き部分に押し込み、付属の4本のネジ(3)を使用して後方から取付プレートを機器に取り付けます。

5. ネジ山がついたロッドを締め付けて、機器を所定の位置に固定します。

### 4.4.3 サポートレール/DIN レール(EN 50 022 に準拠)

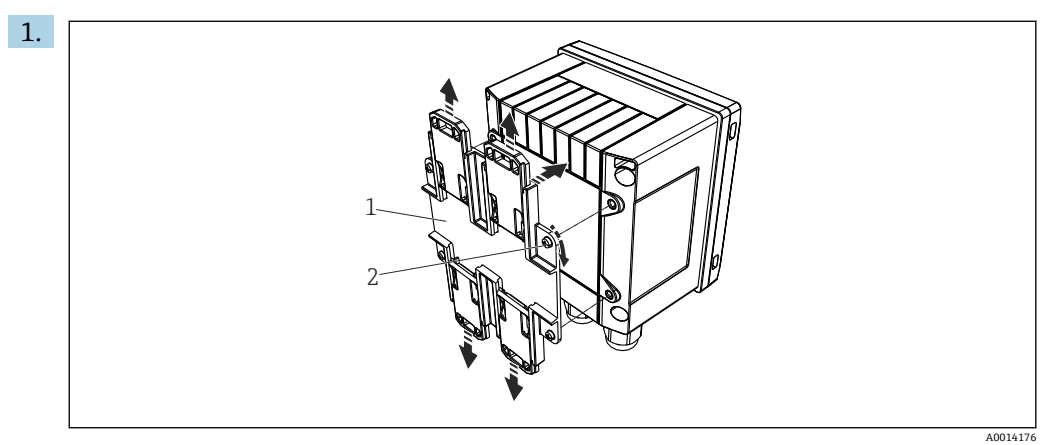

図 9 DIN レール取付けの準備

付属のネジ(2)を使用して DIN レールアダプタ(1)を機器に取り付け、DIN レールのクリップを開きます。

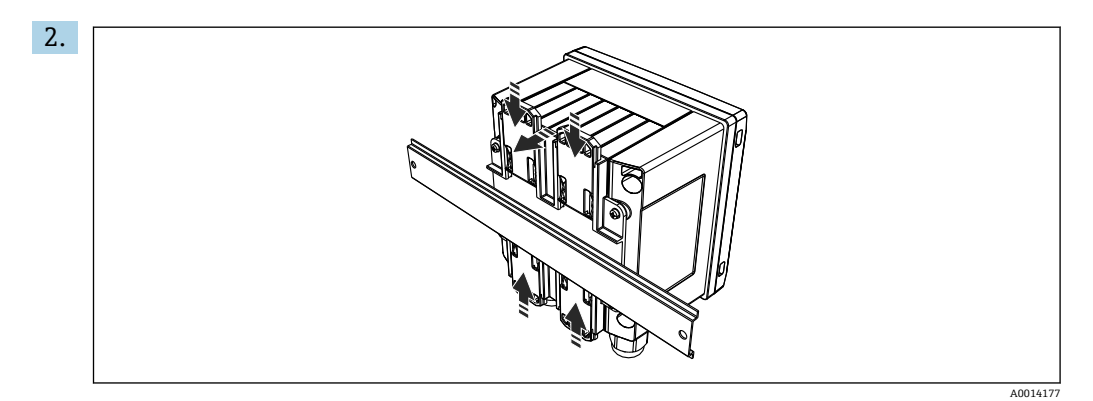

🗟 10 DIN レール取付け

前方から機器を DIN レールに取り付け、DIN レールのクリップを閉じます。

# 4.4.4 パイプ取付け

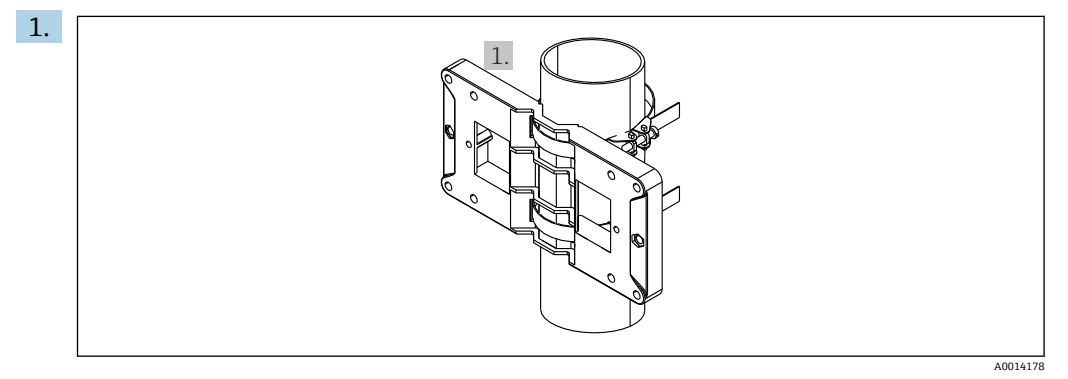

🗟 11 パイプ取付けの準備

取付プレート (寸法:→ 2, 目1) からスチールベルトを引き出し、パイプに 取り付けます。

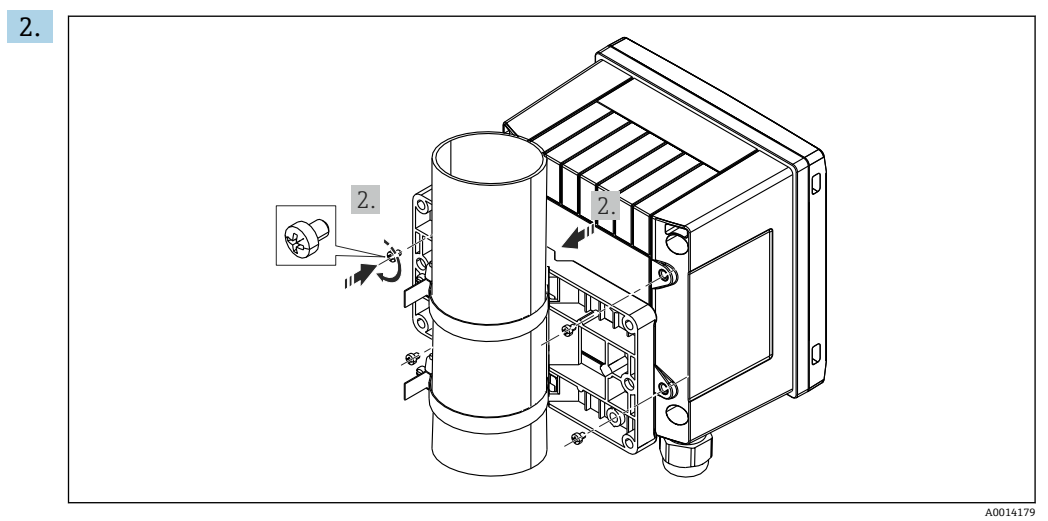

🖻 12 パイプ取付け

機器を取付プレートに取り付け、付属の4本のネジで所定の位置に固定します。

# 4.5 設置状況の確認

バッチコントローラと温度計を設置する場合、EN 1434 Part 6 の設置に関する一般的な 指示に従ってください。

# 5 電気接続

# 5.1 接続手順

### ▲ 警告

### 危険!感電の恐れがあります!

▶ 機器すべての接続は、必ず機器の電源を遮断した状態で行ってください。

### ▲ 注意

#### 追加情報に注意してください

- ▶ 設定する前に、電源電圧が型式銘板の仕様に適合していることを確認してください。
- ▶ 建物側の設備に適切なスイッチまたは電力回路遮断器を用意してください。このス イッチは機器の近くに設置し(すぐに届く範囲内)、サーキットブレーカと明記する 必要があります。
- ▶ 電源線には過負荷保護器 (定格電流 ≤ 10 A) を取り付けてください。

# 5.2 配線クイックガイド

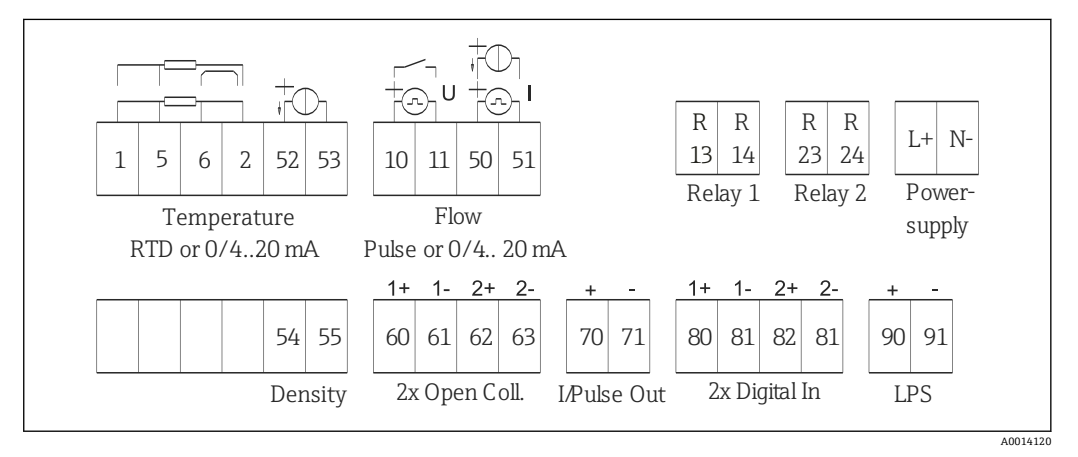

图 13 機器の接続図

#### 端子の割当て

| 端子 | 端子の割当て                     | እታ                  |  |  |
|----|----------------------------|---------------------|--|--|
| 1  | + RTD 電源                   | 温度                  |  |  |
| 2  | - RTD 電源                   | ] (RTD または電流入力)<br> |  |  |
| 5  | +RTD センサ                   |                     |  |  |
| 6  | - RTD センサ                  |                     |  |  |
| 52 | · 0/4~20 mA 入力             |                     |  |  |
| 53 | 0/4~20 mA 入力用信号接地          |                     |  |  |
| 54 | + 0/4~20 mA 入力             | 密度 (電流入力)           |  |  |
| 55 | 0/4~20 mA 入力用信号接地          |                     |  |  |
| 10 | +パルス入力(電圧または接触)            | 流量                  |  |  |
| 11 | - パルス入力(電圧または接触)           | (パルスまたは電流入力)<br>    |  |  |
| 50 | + 0/4~20 mA または電流パルス (PFM) |                     |  |  |
| 51 | 0/4~20 mA 入力用信号接地、流量       |                     |  |  |

| 80  | + デジタル入力1 (スイッチ入力)        | ■ 時刻同期                                                           |  |
|-----|---------------------------|------------------------------------------------------------------|--|
| 81  | - デジタル入力 (端子1)            | <ul> <li>「● バッチ開始</li> <li>● バッチ停止</li> <li>● バッチリセット</li> </ul> |  |
| 82  | + デジタル入力2 (スイッチ入力)        | 時刻同期                                                             |  |
| 81  | - デジタル入力 (端子 2)           |                                                                  |  |
|     |                           | 出力                                                               |  |
| 60  | + ステータス/パルス出力1 (オープンコレクタ) | バッチ制御:ポンプ/バルブ、                                                   |  |
| 61  | - ステータス/パルス出力1 (オープンコレクタ) | ↑ 体積カウンタ、バッチ終了信<br> 号、エラー                                        |  |
| 62  | + ステータス/パルス出力2(オープンコレクタ)  |                                                                  |  |
| 63  | - ステータス/パルス出力2(オープンコレクタ)  |                                                                  |  |
| 70  | + 0/4~20 mA/パルス出力         | 現在値 (出力等) またはカウン<br>夕値 (エネルギー等)                                  |  |
| 71  | - 0/4~20 mA/パルス出力         |                                                                  |  |
| 13  | リレー1ノーマルオープン (NO)         | バッチ制御:ポンプ/バルブ、                                                   |  |
| 14  | リレー1ノーマルオープン (NO)         | 「エラー                                                             |  |
| 23  | リレー2ノーマルオープン (NO)         |                                                                  |  |
| 24  | リレー2ノーマルオープン (NO)         |                                                                  |  |
| 90  | 24V センサ電源 (LPS)           | 24 V 電源                                                          |  |
| 91  | 電源用接地                     | 「 (センサ電源用等)                                                      |  |
|     |                           | 電源                                                               |  |
| L/+ | AC の場合は L<br>DC の場合は +    |                                                                  |  |
| N/- | AC の場合は N<br>DC の場合は -    |                                                                  |  |

#### 5.2.1 ハウジングを開く

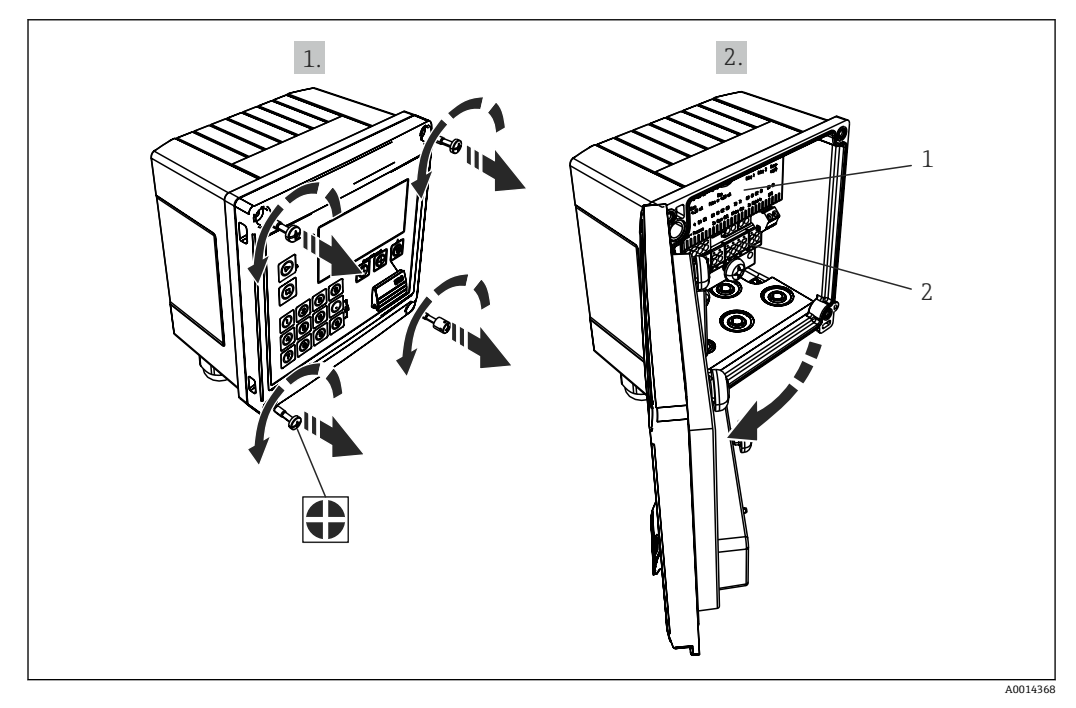

🖻 14 機器のハウジングを開く

1 2 端子の割当ての表示 端子

# 5.3 センサの接続

# 5.3.1 流量

### 外部電源付き流量計を本機器に接続する場合

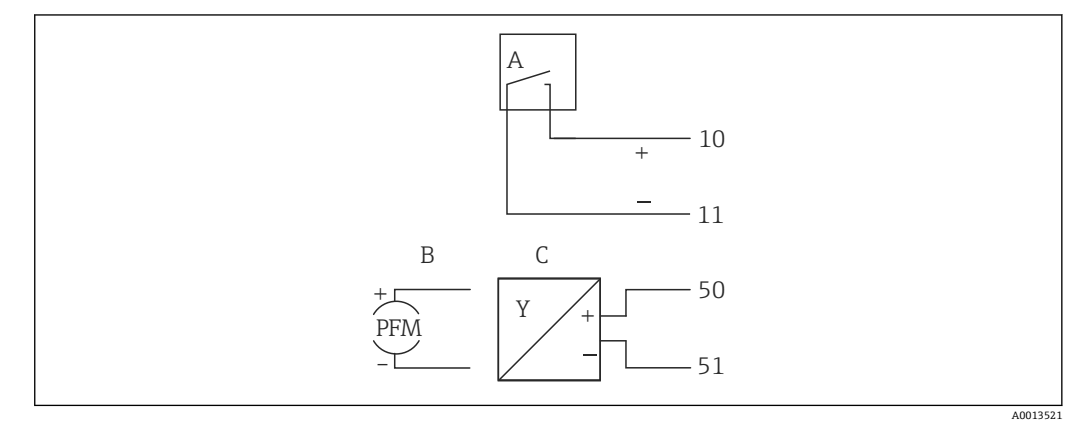

#### 図 15 流量計の接続

- A 電圧パルスまたは接触センサ (EN 1434 タイプ IB、IC、ID、IE を含む)
- B 電流パルス
- C 0/4~20 mA 信号

### バッチコントローラから流量計に電源を供給する場合

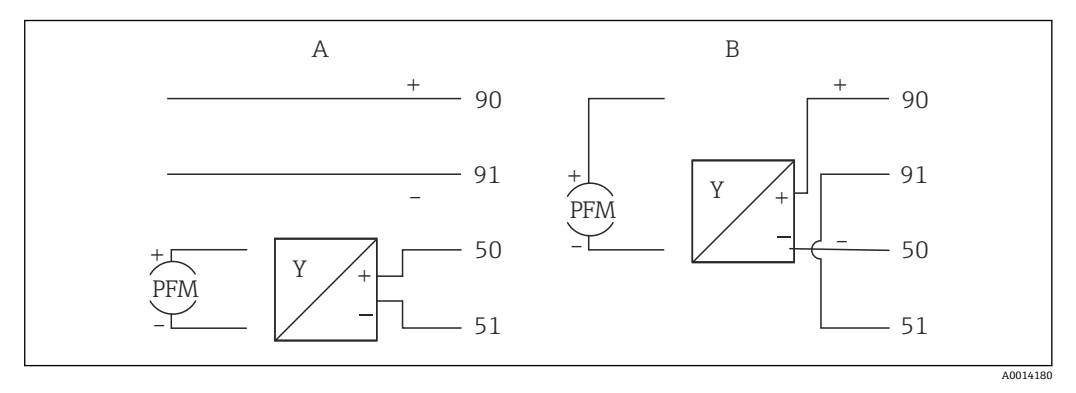

- 🗷 16 アクティブ流量計の接続
- A 4線式センサ
- B 2線式センサ

### パルス出力付き流量計の設定

電圧パルスの入力と接触センサは EN1434 に従って多様なタイプに分類され、切替接 点の電源を供給します。

| 流量計のパルス出力                           | Rx33 での設定                            | 電気接続                                                                                                    | コメント                                                                                                    |
|-------------------------------------|--------------------------------------|----------------------------------------------------------------------------------------------------|----------------------------------------------------------------------------------------------------|
| 機械的接点                               | パルス ID/IE 最大 25 Hz                   | A<br>A<br>10<br>B<br>Rx33<br>A<br>センサ<br>B<br>Rx33                                                                                                    | 代替として、「パルス IB/<br>IC+U」最大 25 Hz を選択<br>することも可能です。<br>この場合、接点を介した<br>電流フローは低下しま<br>す(約0.05 mA。約<br>9 mA ではありません)。<br>メリット:消費電力の低<br>減、デメリット:干渉波<br>の適合性の低下 |
| オープンコレクタ<br>(NPN)<br>(\<br>A0015361 | パルス ID/IE 最大 25 Hz<br>または最大 12.5 kHz | A しつして A しつして A し し 口 し 口 し 口 し 口 し 口 口 口 口 口 口 口 口 口 | 代替として、「パルス IB/<br>IC+U」を選択することも<br>可能です。この場合、ト<br>ランジスタを介した電<br>流フローは低下します<br>(約 0.05 mA。約 9 mA<br>ではありません)。メリ<br>ット:消費電力の低減、<br>デメリット:干渉波の適<br>合性の低下     |
| アクティブ電圧<br>・<br>・<br>-<br>A0015362  | パルス IB/IC+U                          | $ \begin{array}{c}     A \\     \hline                          $                                                                                                    | スイッチングしきい値<br>は、1V~2Vです。                                                                                                    |
| アクティブ電流<br>Io                       | パルスI                                 | A せンサ<br>B Rx33                                                                                                    | スイッチングしきい値<br>は、8 mA~13 mA です。                                                                                                    |
| NAMUR センサ<br>(EN60947-5-6 に準<br>拠)  | パルス ID/IE 最大 25 Hz<br>または最大 12.5 kHz | $A \qquad + \qquad + \qquad + \qquad + \qquad + \qquad + \qquad + \qquad + \qquad + \qquad $                                                                                                    | 短絡や断線は監視され<br>ません。                                                                                                    |

# 5.3.2 温度

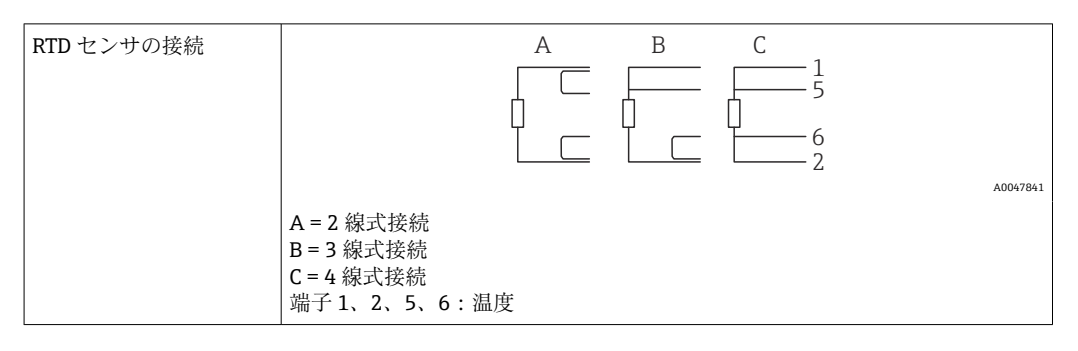

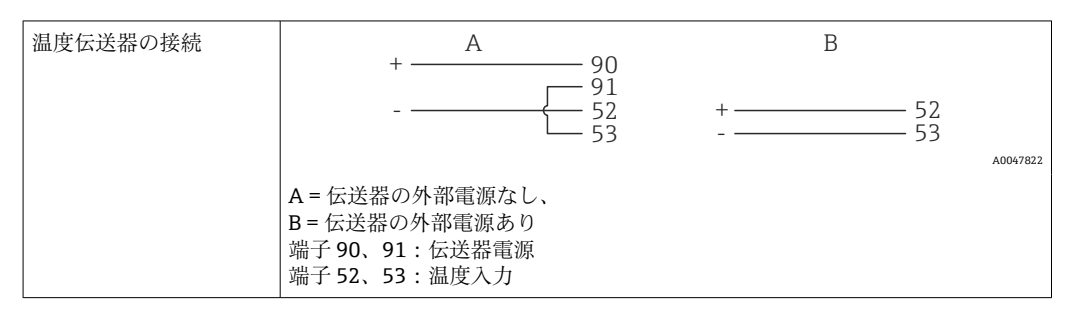

■ 最高レベルの精度を確保するため、当社では RTD 4 線式接続の採用を推奨します。 これは、センサの取付位置または接続ケーブルの長さによる測定精度低下が補正されるためです。

# 5.3.3 密度

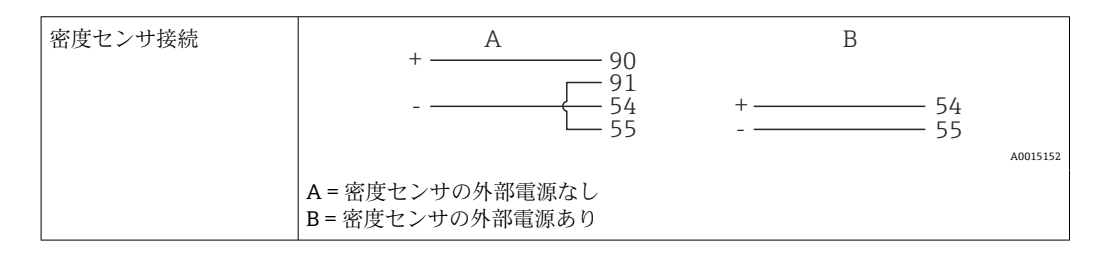

# 5.4 出力

# 5.4.1 アナログ出力(アクティブ)

この出力は、0/4~20 mA 電流出力または電圧パルス出力として使用できます。この出力は電気的に絶縁されています。端子の割当てについては、→ 目 15 を参照してください。

# 5.4.2 パルス出力(アクティブ)

電圧レベル:

- 0~2 V はローレベル
- 15~20 V はハイレベル

最大出力電流:22 mA

### 5.4.3 オープンコレクタ出力

2 つのデジタル出力はステータスまたはパルス出力として使用できます。メニュー Setup → Advanced setup または Expert → Outputs → Open collector で選択します。

# 5.5 通信

USB インターフェースは常時アクティブであり、他のインターフェースとは関係なく使用することができます。フィールドバスとイーサネットというように、複数のオプションのインターフェースを同時に操作することはできません。

### 5.5.1 イーサネット TCP/IP(オプション)

イーサネットインターフェースは電気的に絶縁されています(テスト電圧:500V)。 イーサネットインターフェースの接続には、標準のパッチケーブル(CAT5Eなど)を 使用できます。このために特殊なケーブルグランドが用意されており、あらかじめ終端 処理を行ったケーブルをハウジングに通すことができます。イーサネットインターフ ェースを経由し、ハブまたはスイッチを使用して、あるいは直接、機器をオフィス機器 に接続できます。

- ■標準:10/100 ベース T/TX (IEEE 802.3)
- ソケット: RJ-45
- 最大ケーブル長:100 m

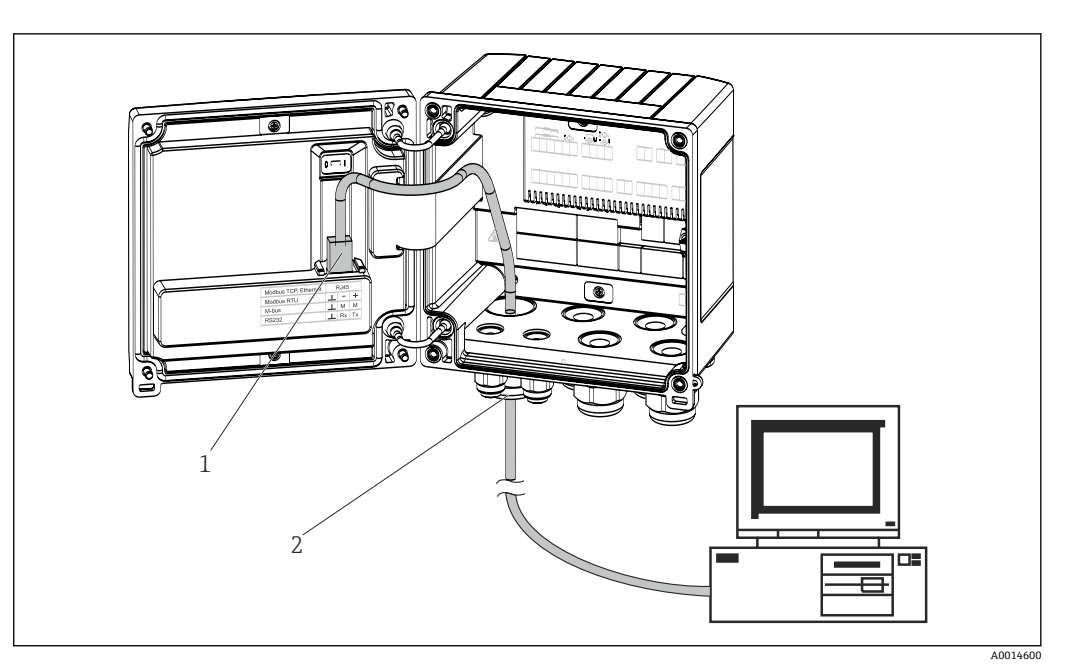

- 🖻 17 イーサネット TCP/IP、MODBUS TCP の接続
- 1 イーサネット、RJ45
- 2 イーサネットケーブルの電線管接続口

# 5.5.2 MODBUS TCP (オプション)

MODBUS TCP インターフェースは、機器を上位システムと接続して、すべての測定値 とプロセス値を伝送するのに使用されます。Modbus TCP インターフェースは、物理的 にはイーサネットインターフェースと同一です。→ 図 17, 〇 21

# 5.5.3 MODBUS RTU (オプション)

Modbus RTU (RS-485) インターフェースは電気的に絶縁されており (テスト電圧: 500 V)、機器を上位システムに接続してすべての測定値とプロセス値を伝送するため に使用されます。ハウジングカバー内の3ピンプラグイン端子に接続します。

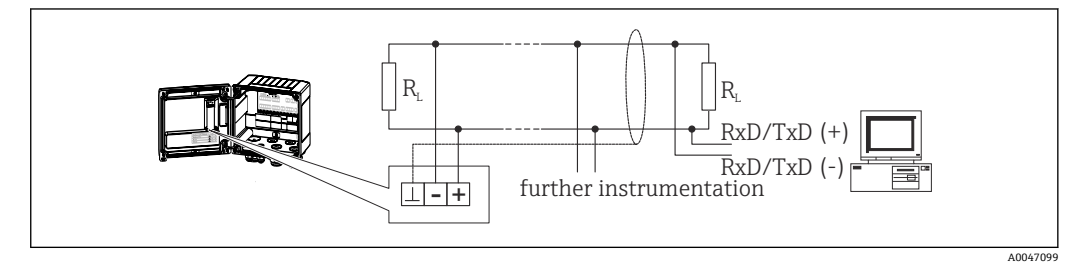

■ 18 MODBUS RTU の接続

# 5.5.4 プリンタ用インターフェース/RS232(オプション)

プリンタ/RS232 インターフェースは電気的に絶縁されており (テスト電圧:500 V)、 プリンタの接続に使用されます。ハウジングカバー内の3 ピンプラグイン端子に接続 します。

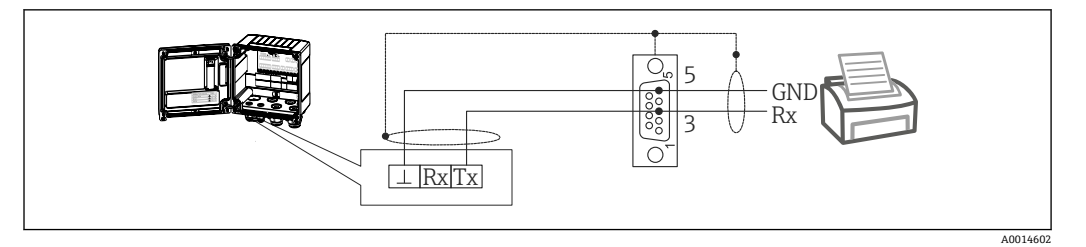

■ 19 RS232 経由のプリンタ接続

以下のプリンタが本バッチコントローラでテスト済みです。 GeBE MULDE 小型サーマルプリンタ

# 5.6 配線状況の確認

### 本装置の電気接続が完了したら、次の点を確認してください。

| 機器の状態と仕様                     | 備考                                                                                        |
|------------------------------|-------------------------------------------------------------------------------------------|
| 機器あるいはケーブルに損傷がないか (外観検査)?    | -                                                                                         |
| 電気接続                         | 備考                                                                                        |
| 供給電圧が銘板の仕様と一致しているか?          | 100~230 V AC/DC (±10 %) (50/60 Hz)<br>24 V DC (-50 % / +75 %)<br>24 V AC (±50 %) 50/60 Hz |
| 敷設されたケーブルに適度なたるみがあるか?        | -                                                                                         |
| 電源ケーブルおよび信号ケーブルが正確に接続されているか? | ハウジング上の配線図を参照                                                                             |

# 6 操作オプション

# 6.1 操作に関する一般情報

本バッチコントローラは、操作キーまたは「FieldCare」操作ソフトウェアを使用して 設定できます。

操作ソフトウェア (インターフェースケーブルを含む) はオプションとして注文できま す (標準の納入範囲には含まれません)。

# 6.2 表示部および操作部

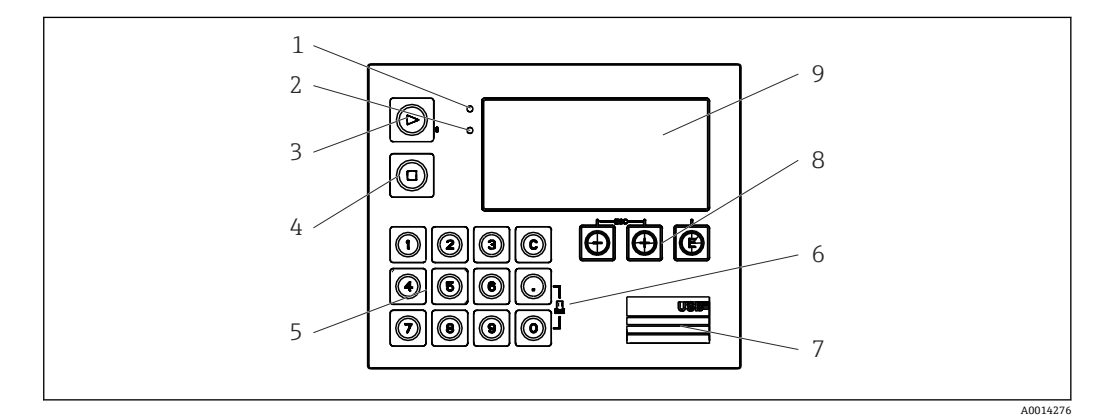

#### 🕙 20 機器の表示部および操作部

- 1 緑色 LED :「作動」
- 2 赤色 LED : 「エラーメッセージ」
- 3 開始 (ファンクションキー)
- 4 停止(ファンクションキー)5 数字キーボード(ファンクションキー)
- 5 数子キーホート (ファンクション
   6 印刷開始 (ファンクションキー)
- 7 設定用の USB 接続ポート (インターフェース)
- 8 -、+、E (操作キー)
- 9 160x80 ドットマトリクスディスプレイ

■ 緑色 LED は電圧印加時に点灯し、赤色 LED はアラーム/エラーの発生時に点灯します。緑色 LED は、機器への電源供給後に常時点灯します。

赤色 LED の低速点滅 (約 0.5 Hz) は、機器がブートローダーモードに設定された ことを示します。

赤色 LED の高速点滅(約2Hz)は、通常運転時の場合はメンテナンスが必要であることを示し、ファームウェア更新時の場合は、データの伝送中であることを示します。

赤色 LED の常時点灯は、機器エラーが発生していることを示します。

### 6.2.1 操作部

#### 3つの操作キー:「-」、「+」、「E」

エスケープ/戻る機能:「-」と「+」を同時に押します。

入力/入力の確定:「E」を押します。

#### 14 個のファンクションキー

開始/停止機能:「開始」ボタンを押すと、バッチプロセスが開始されます。「停止」ボ タンを押すと、実行中のバッチが一時停止されます。もう一度「停止」ボタンを押すと バッチが中止され、もう一度「開始」ボタンを押すとバッチ処理が再開されます。

Cボタンの機能:バッチを停止してディスプレイのカウンタを初期値にリセットする場合は、「C」ボタンを押します。

印刷機能:「0」と「.」ボタンを同時に押すと、最後に実行したバッチの印刷が開始されます。この機能を利用するには、「RS232 プリンタインターフェース」オプションを購入する必要があります。

#### 書き込み保護スイッチ

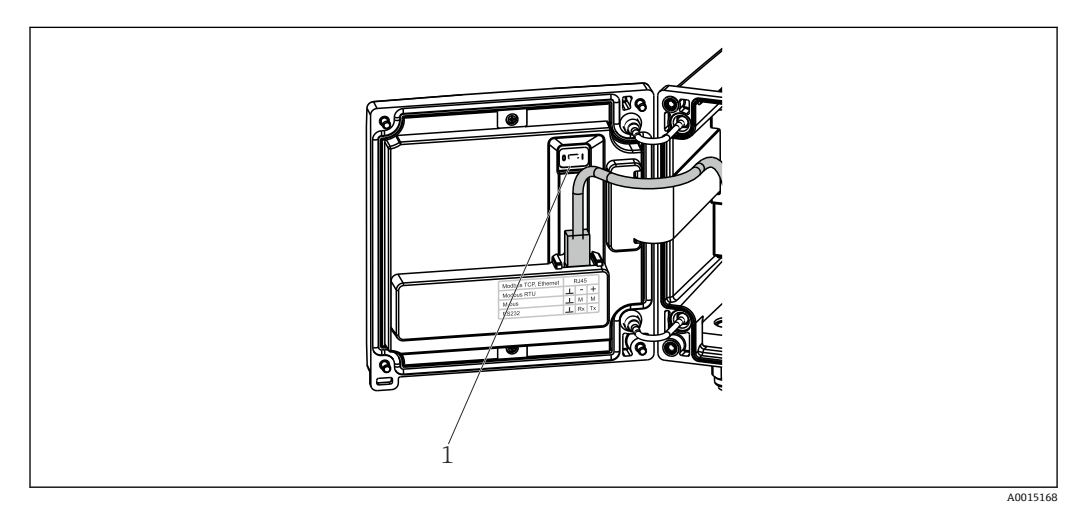

#### 🗟 21 書き込み保護スイッチ

1 ハウジングカバー裏側の書込保護スイッチ

### 6.2.2 プリセットカウンタ入力機能

プリセットカウンタには値をいつでも入力できます。この値を入力するには、Display メニューを使用するか、あるいは 0~9 または「.」のいずれかのキーを押します。値 は、バッチプロセスがアクティブかどうかにかかわらず入力できます。プリセットカウ ンタの新しい値は、次回のバッチプロセス開始時に使用されます。

プリセットカウンタが表示グループの一部になっている場合、現在のバッチで有効なプリセットカウンタの値が常に表示されます。バッチプロセス停止時に値が変更されると、直ちに新しい値がディスプレイに表示されます。ただし、アクティブなバッチ操作中に値が変更されると、プリセットカウンタの以前の値が現在進行中のバッチに適用されているため、このバッチ操作が終了するまで以前の値が表示されます。新しい値は次回のバッチ操作に適用され、現在のバッチ終了直後に表示されます。

A0047513

### 6.2.3 表示

|           | 1               | 2             |                  |
|-----------|-----------------|---------------|------------------|
| Group 1   |                 | Group 2       | •                |
| Flow<br>- | <b>0,0</b> m³/h | Flow          | <b>10,8</b> m³/h |
| Temp.     | <b>45,3</b> °c  | ΣV (1)<br>Rec | <b>2,7</b> m³    |
| FOL       | <b>4,3</b> m³   | P30           | <b>4,3</b> m³    |

#### 🛙 22 バッチコントローラの表示例

- 1 表示グループ1:アクティブなバッチなし流量、温度、プリセットカウンタ
- 2 表示グループ2:アクティブなバッチあり。流量、体積カウンタ、プリセットカウンタ

# 6.2.4 「FieldCare Device Setup」操作ソフトウェア

FieldCare Device Setup ソフトウェアを使用して機器を設定する場合は、USB インターフェースを介して機器を PC に接続してください。

#### 接続の確立

- 1. FieldCare を開始します。
- 2. USB 経由で機器を PC に接続します。
- 3. File/New メニューで新しいプロジェクトを作成します。
- 4. 通信 DTM (CDI 通信 USB) を選択します。
- 5. EngyCal RA33 機器を追加します。
- 6. Connect をクリックします。
- 7. パラメータ設定を開始します。

機器の取扱説明書に従って本機器の設定を続行します。すべての Setup メニュー(取扱 説明書に記載されたすべてのパラメータ)は、FieldCare Device Setup でも表示されま す。

#### 注記

#### 出力とリレーの未定義の切り替え

▶ FieldCare を使用した設定中に、機器が未定義のステータスになる場合があります。 その結果、出力とリレーの未定義の切り替えが発生する可能性があります。

# 6.3 操作マトリックス

すべての設定可能なパラメータを含む操作マトリックス全体の概要は、付録に記載されています (→ 

〇 73)。

| Language               | すべての使用可能な操作言語が表示されるピックリスト。<br>機器の言語を選択します。                                                                                                    |
|------------------------|----------------------------------------------------------------------------------------------------|
|                        |                                                                                                    |
| Display/operation メニュー | <ul> <li>表示するグループ(自動変更または表示グループ固定)の<br/>選択</li> <li>ディスプレイの輝度とコントラストの設定</li> <li>保存済みの分析内容とバッチレポートの表示</li> <li>プリセットカウンタに値を入力</li> <li>レシピの選択</li> </ul> |

| Setup メニュー | この Setup メニューでは、機器のクイック設定用のパラメー<br>タを設定できます。Advanced setup には、機器の機能を設定<br>する重要なパラメータがすべて含まれます。                                                                                          |                   |  |
|------------|----------------------------------------------------------------------------------------------------|-------------------|--|
|            | <ul> <li>単位</li> <li>信号タイプ</li> <li>パルス値、値(パルス信<br/>号タイプの値)または</li> <li>測定範囲の開始値(現在<br/>の信号タイプ)</li> <li>測定範囲の終了値(現在<br/>の信号タイプ)</li> <li>単位</li> <li>カウンタの単位</li> <li>日付と時刻</li> </ul> | クイック設定用のパラメー<br>タ |  |
|            | Advanced setup (機器の基本操作には必要でない高度な設定)Expert メニューでは特殊な設定を行うこともできます。                                                                                                    |                   |  |
|            |                                                                                                    |                   |  |

| Diagnostics メニュー | 迅速な機器チェックに役立つ機器情報やサービス機能が表<br>示されます。                                                                 |
|------------------|----------------------------------------------------------------------------------------------------|
|                  | <ul> <li>診断メッセージとそのリスト</li> <li>イベントログブック</li> <li>機器情報</li> <li>シミュレーション</li> <li>測定値、出力</li> </ul> |

| Expert メニュー | Expert メニューでは、微調整やサービス機能を含む機器のす<br>べての操作にアクセスできます。                                                                                                    |
|-------------|----------------------------------------------------------------------------------------------------|
|             | <ul> <li>Direct Access からパラメータに直接ジャンプできます(機器でのみ可能)</li> <li>サービスパラメータ表示用のサービスコード (PC 操作ソフトウェアを使用する場合のみ)</li> <li>システム (設定)</li> <li>入力</li> <li>出力</li> <li>アプリケーション</li> <li>診断</li> </ul> |

# 7 設定

本機器を動作させる前に、下記に示す確認項目のチェックをすべて確実に実施してください。

- 「設置状況の確認」セクションを参照してください (→ 
   14)。

動作電圧が供給されると、ディスプレイと緑色 LED が点灯します。これで機器は動作 可能となり、操作キーまたは「FieldCare」パラメータ設定ソフトウェア (→ 
〇 25) を 使用して機器を設定できます。

ディスプレイの視認性に影響を及ぼす可能性があるため、ディスプレイの保護フィルムを取り外してください。

# 7.1 クイック設定

「標準的な」バッチコントローラアプリケーションのクイック設定では、Setup メニュ ーでいくつかの操作パラメータを入力するだけです。

クイック設定の必須条件:

RTD 温度計、4 線直接接続

Menu/Setup

- Units : 単位のタイプ (SI/US) を選択します。
- Signal type:流量の信号タイプを選択します (パルスまたは電流)。
- Unit: 流量の単位を選択します。
- Unit counter:流量カウンタの単位を指定します (m<sup>3</sup>、kg など)。
- Pulse value、Value:流量計のパルス値の単位と値を入力します(信号タイプがパル スの場合)。
- Start of measuring range および end of measuring range: (信号タイプが電流の場合)
- Date/time:日付と時刻を設定します。

これで機器は動作可能となり、バッチ制御の準備が整います。

データロギング、料金機能、バス接続、流量/温度の電流入力のスケーリングなどの機器の機能は、Advanced setup メニュー (→ 

〇 35) または Expert メニュー () で設定できます。

# 7.2 アプリケーション

▶ 本機器は、処理に 10 秒以上かかる低速バッチプロセスの自動制御に適しています。

以降に、機器の各設定に関する簡易操作説明を含め、想定されるアプリケーションについて説明します。

本機器は次のアプリケーションに使用できます。

- API 温度/密度補正を行うバッチコントローラ (→ 

  〇 31)
- 質量計算を行うバッチコントローラ (→ 〇 33)
- ■手動バッチ (→ 🗎 35)

### 7.2.1 流量測定と1段階バッチを行うバッチコントローラ

このアプリケーションでは、バッチコントローラ RA33の標準アプリケーションを説明 しています。バッチコントローラは、このアプリケーションの計量装置として提示され ています。必要な体積が正確にバッチ処理されるように、流量測定とバルブ制御が行わ れます。

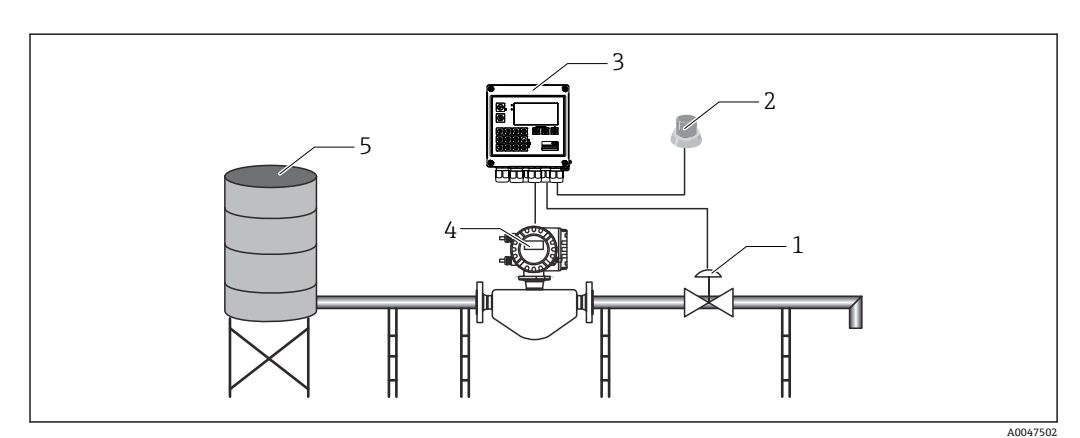

🖻 23 流量測定と1段階バッチを行うバッチコントローラ

- 1 バルブ
- 2 Start ボタン
- 3 バッチコントローラ
- 4 流量計
- 5 供給タンク

# 入力信号:

流量 (パルス入力または電流入力)

### 出力信号:

バルブ制御 (リレーまたはオープンコレクタ)

### 必要な設定:

## 流量入力: パルス値または 0/4~20 mA 入力の測定範囲を入力します。

2. バルブ制御: 充填段階で1段階を選択します。選択された出力を、充填段階を制御するよう割 り当てます。

### **3.** プリセットカウンタ:

最初のバッチ開始前に、プリセットカウンタに値を入力する必要があります (→ ● 24)。これを入力しないとバッチ処理を開始できません。プリセットカウ ンタは、バッチコントローラ RA33 がバッチ処理をできる限り正確に行うために 測定物の量を定義します。使用されたプリセットカウンタの最終値は機器に保存 され、値の変更がない限り新規のバッチ操作に適用されます。

4. アフターラン補正:

バッチコントローラ RA33 で初めて自動アフターラン補正機能を使用する場合 は、最初にコントローラにアフターラン量をティーチングする必要があります。 アフターラン量とは、制御出力が切り替わってからそれ以上流量が記録されなく なるまでの間に流れる測定物の量を表します。したがって、アフターラン量はス イッチング遅延やバルブ閉鎖時間などに応じて異なります。バッチコントローラ では、可能な限り正確なバッチ処理結果を得るために、この量に対してスイッチ 出力の補正を行います。初回運転時の余分なアフターラン量を最小限に抑えるた めに、ごく少量のテスト量で測定して手動アフターラン量の値を入力し、機器に ティーチングすることをお勧めします。

#### 表示変数:

プリセットカウンタ、バッチカウンタ、流量、日次、月次、年次カウンタ、バッチ量の 積算計、バッチ数。

### 7.2.2 流量測定と2段階バッチを行うバッチコントローラ

このアプリケーションでは、バッチコントローラの標準アプリケーションを説明してい ます。バルブ2個の2段階バッチについて説明します。このアプリケーションでは、1 個のバルブを高い流量に、もう1個のバルブを低い流量に使用して測定物を投与して います。高い流量のバルブは高速な充填に使用され、2番目のバルブで機器がより正確 に投与できるよう先に閉鎖されます。

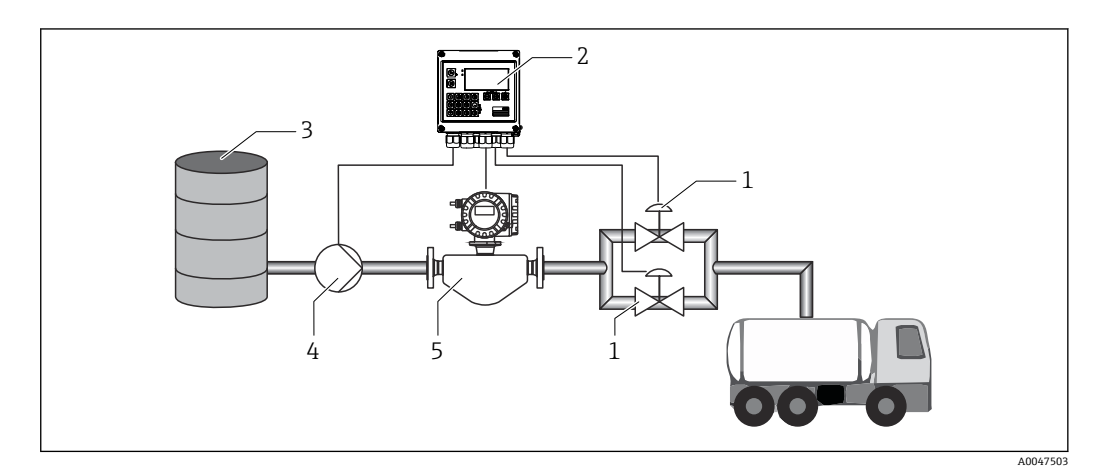

🖻 24 流量測定と 2 段階バッチを行うバッチコントローラ

- 1 バルブ
- 2 バッチコントローラ
- 3 供給タンク
- 4 ポンプ
   5 流量計
- 5 流量計

#### 入力信号:

流量 (パルス入力または電流入力)

#### 出力信号:

バルブ制御 (リレーまたはオープンコレクタ) ポンプ制御 (アナログ出力、リレーまたはオープンコレクタ)

### 必要な設定:

- 流量入力: パルス値または 0/4~20 mA 入力の測定範囲を入力します。
- 2. バルブ制御: 充填段階で2段階を選択します。選択された出力を、充填段階を制御するよう割 り当てます。

#### 表示変数:

プリセットカウンタ、バッチカウンタ、流量、日次、月次、年次カウンタ、バッチ量の 積算計、バッチ数。

#### その他の注意:

- 自動アフターラン補正機能が有効な場合でも(この機能を使用するには、初期測定が必要)、初回運転時のアフターラン量を最小限に抑えるために、少ないテスト量で測定して測定値を手動アフターラン補正値として入力し、機器にティーチングすることをお勧めします。

### 7.2.3 API 温度補正を行うバッチコントローラ

このアプリケーションでは、鉱油と体積の補正を行うバッチコントローラの使用につい て説明しています。体積は、温度のみの測定または温度と密度の測定によって補正でき ます。最初のアプリケーション例では、温度補正のみを使用した測定について説明して います。体積はどの流量単位(体積流量または質量流量)でも補正できます。

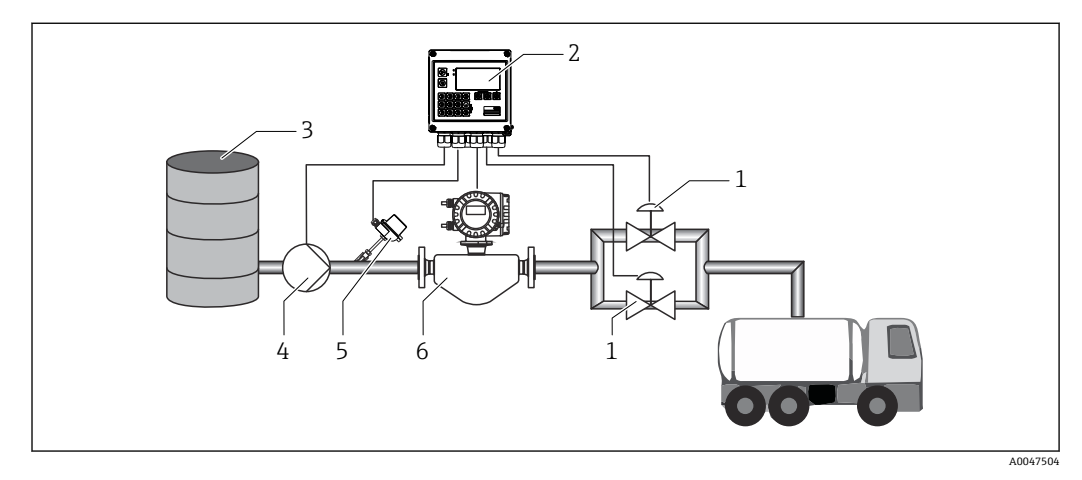

🛛 25 流量測定、温度補正と 2 段階バッチを行うバッチコントローラ

- 1 バルブ
- 2 バッチコントローラ
- 3 供給タンク4 ポンプ
- ホンノ 5 温度計
- 6 流量計

#### 入力信号:

流量 (パルス入力または電流入力) 温度 (RTD または電流入力)

### 出力信号:

バルブ制御 (リレーまたはオープンコレクタ)

ポンプ制御 (アナログ出力、リレーまたはオープンコレクタ)

#### 必要な設定:

- 流量入力: パルス値または 0/4~20 mA 入力の測定範囲を入力します。
- 温度入力:
   RTD タイプと温度範囲を選択するか、または 4~20 mA 入力の温度測定範囲を入力します。
- 3. 鉱油の製品グループを選択します。
- 密度測定のタイプを選択します。
   密度を測定しない場合は、「Operating density」パラメータを「Calculated」に設定する必要があります。
- 基準密度を選択します。
   基準密度に対する基準体積の基準条件を指定する必要があります。ここでは、 15℃、20℃、60℃時の体積を選択できます。
- 6. 基準密度値: 基準動作条件に加えて、選択した基準動作条件下での測定物の実際の密度値を指 定する必要があります。
- 7. 圧力: ゲージ圧の偏差が発生した場合、流量測定時の圧力を入力する必要があります。
- 8. バルブ制御: 充填段階で2段階を選択します。選択された出力を、充填段階を制御するよう割 り当てます。

#### 表示変数:

プリセットカウンタ (基準体積)、バッチカウンタ (基準体積)、体積流量、日次、月 次、年次カウンタ、バッチ量の積算計、バッチ数。

#### その他の注意:

圧力は、環境との相対値として入力されます。液体に対する圧力の影響はごくわずかで す。効率化のため、圧力を測定する代わりに値を指定するのみで十分です。

# 7.2.4 API 温度/密度補正を行うバッチコントローラ

このアプリケーションでは、鉱油と体積の補正を行うバッチコントローラの使用につい て説明しています。2つ目の体積補正アプリケーションでは、温度と密度の両方を測定 して体積の補正を行うプロセスを説明しています。体積はどの流量単位(体積流量また は質量流量)でも補正できます。

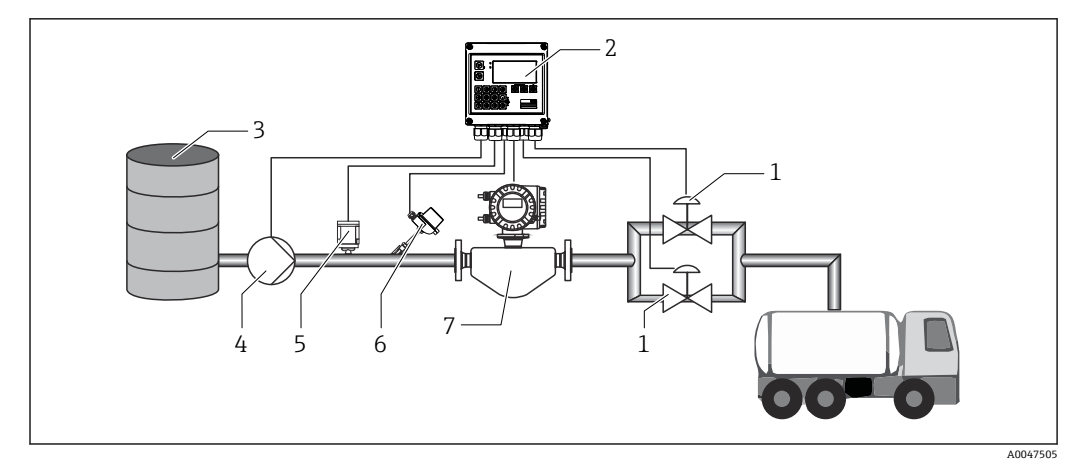

図 26 流量測定、温度補正、密度補正と2段階バッチを行うバッチコントローラ

- 1 バルブ
- 2 バッチコントローラ
- 3 供給タンク
- 4 ポンプ5 密度センサ
- G 温度計
- 7 流量計

### 入力信号:

流量 (パルス入力または電流入力) 温度 (RTD または電流入力) 密度 (電流入力)

### 出力信号:

バルブ制御 (リレーまたはオープンコレクタ) ポンプ制御 (アナログ出力、リレーまたはオープンコレクタ)

### 必要な設定:

- 流量入力:
   パルス値または 0/4~20 mA 入力の測定範囲を入力します。
- 温度入力:
   RTD タイプと温度範囲を選択するか、または 4~20 mA 入力の温度測定範囲を入力します。
- 3. 鉱油の製品グループを選択します。
- 密度測定のタイプを選択します。
   このアプリケーション例では密度計を使用するため、「Operating density」を「Measured」に設定します。
- 基準密度を選択します。
   基準密度に対する基準体積の基準条件を指定する必要があります。ここでは、 15℃、20℃、60℃時の体積を選択できます。
- 6. バルブ制御: 充填段階で2段階を選択します。選択された出力を、充填段階を制御するよう割 り当てます。

### 表示変数:

プリセットカウンタ (基準体積)、バッチカウンタ (基準体積)、体積流量、日次、月 次、年次カウンタ、バッチ量の積算計、バッチ数。

# 7.2.5 質量計算を行うバッチコントローラ

鉱油の体積補正の実行に加えて、任意の測定物の質量も計算できます。この機能が有効 な場合、体積は質量に変換され、カウンタおよびプリセットカウンタも選択された質量 単位で利用可能になります。

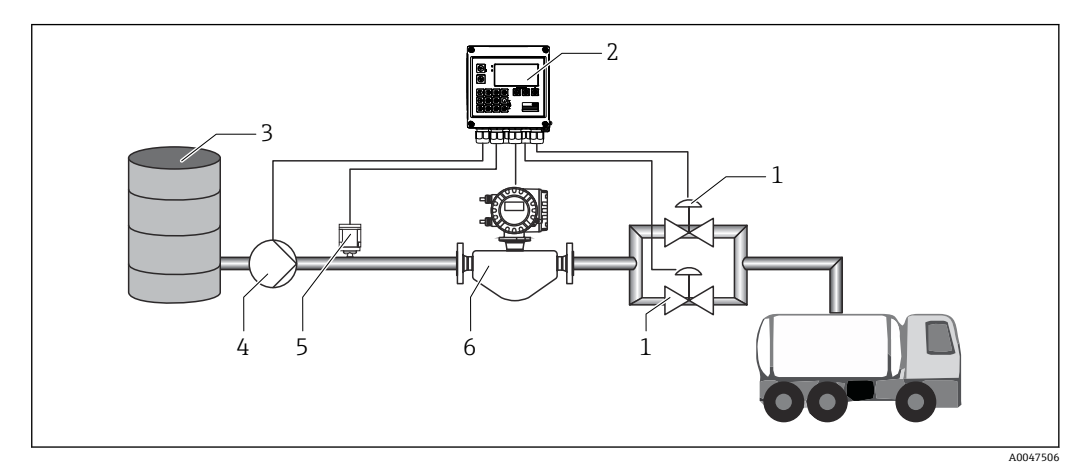

🖻 27 質量計算を行うバッチコントローラ

- 1 バルブ
- 2 バッチコントローラ
- 3 供給タンク
- 4 ポンプ
- 5 密度センサ
   6 流量計

### 入力信号:

流量 (パルス入力または電流入力) 密度 (電流入力)

### 出力信号:

バルブ制御 (リレーまたはオープンコレクタ) ポンプ制御 (アナログ出力、リレーまたはオープンコレクタ)

#### 必要な設定:

- 流量入力: パルス値または 0/4~20 mA 入力の測定範囲を入力します。
- **2.** 製品グループを「User-defined」に設定します。
- 密度測定のタイプを選択します。
   このアプリケーション例では密度計を使用するため、「Operating density」を「Measured」に設定します。
- 4. 「The result is」パラメータを「Mass」に設定して、質量を計算できるようにします。
- 5. バルブ制御: 充填段階で2段階を選択します。選択された出力を、充填段階を制御するよう割 り当てます。

### 表示変数:

プリセットカウンタ (質量)、バッチカウンタ (質量)、体積流量、日次、月次、年次カ ウンタ、バッチ量の積算計、バッチ数。

# 7.2.6 体積計算を行うバッチコントローラ

流量計を質量流量測定に使用する場合、バッチ処理する体積を計算することができま す。これには密度測定が必要です(もしくは固定密度値を指定するか、温度を測定し、 この情報を使用して基準動作条件、基準密度、膨張係数に基づき内部で動作密度を計算 します)。この機能が有効な場合、質量は体積に変換され、カウンタおよびプリセット カウンタも選択された体積単位で利用可能になります。

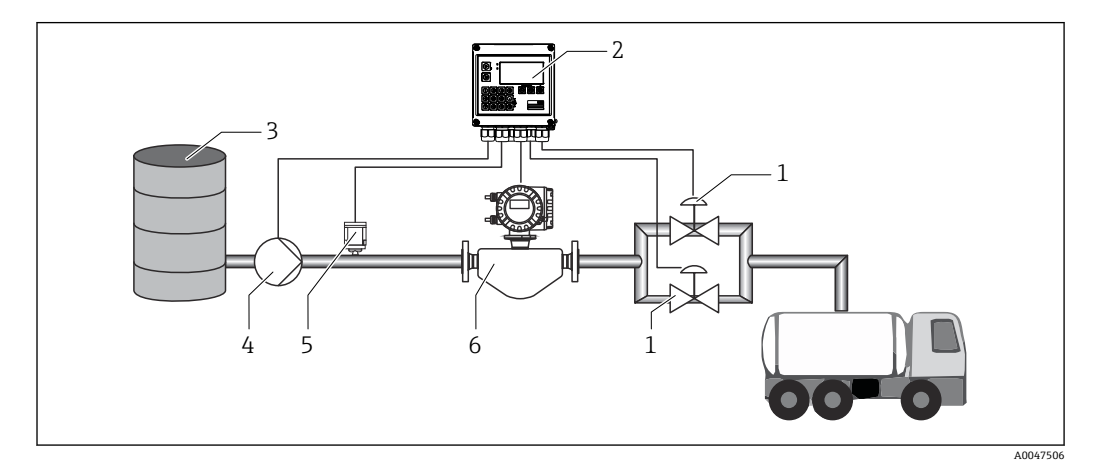

🖻 28 質量計算を行うバッチコントローラ

- 1 バルブ
- 2 バッチコントローラ
- 3 供給タンク
- 4 ポンプ
- 5 密度センサ
   6 流量計
- 0 仉里印

### 入力信号:

流量 (パルス入力または電流入力) 密度 (電流入力)

#### 出力信号:

バルブ制御 (リレーまたはオープンコレクタ) ポンプ制御 (アナログ出力、リレーまたはオープンコレクタ)

#### 必要な設定:

- 1. 流量入力: パルス使または 0///~20 mA 入力の測定範囲を
  - パルス値または 0/4~20 mA 入力の測定範囲を入力します。
- **2.** 製品グループを「User-defined」に設定します。
- 密度測定のタイプを選択します。
   このアプリケーション例では密度計を使用するため、「Operating density」を「Measured」に設定します。
- 4. 「The result is」パラメータを「Volume」に設定して、体積を計算できるようにします。
- 5. バルブ制御: 充填段階で2段階を選択します。選択された出力を、充填段階を制御するよう割 り当てます。

### 表示変数:

プリセットカウンタ(体積)、バッチカウンタ(体積)、質量流量、日次、月次、年次カ ウンタ、バッチ量の積算計、バッチ数。

#### 7.2.7 手動バッチ

事前に選択したプリセットカウンタに基づくバッチ処理に加え、本機器は手動制御の体 積カウンタまたは質量カウンタ (流量計のタイプに応じて異なります) として使用する こともできます。これにより、外部の信号伝送器の停止信号などを使用して、視覚制御 によるバッチ処理を行うことができます。

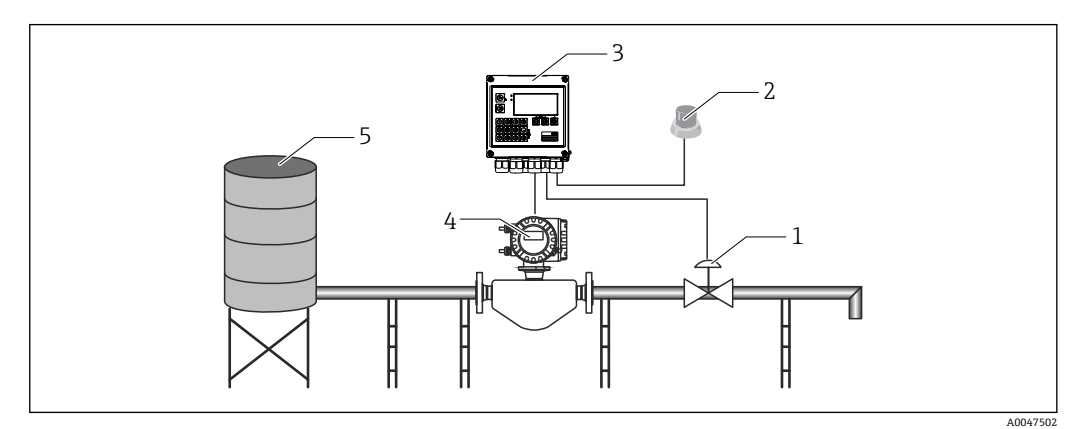

■ 29 バッチコントローラによる手動バッチ処理

- バルブ 1
- Start ボタン 2
- バッチコントローラ 3
- 4 流量計 5
- 供給タンク

### 入力信号:

流量 (パルス入力または電流入力) リモート制御 (デジタル入力)

### 出力信号:

バルブ制御 (リレーまたはオープンコレクタ)

### 必要な設定:

1. 流量入力:

パルス値または 0/4~20 mA 入力の測定範囲を入力します。

- 2. バッチコントローラを「手動」モードに設定します。
- 3. デジタル入力は、リモート制御の開始/停止機能に割り当てる必要があります。
- 4. バルブ制御: 充填段階で1段階を選択します。選択された出力を、充填段階を制御するよう割 り当てます。

### 表示変数:

プリセットカウンタ、バッチカウンタ、流量、日次、月次、年次カウンタ、バッチ量/ 質量の積算計、バッチ数。

#### 基本パラメータ/一般的機器機能の設定 7.3

- ■入力、→ 🗎 36
- ■出力、→ 🗎 37
- ■アプリケーション、→ 
  〇 39
- データのログ、→ 

   <sup>●</sup> 40

- ■ログブック、→ 🖺 41

# 7.3.1 入力

#### 流量パルス変換器

パルス入力は多様な電流と電圧のパルスに対応できます。本ソフトウェアは以下のように多様な周波数範囲に切り替えることができます。

- 12.5 kHz までのパルスと周波数
- 25 Hz までのパルスと周波数 (バウンス接点用、最大バウンス時間:5 ms)

電圧パルスの入力と接触センサは EN1434 に従って多様なタイプに分類され、切替接 点の電源を供給します。

| クラス IB および IC に準拠した電圧パルスと変換器 (低<br>スイッチング分解能、微小電流) | ≤1Vはローレベル<br>≥2Vはハイレベル<br>Umax30V、Uno-load:3~6V         | フローティング<br>接点、リード変<br>換器 |
|----------------------------------------------------|---------------------------------------------------------|--------------------------|
| 大きな電流と電源のクラス ID および IE に準拠した変<br>換器                | ≤ 1.2 mA はハイレベル<br>≥ 2.1 mA はローレベル<br>U no-load : 7~9 V |                          |

#### パルス値とKファクタ

すべての信号タイプで、流量計のパルス値を入力する必要があります。

体積流量の現在値の計算はフローティングであるため、低速パルスでは連続的に減少します。100秒後、または値がローフローカットオフを下回ると、流量値は0になります。

バッチおよび統計カウンタでは、個々のパルス値が合計されます。電流フローもカウン タで計算され、ディスプレイに表示することができます。最初に流量設定で必要な流量 単位を選択しておく必要があります。

#### 流量電流信号

電流信号出力付き流量計では、流量測定範囲を Advanced setup → 
● 74 でスケーリン グします。

#### 電流入力の調整/校正

アナログ入力の長期間ドリフト補正など、電流入力を調整するには、Expert メニューで2点校正を行います。

例:流量信号が4mA (0m<sup>3</sup>/h) のときに、機器の表示が4.01mA (0.2m<sup>3</sup>/h) である 場合、設定値0m<sup>3</sup>/h (実際の値:0.2m<sup>3</sup>/h) を入力すると、機器は新たに4mA とい う値を「学習」します。設定値は常に測定範囲内であることが必要です。

#### ローフローカットオフ

設定されたローフローカットオフ値を下回る体積流量は0となります (カウンタで測 定されません)。これは、測定範囲の下限値付近などで測定値を抑制するのに使用され ます。

パルス入力の場合、ローフローカットオフから最小許容周波数を求めることができま す。例:ローフローカットオフ 3.6 m<sup>3</sup>/h (11/s)、変換器のパルス値:0.11の場合、次 のようになります。

1/0.1 = 10 Hz。つまり、10 秒後に体積流量と出力の値が「0」と表示されます。
アナログ信号の場合、ローフローカットオフには次の2つの変数が存在します。

- 正の流量測定範囲(例:0~100 m³/h:ローフローカットオフ値を下回る値は0となります)
- 負の値から始まる測定範囲(正逆流量測定)(例:-50~50 m<sup>3</sup>/h:ゼロ点付近の値(+/-ローフローカットオフ値)は0と評価されます)

### 温度入力

温度測定のために、RTD センサを直接または変換器(4~20 mA)を介して接続できま す。直接接続した場合、タイプ PT 100/500/1000 のセンサを使用できます。PT 100 セ ンサでは、高温と低温の温度差に対して多様な測定範囲を選択できるため、最大限の精 度を確保できます。

 $\prec \exists \neg \neg$  Setup  $\rightarrow$  Advanced setup  $\rightarrow$  Inputs  $\rightarrow$  Temperature  $\rightarrow$  Range

電流信号を使用する場合、個別に測定範囲をスケーリングできます。

 $\forall \exists \neg \neg$  Setup  $\Rightarrow$  Advanced setup  $\Rightarrow$  Inputs  $\Rightarrow$  Temperature ( $\Rightarrow \boxtimes 48$ )

### 密度(オプション)

密度を測定する場合、密度センサを「Density」のマークがある電流入力に 04~20 mA で接続します。また、固定密度値を保存することもできます。これは組成がわかってい る測定物に適しています。→ 

〇 48

### デジタル入力

2 つのデジタル入力を使用できます:機器のオプションに応じて、デジタル入力経由で 次の機能を制御できます。

| 機能                      | 説明                                                                                                    |
|-------------------------|----------------------------------------------------------------------------------------------------|
| アクティブ<br>なバッチあ<br>り (高) | 低から高のスイッチがある場合バッチが開始されます。バッチはプリセットカウンタの値<br>に達するか、信号が高から低に低下するまで実行されます。信号が低下すると、アクティブ<br>なバッチは中止され終了します。プリセットカウンタの値に達すると新しいバッチが開始<br>されますが、まずスイッチが高から低で作動し、低から高に切り替わるときに新しいバッチ<br>が実行されるようにする必要があります。 |
| バッチ開始<br>(エッジ)          | エッジが低から高に変化した場合、バッチが開始されます。この機能は、現場でボタンを押<br>した場合とまったく同じ結果になります。                                                                                                    |
| バッチ停止<br>(エッジ)          | エッジが低から高に変化するとバッチは一時停止、中止され、次に低から高に変化したとき<br>に停止します。この機能は、現場でボタンを押した場合とまったく同じ結果になります。                                                                                                    |
| バッチ番号<br>リセット           | バッチ番号は自動的に増加しますが、エッジが低から高に変化すると Setup で指定した開始<br>値にリセットされます。                                                                                                    |
| 時刻同期                    | 時刻同期は、エッジが低から高に変化したときに作動します。                                                                                                    |
| ステータス                   | 機器は、高い信号 (ステータス =OK) がある限り動作を続けます。信号が低へと低下する<br>と、その時点でアクティブなすべてのバッチ操作が停止し、機器は再起動できないようロッ<br>クされます。機器は、システムが動作中であることを示す高い信号を再度検知するまでロッ<br>クされます。                                                      |

# 7.3.2 出力

リレー

2 つのリレーを切り替え、充填段階の制御とエラーメッセージの発信を行うことができます。

これについては Setup → Advanced setup → Application → Batch settings → Switches fill stage 1/2 で、バッチの該当する充填段階を割り当てることができます。

リレーのサービス寿命は、仕様ではスイッチングサイクル 10 万回以上と規定されています。使用頻度が高い場合は、バッチ制御にオープンコレクタ出力を使用することをお勧めします。

# オープンコレクタ出力(オプション)

オープンコレクタ出力はステータス出力またはパルス出力として使用できます。ステ ータス出力として使用する場合、バッチの充填段階の制御とエラーメッセージの発信を 行うことができます。パルス出力として使用する場合、カウンタとバッチ終了を示す信 号として出力できます。

## 汎用出力 - 電流とアクティブパルスの出力(オプション)

汎用出力は、パルス出力またはアナログ出力として使用できます。体積流量または体 積/質量カウンタを出力できます。さらに、バッチの進行状況を線形または曲線で出力 できます。

### バッチの進行状況

バッチの進行状況の表示では、出力値はバッチ開始時に 20 mA から始まり、バッチ終 了時に電流出力の下限である 0/4 mA に達するまで直線的に低下します。バッチがア クティブでない場合、出力の下限リミットは電流出力で出力されます。

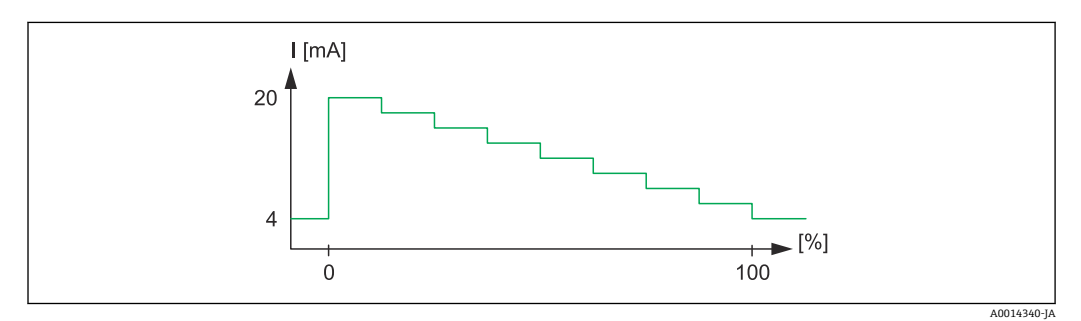

🐵 30 バッチの進行状況が表示されたチャート

0 バッチが0%から開始100 量が100%に到達

### 曲線

バッチ処理が停止した場合、出力の電流値は 0/4 mA です。バッチ操作の開始直後の出 力には、「Current start value」で設定した電流値が使用されます。電流値は直線的に上 昇し、20 mA に到達します。これは全体のバッチ量に対する割合値であり、Setup で 「Start max」として設定した値です。電流出力の電流値は、バッチ量が「Stop max」で 指定した割合値に達するまで 20 mA を維持します。その後電流値は出力値に対して直 線的に下方に調整されます。バッチがアクティブでない場合、出力の下限リミットは電 流出力で出力されます。

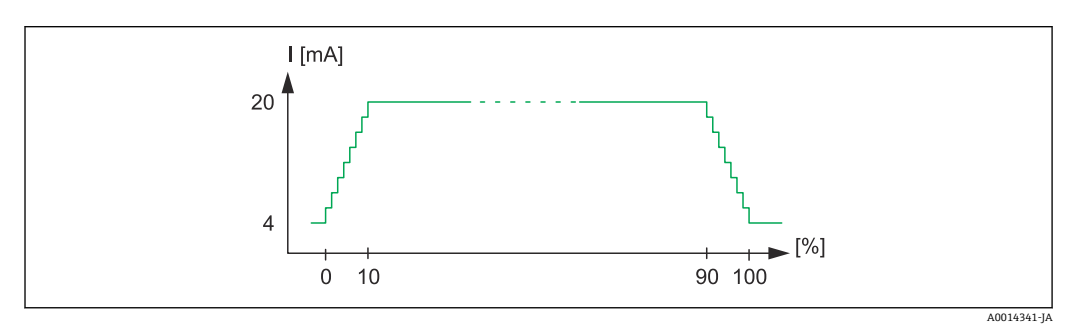

🗟 31 曲線を表示するチャート

- 10 Start max
- 90 Stop max
- 100 到達量

設定

**<sup>0</sup>** バッチ開始

# 7.3.3 バッチ設定

バッチ処理の設定およびバッチ操作に関する制御関連の設定は、すべて「Batch settings」で行う必要があります。

### バッチモード

バッチ機能のメイン設定はバッチモードの選択です。バッチモードには「Standard」、 「Automatic restart」、「Manual」があります。

| 機能                   | 説明                                                                                                    |
|----------------------|----------------------------------------------------------------------------------------------------|
| Standard             | 「Standard」モードでは、設定後にプリセットカウンタの値を入力する必要があります。この<br>値は、再び変更されるまですべてのバッチサイクルで使用されます。プリセットカウンタの<br>値は、アクティブなバッチ処理中またはバッチ処理の停止中に変更することができます。こ<br>のプリセットカウンタの値は、新しいバッチの開始時に使用されます。<br>バッチを開始するには、制御入力またはボタンを使用します。バッチはプリセットカウンタ<br>が規定値に達するか、または停止コマンド(ボタンまたは制御入力)を使用してバッチを一<br>時停止するまで継続します。この一時停止状態からバッチを再開するには開始コマンドを使<br>用し、バッチを完全に中止するには、もう一度停止コマンドを使用します。 |
| Automatic<br>restart | 「Automatic restart」モードの機能は「Standard」モードとほぼ同じですが、再開遅延時間(設定可能)の経過後にバッチシーケンスが再開されるという機能が追加されています。これはバッチシーケンスを一時停止するか、終了するまで継続します。                                                                                                    |
| Manual               | Manual モードでは、プリセットカウンタは不要です。バッチの開始/停止には、機器の操作<br>キーまたは制御入力を使用します。                                                                                                    |

## カウント方向

カウント方向は基本設定の1つです。これはディスプレイの値表示にのみ関連する設 定であり、表示されるプリセットカウンタのカウント方向を表します。forwards (積算 計を表示する場合)または backwards (現在のバッチの残量を表示する場合)を選択で きます。

### 充填段階

本機器では1段階および2段階のバッチ処理を選択できます。第1段階にはメインバ ルブが使用されます。ここでは低流量を供給し、バッチ開始時に開きます。これはバッ チ終了時に正確な投与を行うために使用されます。第2充填段階では高流量を供給し ますが、必要なバッチ量により早く達するよう、指定の遅延時間の経過後に開き、停止 前の残量に達すると閉じます。この遅延時間と停止前の残量もバッチ設定で指定する 必要があります。

#### 固定值補正/自動補正

システムの応答時間によりアフターラン量が発生するため、アフターラン補正機能の使 用をお勧めします。これによりバルブを閉鎖するコマンドが早めに発行されて応答時 間分を補正できるため、バッチ処理の精度を最大限に高めることができます。

アフターラン補正は、Fixed correction の値に基づいて実行されます。ここで指定する 固定値の分だけ早期に流量の供給が停止します。

この固定アフターラン補正機能に加え、自動アフターラン補正機能も有効化できます。 この機能では、前回のバッチ運転で生じた実際の測定誤差に基づいて、新しい補正値が 計算されます。このため常に安定したバッチ処理精度を確保できます。

自動アフターラン補正機能が有効な場合でも(この機能を使用するには、初期測定 が必要)、初回運転時のアフターラン量を最小限に抑えるために、少ないテスト量 で測定して測定値を手動アフターラン補正値として入力し、機器にティーチングす ることをお勧めします。

### 最大許容プリセットカウンタ

最大許容プリセットカウンタ値を入力することで、不正な入力のリスクを軽減できま す。この最大許容値よりも大きいプリセットカウンタ値が運転中に入力された場合、バ ッチは開始されずにメッセージが表示されます。

# 7.3.4 バッチ情報

保存されたバッチを表示および識別するためのパラメータは、すべてバッチ情報に保存 されます。バッチはユーザー定義の名前とバッチ番号で識別されます。バッチ番号は バッチサイクルが終了するごとに自動的に増加します。バッチ番号の開始値は事前設 定が可能です。また、現在の番号を開始値としてリセットすることもできます。

## 7.3.5 表示設定と単位

#### 表示設定

Setup の Application/Grouping メニューで、ディスプレイに表示するプロセス値を選択 できます。これには、6つの表示グループが用意されています。各グループに3つまで の値を割り当てることができます。3桁のディスプレイの場合、値は小さいフォントで 表示されます。各グループにユーザー定義の名前を割り当てることができます(最大 10文字)。割り当てた名前はヘッダーに表示されます。機器の納品時、表示グループは 以下の表に従って設定されています。

#### 表示モード

表示モードは、Display/operation メニューで選択します。ディスプレイの輝度、コントラスト、切替モード (表示グループの切替えを自動的に行うか、またはボタン操作によって行うか)を設定できます。このメニューでは、「Stored values」でデータ記録 (バッチレポート、日次、月次、年次カウンタ、積算計)の現在値を呼び出すこともできます(詳細については、「データのログ」セクションを参照 → 〇 40)。

#### 合計の数/カウンタのオーバーフロー

カウンタの小数点の前は最大 8 桁に制限されます (符号を表示するカウンタでは最大 7 桁)。カウンタ示数がこの値を超えると (オーバーフロー)、0 にリセットされます。各 カウンタのオーバーフローの数はオーバーフローカウンタに記録されます。カウンタ のオーバーフローはディスプレイに「^」 アイコンで表示されます。オーバーフロー の数は、Display/operation → Stored values メニューで読み出すことができます。

### 単位

プロセス変数のスケーリングと表示の単位は、各サブメニューで設定します(例えば、 温度表示単位は Inputs → Temperature で設定します)。

機器の設定作業を簡素化するために、機器設定の開始時に単位系を選択します。

- EU: SI 単位
- USA:英国単位

この設定では、特定の値 (デフォルト) に各サブメニューの単位を設定します (例: SI:m<sup>3</sup>/h、℃、kWh)。

後で単位を切り替えても、関連する (スケーリングされた) 値の自動変換は行われません。

### 7.3.6 データのログ

本機器には、定義した間隔で関連する測定値とカウンタデータが保存されます。日次、 月次、年次の分析データが、バッチサイクル番号と、当該期間のエラーなしのバッチサ イクルおよびバッチ処理された体積とともに記録されます。

個々のバッチサイクルは、日付、時刻、バッチ名、バッチ番号、プリセットカウンタ、 体積カウンタの詳細とともに記録されます。本機器は信頼性の高いデータのログを継 続的に提供できるため、停電の発生後でもデータの安全性が保証されます。 現在の日次、月次、集計期日カウンタは、Display/operation → Stored values メニュー で呼び出すことができます。また、すべてのカウンタを表示値(表示グループに割当て 可能)として表示できます。

データアーカイブ全体、つまり保存されたすべての値は「Field Data Manager ソフトウェア」でのみ読み出すことができます。

具体的には、次のデータが機器に保存されます。

| 分析          | 計算                                                                                        |
|-------------|-------------------------------------------------------------------------------------------|
| バッチ         | <ul> <li>日付、時刻</li> <li>バッチ名</li> <li>バッチ番号</li> <li>プリセットカウンタ</li> <li>体積カウンタ</li> </ul> |
| 日次、月次、年次の分析 | <ul> <li>当該期間の体積カウンタ</li> <li>完了したバッチ数</li> <li>エラーなしで完了したバッチ数</li> </ul>                 |

### データロギングに関する一般的注意

データロギングの時刻 (ロギングの時間間隔の開始時刻) は設定または一日の時刻による同期、またはその両方が可能です。

現在のカウンタは、設定でゼロにリセットできます。アーカイブされた値(保存済みの データ) は変更できません。これらの値を削除するには、測定値メモリ全体を消去す る必要があります。

#### 保存容量

シームレスなデータロギングを行うために、「Field Data Manager ソフトウェア」を使 用して定期的に機器を読み出してください。メモリに応じて、カウンタは一定期間後に 上書きされます。詳細は以下の表をご覧ください。

| データ         | 数值                       |
|-------------|--------------------------|
| バッチ         | 最小 1000                  |
| イベント        | 最小 1500 (メッセージは平均 40 文字) |
| 日次/月次/年次の統計 | 最小 800/750/50            |

### 7.3.7 アクセス保護

### コードによる保護

すべての現場操作を4桁の操作コード(デフォルト値:0000=保護なし)により保護 できます。操作しないまま600秒経過すると、機器は自動的に再度ロックされます。 この場合もプリセットカウンタ値の入力は可能です。

#### 7.3.8 ログブック

セットアップの変更は、イベントログブックの入力に記録されます。

#### イベントログブック

イベントログブックは、指定された日付と時刻と一緒に、アラーム、リミット値超過状態、セットアップ変更等のイベントを保存します。メモリは少なくとも1600個のメッセージを保存できます(ただし、テキスト長さによっては、もっと多くのメッセージを

保存できます)。メモリが一杯になると、最も古いメッセージから上書きされていきま す。ログブックは Field Data Manager を使用して、または本機器の LCD ディスプレイ 上に読み出すことができます。ログブックを直ちに終了するには、+/- キーを同時に押 します。

# 7.3.9 通信/フィールドバスシステム

### 一般的注意事項

本機器にはすべてのプロセス値を読み出すためのフィールドバスインターフェース(オ プション)があります。値は、機器設定を介してのみ機器に書き込むことができます (FieldCare 操作ソフトウェアおよび USB またはイーサネットインターフェースを使 用)。流量等のプロセス値をバスインターフェース経由で機器に伝送することはできま せん。

バッチコマンドは Modbus 経由で機器に送信できます。詳細は「Modbus RTU」セクションを参照してください。

バスシステムに応じて、データ伝送時に発生したアラームやエラーが表示されます (ス テータスバイトなど)。

プロセス値は、機器で値の表示に使用されたものと同じ単位で伝送されます。

最近実行された保存期間(日、月、年、集計期日)のカウンタ示数のみメモリから読み 出せます。

桁数の多いカウンタ示数は、小数点以下の位で切り捨てられます(例:1234567.1234 →1234567、234567.1234→234567.1 など)。

本機器は次のインターフェース経由で読み出すことができます。

- Modbus RTU
- イーサネット/MODBUS TCP

### Modbus RTU/ (TCP/IP)

RS485 またはイーサネットインターフェースを介して、本機器を Modbus システムに接 続できます。イーサネット接続の一般設定は、Setup → Advanced setup → System → Ethernet メニューまたは Expert → System → Ethernet メニュー (→ 〇 45) で行いま す。Modbus 通信の設定は、Setup → Advanced setup → System → Modbus メニューま たは Expert → System → Modbus メニューで行います。

| メニュー項目         | RTU                                 | イーサネット         |
|----------------|-------------------------------------|----------------|
| Device address | <b>1</b> ~247                       | IP アドレス手動または自動 |
| Baud rate      | 2400/4800/9600/ <b>19200</b> /38400 | -              |
| Parity         | <b>偶数/</b> 奇数/なし                    | -              |
| Port           | -                                   | 502            |
| Reg (Reg) レジスタ |                                     | レジスタ           |
| Value          | 伝送される値                              | 伝送される値         |

### 値の伝送

実際の MODBUS TCP プロトコルは、ISO/OSI モデルの 5~6 層の間にあります。

値を伝送するには、それぞれが2バイトのレジスタを3つ使用します(2バイトのステ ータス+4バイトのフロート)。セットアップで、各レジスタに書き込まれる値を設定 できます。最も重要かつ一般的な値はあらかじめ設定されています。

| レジスタ 000     | 最初の測定値(16ビット整数、上位バイトが先)のステータス |
|--------------|-------------------------------|
| レジスタ 001~002 | 最初の測定値 (32 ビットのフロート、上位バイトが先)  |

| 16 |     | 6 | E | 4 | 2 | 2 | 1 |         |
|----|-----|---|---|---|---|---|---|---------|
| 10 |     | 0 | 2 | 4 | 2 | 2 | 1 |         |
|    | 未使用 |   |   | 0 | 0 | 0 | 0 | ОК      |
|    |     |   |   | 0 | 0 | 0 | 1 | 開回路     |
|    |     |   |   | 0 | 0 | 1 | 0 | オーバーレンジ |
|    |     |   |   | 0 | 0 | 1 | 1 | アンダーレンジ |
|    |     |   |   | 0 | 1 | 0 | 0 | 無効な測定値  |
|    |     |   |   | 0 | 1 | 1 | 0 | 代用値     |
|    |     |   |   | 0 | 1 | 1 | 1 | センサエラー  |
|    |     |   | 1 |   |   |   |   | 下限値エラー  |
|    |     | 1 |   |   |   |   |   | 上限値エラー  |

データの妥当性とリミット値の情報がステータスバイトにコード化されます。

マスターからの要求時に、必要なスタートレジスタと読み出されるレジスタ数が機器に 送られます。測定値は常に3つのレジスタを必要とするため、スタートレジスタとレ ジスタ数は3で割り切れる数である必要があります。

マスターからバッチコントローラへ:

ga fk r1 r0 a1 a0 c1 c2

1

| ga                | スレーブのアドレス (1~247)                         |
|-------------------|-------------------------------------------|
| fk                | 機能、常に 03                                  |
| r1 r0             | スタートレジスタ (上位バイトが先)                        |
| a1 a0             | レジスタ数 (上位バイトが先)                           |
| c0 c1<br>要求に問題がない | CRC チェックサム (下位バイトが先)<br>い場合のバッチコントローラの応答: |

ga fk az s1 s0 w3 w2 w1 w0 s1 s0 w3 w2 w1 w0 . . . . . s1 s0 w3 w2 w1 w0 c1 c0

| ga                | 機器アドレス                                           |
|-------------------|--------------------------------------------------|
| fk                | 機能、常に 03                                         |
| az                | 後続のすべての測定値のバイト数                                  |
| s1 s0             | 最初の測定値(16ビット整数、上位バイトが先)のステータス                    |
| w3 w2 w1 w0       | 最初の測定値 (32 ビットフロートフォーマット、上位バイトが先)                |
| s1 s0             | 2番目の測定値(16ビット整数、上位バイトが先)のステータス                   |
| w3 w2 w1 w0       | 2 番目の測定値(32 ビットのフロート、上位バイトが先)                    |
| s1 s0             | 最後の測定値 (16 ビット整数、上位バイトが先)のステータス                  |
| w3 w2 w1 w0       | 最後の測定値 (32 ビットのフロート、上位バイトが先)                     |
| c0 c1<br>要求に問題がある | CRC チェックサム、16 ビット (下位バイトが先)<br>る場合のバッチコントローラの応答: |

ga fk fc c0 c1

| ga      | スレーブのアドレス (1~247)           |
|---------|-----------------------------|
| fk      | 要求された機能 + 80hex             |
| fc      | エラーコード                      |
| c0 c1   | CRC チェックサム、16 ビット (下位バイトが先) |
| エラーコード: |                             |

01:未知の機能

02:スタートレジスタ無効

03: 読み出されるレジスタ数が無効

カウンタのオーバーフロー

マスターからの要求にチェックサムまたはパリティのエラーがある場合、バッチコントローラは応答しません。

📭 大きな桁数のカウンタ示数は、小数点が切り捨てられます。

Modbus の追加情報については、BA01029K を参照してください。

### バッチコントローラへのバッチコマンドの伝送/バッチステータスの読み出し

Modbus 経由でバッチコマンドをバッチコントローラに伝送し、バッチステータスを読み出すことができます。これには、以下のレジスタを使用できます。

| プロトコ<br>ルアドレ<br>ス (base<br>0) | PLC ア<br>ドレス<br>(base<br>1) | 機能                     | データ型   | 説明                                                                                                    |
|-------------------------------|-----------------------------|------------------------|--------|----------------------------------------------------------------------------------------------------|
| 5000                          | 5001                        | プリセット<br>カウンタを<br>設定する | FLOAT  | これらのレジスタに書き込みが行われると、新しいプリセ<br>ットカウンタが設定されます。<br>Modbus 機能 16(レジスタへの書き込み)                                             |
| 5002                          | 5003                        | 開始/停止を<br>設定する         | UINT16 | 1 が書き込まれるとバッチを開始します。<br>0 が書き込まれるとバッチを停止します。<br>Modbus 機能 16 (レジスタへの書き込み)、06 (シングルレ<br>ジスタへの書き込み)                    |
| 5200                          | 5201                        | バッチステ<br>ータスを読<br>み出す  | UINT16 | このレジスタは以下のバッチステータスを提供します。<br>0:バッチ停止<br>1:バッチがアクティブ<br>2:バッチが一時停止<br>Modbus 機能 03 (保持レジスタの読み出し)、04 (入力レジ<br>スタの読み出し) |

バイト順は、バッチコントローラの設定に従う必要があります。

### Modbus 経由でバッチ名を設定します。

| プロトコルアドレス<br>(base 0) | PLC アドレス<br>(base 1) | 機能 | データ型           | 説明                                                            |
|-----------------------|----------------------|----|----------------|---------------------------------------------------------------|
| 5010-5019             | 5010-5019 5011-5020  |    | 文字列<br>(ASCII) | バッチ名はレジスタ 5010 以降に書<br>き込まれます (Modbus 機能 16 (レ<br>ジスタへの書き込み)) |

📭 バッチ名は、バッチ開始前にしか設定できません。レジスタ 5200 ->0x0000

最大20文字まで承認されます。

この機能は、レシピ管理をオフにした場合、あるいはレシピ管理が有効なときにレシピ がない場合または最初のレシピが選択された場合にのみ利用できます。それ以外の場 合、機器はエラー 04: SLAVE\_DEVICE\_FAILURE を返します。

各レジスタに2文字ずつ転送されます。レジスタ5010 (base 0) から開始する必要があります。テキストの終端は、以下のように認識されます。

- ■レジスタ数 (最大 10 -> 20 文字)
- 文字数が奇数になる場合、最後に 0x00 を付加する必要があります。
- 文字 0x00

## マスターからの要求 (バイトシーケンス):

| 6 文字、全レジスタ格納                |                               |
|-----------------------------|-------------------------------|
| 「ABCDEF」 -> 5010∼5012       | 0x41、0x42、0x43、0x44、0x45、0x46 |
| 6 文字、2 つのレジスタを追加、最後に 0x00 を | 付加                            |

| 「ABCDEF」-> 5010~5014                 | 0x41、0x42、0x43、0x44、0x45、0x46、0x00、0x00、<br>0x00、0x00                                                                       |
|--------------------------------------|----------------------------------------------------------------------------------------------------|
| 5 文字、最後のレジスタは1 文字のみ -> 最後に           | <b>0x00</b> を付加                                                                                                    |
| 「ABCDE」 -> 5010∼5012                 | 0x41、0x42、0x43、0x44、0x45、0x00                                                                                               |
| 4 文字、2 番目のレジスタから開始                   |                                                                                                    |
| 「BCDE」-> 5011~5012                   | Ox42、0x43、0x44、0x45 -> エラーメッセージ 02 : Invalid<br>Start Register (開始レジスタが無効)                                                  |
| 22 文字                                |                                                                                                    |
| ABCDEFGHIJKLMNOPQRST12   > 5010~5020 | <b>0x41、0x42、…0x53、0x54、0x31、0x32 -&gt;</b> 最初の20<br>文字(「ABCDEFGHIJKLMNIOQRST」)が承認され、以降の<br>文字は無視されます。エラーメッセージは生成されませ<br>ん。 |

Modbus 経由のプロセスメッセージ:

| プロトコ<br>ルアドレ<br>ス (base<br>0) | PLC ア<br>ドレス<br>(base<br>1) | 機能                                             | データ型   | 説明                                                                                                    |
|-------------------------------|-----------------------------|------------------------------------------------|--------|----------------------------------------------------------------------------------------------------|
| 5300                          | 5301                        | アクティブなプ<br>ロセスメッセー<br>ジの数                      | UINT16 | このレジスタは、アクティブなプロセスメッセージの数<br>を提供します: Modbus 機能 03 (保持レジスタの読み出<br>し)、04 (入力レジスタの読み出し)。例: 0x0003                                                                               |
| 5301                          | 5302                        | 現在表示されて<br>いるプロセスメ<br>ッセージのエラ<br>ーコードの読み<br>出し | UINT16 | 値の構造:<br>ビット15:「F」<br>ビット15:「G」<br>ビット13:「M」<br>ビット13:「J<br>Bit 0~11 エラーコード、Modbus 機能 03 (保持レジス<br>夕の読み出し)、04 (入力レジスタの読み出し)例:<br>「F903」-> 0x8387 -> バイナリ 1000 0011 1000 0111 |
| 5302                          | 5303                        | プロセスメッセ<br>ージの確認                               | UINT16 | 1:現在表示されているプロセスメッセージを確認しま<br>す。<br>2:すべてのプロセスメッセージを確認します (Modbus<br>機能 06 (レジスタへの書き込み))。                                                                                     |

😭 バイトシーケンスは設定に従う必要があります。

### イーサネット/Web サーバー(TCP/IP)

### Setup $\rightarrow$ Advanced setup $\rightarrow$ System $\rightarrow$ Ethernet $\pm$ $\hbar$ k Expert $\rightarrow$ System $\rightarrow$ Ethernet

IP アドレスは手動で入力するか (固定 IP アドレス)、または DHCP を使用して自動的に 割り当てられます。

データ通信用ポートの初期設定値は8000 です。ポートは、Expert メニューで変更できます。

以下の機能が実装されています。

- PC ソフトウェア (Field Data Manager ソフトウェア、FieldCare、OPC サーバー) へのデータ通信
- Web サーバー
- Modbus TCP  $\rightarrow \cong 42$

最大 4 つの接続を同時に開くことができます (例えば、Field Data Manager ソフトウェ ア、MODBUS TCP および 2x Web サーバー)。

ただし、ポート8000を経由した場合、1つのデータ通信だけが可能です。

最大接続数に達すると、現在の接続が1つ終了するまでは、新たに接続しようとして も直ちにブロックされます。

# Web サーバー

機器がイーサネット経由で接続されている場合、Web サーバーを使用してインターネット経由で表示値をエクスポートすることができます。

Web サーバーポートは 80 にプリセットされています。このポートは、Expert  $\rightarrow$  System  $\rightarrow$  Ethernet メニューで変更できます。

コァイヤウォールでネットワークを保護している場合、ポートを有効にする必要があることがあります。

| 🖉 EngyCal RH               | 133 - Windows Internet E             | xplorer bereitgestellt von End | ress + Hauser    | _0_                                   |
|----------------------------|--------------------------------------|--------------------------------|------------------|---------------------------------------|
| <del>3</del> - 1           | Http://10.55.86.11/grp1              | Lhtml                          | 🔹 🤣 🗙 🛃 Google   | 2                                     |
| 🚖 Favoriten                | EII EngyCal RH33                     |                                |                  |                                       |
| EngyCal R<br>Current time: | H33: Unit 1<br>: 15.06.2010 10:13:34 |                                |                  | Endress+Hauser                        |
| <u>Refresh</u>             |                                      |                                |                  | AutoRefresh (off): 60 💌 s Set         |
|                            | <u>Group 1</u>                       | <u>Group 2</u>                 | <u>Group 3</u>   | Group 6                               |
|                            | Tag                                  |                                | Actual Value     | Devicestatus/Limit                    |
| P                          |                                      | 37,7 kW                        |                  | OK                                    |
| ΣΕ                         |                                      | 21164,9 kWh                    | 1                | OK                                    |
|                            |                                      |                                |                  |                                       |
|                            |                                      |                                |                  |                                       |
|                            |                                      |                                | Lokales Intranet | · · · · · · · · · · · · · · · · · · · |

図 32 ウェブブラウザでの表示値(EngyCal RH33の例)

ディスプレイと同様に、Web サーバーでも表示グループを切り替えることができます。 測定値は自動的に更新されます (「リンク」により直接:オフ/5s/15s/30s/60s)。測定 値以外に、ステータス/リミット値のフラグも表示されます。

Web サーバーを使用して、データを HTML または XML 形式でエクスポートできます。

インターネットブラウザを使用する場合、アドレス http://<IP アドレス> を入力するだ けでブラウザに HTML 形式で情報を表示できます。また、2 つの XML 形式を利用でき ます。これらのバージョンは、ご要望に応じて追加システムに組み込むことができま す。2 つの XML バージョンには任意のグループに割り当てたすべての測定値が含まれ ます。

I XML ファイルでは小数点は常にピリオドで表示されます。時刻はすべて UTC で表示されます。時間差は分単位で後続の入力に示されます。

### バージョン1:

XML ファイルはアドレス http://<IP アドレス>/index.xml (または http://<IP アドレス >/xml) で ISO-8859-1 (Latin-1) のエンコードで使用できます。ただし、このエンコードでは総和記号などの特殊文字は表示できません。デジタルステータスのようなテキストは伝送されません。

### バージョン2:

UTF-8 でエンコードした XML ファイルはアドレス http://<IP アドレス>/main.xml で 表示できます。このファイルではすべての測定値と特殊文字を表示できます。

XML ファイルでのチャンネル値の構造を以下に示します。

</device>

| タグ      | 説明                                                                            |
|---------|-------------------------------------------------------------------------------|
| tag     | チャンネル識別名                                                                      |
| v1      | 10 進数のチャンネルの測定値                                                               |
| u1      | 測定値の単位                                                                        |
| vstslv1 | 測定値ステータス<br>0=OK、1=警告、2=エラー                                                   |
| hlsts1  | エラーの説明<br>OK、OC=ケーブル開回路、Inv=無効、ErV=エラー値、OR=オーバーレンジ、UR=<br>アンダーレンジ、ErS=エラーのセンサ |
| vtime   | 日付と時刻                                                                         |
| MAN     | 製造者                                                                           |

### Web サーバーの設定

メニュー Setup  $\rightarrow$  Advanced setup  $\rightarrow$  System  $\rightarrow$  Ethernet  $\rightarrow$  Web server  $\rightarrow$  Yes またはメ ニュー Expert  $\rightarrow$  System  $\rightarrow$  Ethernet  $\rightarrow$  Web server  $\rightarrow$  Yes

初期設定ポート 80 がネットワークで使用できない場合、Expert メニューでポートを変 更できます。

ウェブブラウザでの検索用アドレスを入力します:http://<IP アドレス>

対応するウェブブラウザ:

- MS Internet Explorer 6 以上
- Mozilla Firefox 2.0 以上
- Opera 9.x 以上

Web サーバーの操作言語は英語です。その他の言語には対応していません。

本機器はHTML またはXML 形式でデータを提供します(Fieldgate ビューワーに対応)。 ID/パスワードによる認証に関して規定はありません。

### プリンタインターフェース

本機器は、RS232 経由で接続した ASCII プリンタにバッチレポートを直接印刷できます。

| メニュー項目                | 説明                                                                        |
|-----------------------|---------------------------------------------------------------------------|
| Printout              | 設定が「手動」の場合、現場で手動により印刷を開始できます。設定が「自動」の<br>場合、バッチサイクルが終わるごとに設定された枚数が印刷されます。 |
| Baud rate             | プリンタ互換のボーレートを選択します。                                                       |
| Number of copies      | バッチ終了後に自動で印刷する枚数を指定します。                                                   |
| Characters/line       | 使用するプリンタの1行あたりの最大印字数を入力します。                                               |
| Number of headers     | 印刷物の最初に挿入するユーザー定義テキストの行数を選択します。                                           |
| Header 1~4            | ユーザー定義テキストを入力します。                                                         |
| Number of footers     | 印刷物の最後に挿入するユーザー定義テキストの行数を選択します。                                           |
| Footer 1~4            | ユーザー定義テキストを入力します。                                                         |
| Blank rows at the end | 印刷物の最後に挿入する空白行の数を入力します。これにより用紙の切離しなどが<br>容易になります。                         |
| Print direction       | 印刷方向(先頭行から印刷または最終行から印刷)を選択します。                                            |
| Test print            | テスト印刷を直ちに開始します。                                                           |

self definable header information Company XYZZGSAZGSAZSGZAGSZAGSZGAZSGAZSG Street ASASOKAOSKAOSOAKSOAKSOK

| 17:07   | 03.08.2010         |
|---------|--------------------|
| Unit 1  | BatchSimu          |
| No.     | 9                  |
| Batch 1 | 4.0 m <sup>3</sup> |

self definable footer information Company XYZZGSAZGSAZSGZAGSZGAZSGAZSG Street ASASOKAOSKAOSOAKSOAKSOK

🖻 33 バッチコントローラのテスト印刷

# 7.4 オプションの機器設定/特殊機能

■ 補正 → 🗎 48

# 7.4.1 補正

測定された体積は補正するか、質量に変換することができます。また測定された質量は 体積に変換することができます。これは追加の補正機能を使用して行います。これに は、補正タイプに応じて温度計および密度センサが必要になります。

温度と密度の入力の使用について、測定する製品グループ(鉱油またはその他)と予測 される結果を以下の表に示します。

| 製品グループ | 予測される結果 | 「Operating density」の設定 | 温度計 | 密度センサ |
|--------|---------|------------------------|-----|-------|
| ユーザー定義 | 質量      | 測定値                    | 不要  | 必須    |
|        | 基準体積    | 計算値                    | 必須  | 不要    |
|        |         | 測定値                    | 不要  | 必須    |
| 鉱油     | 基準体積    | 計算値                    | 必須  | 不要    |
|        |         | 測定値                    | 必須  | 必須    |

体積流量計(質量への変換/体積補正)

どちらの製品グループも、温度測定および密度測定による体積補正が可能です。追加の密度測定を行うことの利点は、測定物の変動にシステムが独立して対応することです。補正が温度測定のみに基づいている場合には、必要に応じて測定物の密度を基準動作条件でチェックして調整する必要があります。

### 製品グループ

製品グループを選択すると、同時に計算基準も決まります。ユーザー定義の測定物の場合、他のパラメータを使用して体積を補正するか、質量に変換することができます。原油、精製品、潤滑油の鉱油製品グループについて、体積の補正は API MPMS 規格(11章) に準拠します。

### 参照データ

基準条件では、補正の計算を行うための周囲条件を指定します。15℃、20℃、60℃から選択できます。基準密度パラメータには、選択した基準動作条件下の測定物密度値を入力する必要があります。密度単位に API°および重力 (G)を使用する場合、基準条件として 60℃が自動的に選択されます。

計算に応じて、また密度測定を行わない場合は膨張係数を指定する必要があります。これは基準条件に基づいて 1/℃ または 1/下の単位で入力する必要があります。したがって、℃単位の基準条件では 1/℃単位の膨張係数が生成されます。この場合、膨張係数は測定物温度が基準条件を 1℃上回った場合に体積が増加する割合を示す係数となります。

## 圧力仕様

体積の完全な補正のためには、圧力を考慮する必要があります。Setup メニューの該当 する項目に、測定物の流量測定時の周囲圧力を基準としたゲージ圧力を入力する必要が あります。圧力の影響は比較的小さいため、直接測定する必要はありません。要求され る精度レベルでは、圧力の入力値は概数でも問題ありません。圧力補正機能を無効にす る場合は、圧力値に0を入力します。

# 7.4.2 バッチの印刷

# 7.5 Field Data Manager ソフトウェア(アクセサリ)を使 用したデータ分析と表示

FDM は、記録したデータを表示できる、データの一元管理ソフトウェアアプリケーションです。

これにより、以下のような測定点データをすべてアーカイブファイルに保存できます。 ■ 測定値

- 診断イベント
- プロトコル

FDM はデータを SQL データベースに保存します。データベースは現場またはネットワ ークで操作できます (クライアント/サーバー)。

- サポートされているデータベースは以下のとおりです。
- PostgreSQL<sup>1)</sup>
  - FDM-CD に収録されている無償の PostgreSQL データベースをインストールして使用 できます。
- Oracle<sup>1)</sup>

バージョン 8i 以上。ユーザーのログインの設定については、お客様のデータベース 管理者にお問い合わせください。

Microsoft SQL Server<sup>1)</sup>

バージョン 2005 以上。ユーザーのログインの設定については、お客様のデータベー ス管理者にお問い合わせください。

# 7.5.1 Field Data Manager ソフトウェアのインストール

CD/DVD ドライブに Field Data Manager ソフトウェアの CD を挿入します。自動的に インストールが開始されます。

インストールウィザードに従って必要なインストール手順を行ってください。

Field Data Manager ソフトウェアのインストールと操作の詳細については、ソフトウェ アに同梱の Getting Started Guide またはインターネット上の www.products.endress.com/ms20 にある取扱説明書を参照してください。

本ソフトウェアのユーザーインターフェースを使用して機器のデータをインポートできます。アクセサリとして提供される USB ケーブルまたは機器のイーサネットポート(→ 
〇45)を使用してください。

<sup>1)</sup> 製品名は各メーカーの登録商標です。

# 8 メンテナンス

本機器については、特別な保守作業を行う必要はありません。

# 8.1 清掃

ハウジングの前面を、柔らかい乾燥した布を使用して清掃します。

# 9 アクセサリ

変換器およびセンサには、アクセサリも多数用意されています。詳細については、最寄りの弊社営業所もしくは販売代理店にお問い合わせください。オーダーコードに関する詳細は、弊社営業所もしくは販売代理店にお問い合わせいただくか、弊社ウェブサイトの製品ページをご覧ください:www.endress.com。

# 9.1 機器関連のアクセサリ

# 9.1.1 変換器用

| アクセサリ             | 説明                                                                                            |
|-------------------|-----------------------------------------------------------------------------------------------|
| 日除けカバー            | 天候(例:雨水、直射日光による過熱、冬季の低温)の影響から機器を保護するため<br>に使用します。                                             |
|                   | 印 詳細については、インストールガイド SD00333F (英文) を参照してください。                                                  |
| パイプ取付セット          | パイプ取付け用の取付プレート<br>寸法については → 🖻 2, 🗎 11、および設置方法については「取付け」セクション<br>(→ 🗎 14) を参照してください。           |
| DIN レール取付け<br>セット | DIN レール取付け用の DIN レールアダプタ<br>寸法については → 🖻 4, 🗎 11、および設置方法については「取付け」セクション<br>( → 🗎 13)を参照してください。 |
| パネル取付けセッ<br>ト     | パネル取付け用の取付プレート<br>寸法については → 図 3, 目 11、および設置方法については「取付け」セクション<br>(→ 目 12)を参照してください。            |

# 9.2 通信関連のアクセサリ

| FDM ソフトウェア            | 可視化ソフトウェアと SQL ベースのデータベースソフトウェア「Field Data<br>Manager (FDM)」MS20                                               |
|-----------------------|----------------------------------------------------------------------------------------------------|
|                       | 印 詳細については、技術仕様書 TI01022R を参照してください。                                                                            |
| DVII10-C1             | USP ケーブルな上が FieldCare Device Setup 塾空ソフトウェア (DTM ライブラル                                                         |
| RA010-01              | osb クークルおよび FieldCare Device Setup 成正ククトウェア (DTM フィククリ<br>を含む)                                                 |
| Commubox FXA195       | USB インターフェースによる FieldCare との本質安全 HART 通信用です。                                                                   |
| HART                  | [77] 詳細についてけ 技術仕様書 (TIO0404F) を会昭してください                                                                        |
|                       |                                                                                                    |
|                       | ダイナミック HADT プロセフ 亦物かと マナロ が雪広信旦またけ リミット 結本の                                                                    |
| HMX50                 | 実行ショック HARI プロセス変数からデブログ電流信号またはリミット 個への<br>演算および変換のために使用されます。                                                  |
|                       | <ul> <li>詳細については、技術仕様書 (TI00429F) および取扱説明書 (BA00371F)</li> <li>を参照してください。</li> </ul>                           |
|                       |                                                                                                    |
| Wireless HART Y 9 7 9 | フィールド機器の無線接続に使用します。                                                                                            |
| SWA70                 | WirelessHARI アダプダは、谷勿にフィールト機器や既存設備に統合できます。<br>データ保護および伝送の安全性を確保し、複雑なケーブル配線を最低限に抑え<br>て、その他の無線ネットワークと同時に使用できます。 |
|                       | [1] 詳細については、取扱説明書 (BA061S) を参照してください。                                                                          |
|                       |                                                                                                    |
| Fieldgate FXA320      | 接続された 4~20 mA 機器を、ウェブブラウザを介してリモート監視するため<br> のゲートウェイです。                                                         |
|                       | □ 詳細については、技術仕様書 (TI00025S) および取扱説明書 (BA00053S) を参照してください。                                                      |

| Fieldgate FXA520   | 接続された HART 機器を、ウェブブラウザを介してリモート診断およびリモート設定するためのゲートウェイです。<br>注 詳細については、技術仕様書 (TI00025S) および取扱説明書 (BA00051S)<br>を参照してください。 |
|--------------------|----------------------------------------------------------------------------------------------------|
| Field Xpert SFX100 | HART 電流出力 (4~20 mA) を使用してリモート設定および測定値を取得する<br>ための、コンパクトで柔軟性が高く堅牢な工業用ハンドヘルドターミナルです。                                      |

# 9.3 サービス専用のアクセサリ

| アクセサリ      | 説明                                                                                                    |
|------------|----------------------------------------------------------------------------------------------------|
| Applicator | Endress+Hauser 製計測機器のセレクション/サイジング用ソフトウェア。<br>• 最適な流量計を選定するために必要なあらゆるデータの計算(例:呼び口径、<br>圧力損失、精度、プロセス接続)<br>• 計算結果を図で表示                                                                                                    |
|            | プロジェクトの全期間中、あらゆるプロジェクト関連データおよびパラメータ<br>の管理、文書化、アクセスが可能です。                                                                                                    |
|            | Applicator は以下から入手できます。<br><ul> <li>インターネット経由: https://wapps.endress.com/applicator</li> <li>現場 PC へのインストール用 CD-ROM</li> </ul>                                                                                                    |
| W@M        | プラントのライフサイクル管理<br>W@M は幅広いソフトウェアアプリケーションを使用して、計画および調達か<br>ら機器の設置、設定、操作まで、あらゆるプロセスをサポートします。機器ス<br>テータス、スペアパーツ、機器固有の資料など、重要な機器情報がすべて、各<br>機器ごとに全ライフサイクルにわたって提供されます。<br>本アプリケーションには、お使いの Endress+Hauser 機器のデータが入力済みで<br>す。Endress+Hauser では、データレコードの保守および更新についても対応い<br>たします。<br>W@M は以下から入手できます。<br>・インターネット経由:www.endress.com/lifecyclemanagement<br>・現場 PC へのインストール用 CD-ROM |
| FieldCare  | Endress+Hauser の FDT ベースのプラントアセットマネジメントツールです。<br>システム内のすべての高性能フィールド機器を設定できるため、フィールド機<br>器の管理作業に活用できます。ステータス情報を使用することにより、機器の<br>ステータスと状態を容易かつ効果的にチェックできます。<br>詳細については、取扱説明書(BA00027S および BA00059S)を参照して<br>ください。                                                                                                    |

# 9.4 システムコンポーネント

| アクセサリ            | 説明                                                                                                    |
|------------------|----------------------------------------------------------------------------------------------------|
| Memograph M グラフィ | Memograph M グラフィックデータマネージャには、関連するプロセス変数の情報がすべて表示されます。測定値を正確に記録し、リミット値の監視、測定点の解析を行います。これらのデータは 256 MB の内部メモリに保存されます。また、SD カードや USB メモリにも保存できます。 |
| ックデータマネージャ       | 詳細については、技術仕様書 (TI00133R) および取扱説明書 (BA00247R) を参照してください。                                                                                        |
| 過電圧保護 HAW562 DIN | 電源および信号/通信ケーブルの過電圧保護のために、Endress+Hauser では DIN                                                                                                 |
| レール              | レール取付けに対応する HAW562 サージアレスタを提供しています。                                                                                                    |
|                  | 印 詳細については、技術仕様書 TI01012K を参照してください。                                                                                                    |

| 過電圧保護 HAW569 フ<br>ィールドハウジング | 電源および信号/通信ケーブルの過電圧保護のために、Endress+Hauser ではフィールド取付けに対応する HAW562 サージアレスタを提供しています。<br>詳細については、技術仕様書 TI01013K を参照してください。 |
|-----------------------------|----------------------------------------------------------------------------------------------------|
|                             |                                                                                                    |
| RN221N                      | 電源付きアクティブバリアで、4~20 mA の標準信号回路を安全に分離します。<br> 双方向の HART 伝送が可能です。                                                       |
|                             | <ul> <li>詳細については、技術仕様書 (TI00073R) および取扱説明書 (BA00202R)</li> <li>を参照してください。</li> </ul>                                 |
|                             |                                                                                                    |
| RNS221                      | 2 台の2 線式機器に電源供給するための電源ユニットで、非防爆区域でのみ使用できます。HART 通信ジャックを使用して、双方向通信が可能です。                                              |
|                             | <ul> <li>詳細については、技術仕様書 (TI00081R) および簡易取扱説明書<br/>(KA00110R) を参照してください。</li> </ul>                                    |

# 10.1 機器の診断とトラブルシューティング

「診断」メニューは機器の機能分析に使用され、トラブルシューティング中に総合的な 支援を提供します。機器のエラーまたはアラームメッセージの原因を特定するには、こ れらの基本的手順に従ってください。

## 一般トラブルシューティング手順

- 1. 最新の10個の診断メッセージ一覧が表示される診断リストを開きます。このリ ストを使用して、現在どのようなエラーが存在するのか、またエラーが繰り返し 発生したのかどうかを判断することができます。
- 2. 測定値表示診断を開き、生値 (mA、Hz、Ω) またはスケーリングされた測定範囲 を表示して入力信号を確認します。計算を確認するには、必要に応じて、計算さ れた補助変数を呼び出してください。
- 3. ステップ1と2でほぼすべてのエラーを修正できます。修正できない場合は、本 取扱説明書 9.2 章以降のエラータイプごとのトラブルシューティング指示に従っ てください。
- Cれで問題が解決されない場合、サービス部門にお問い合わせください。Endress +Hauser 営業所の問合せ先は、当社ウェブサイト www.endress.com/worldwide で ご確認いただけます。お問合わせの際は、必ずエラー番号と機器の情報/ENP(プ ログラム名、シリアル番号等)をお手元にご用意ください。

Endress+Hauser 営業所の問合せ先は、当社ウェブサイト www.endress.com/worldwide でご確認いただけます。

# 10.1.1 MODBUS のトラブルシューティング

- 機器とマスターのボーレートとパリティは等しいか?
- インターフェースが正しく配線されているか?
- マスターから送信された機器アドレスが設定済みの機器アドレスと一致しているか?
- MODBUSに接続されたすべてのスレーブがそれぞれ一意の機器アドレスを持っているか?

# 10.1.2 機器エラー/アラームリレー

「アラームリレー」が設定可能です(ユーザーはセットアップでリレーまたは1つのオ ープンコレクタを割り当てることができます)。

「F」タイプのエラー (F = failure (異常)) が発生すると、この「アラームリレー」がオンになります。つまり、「M」タイプのエラー (M = Maintenance required (要メンテナンス)) が発生しても、このアラームリレーはオンになりません。

Fタイプのエラーの場合、ディスプレイのバックライトの色も白から赤に変わります。

| 10.2 エラーメッセーシ | Ì |
|---------------|---|
|---------------|---|

| I  | ラー  | 説明                                                                             | 対処法                                                                               |
|----|-----|--------------------------------------------------------------------------------|-----------------------------------------------------------------------------------|
| F0 | 041 | ケーブル開回路:<br>入力電流 ≤ 2 mA<br>● 誤配線<br>● 測定範囲のフルスケール値が誤って設定<br>されている。<br>● センサの地障 | <ul> <li> 配線を確認する。</li> <li> 測定範囲を広げる (スケーリングの変更)。</li> <li> センサを交換する。</li> </ul> |
|    |     | ● ピンリの取厚                                                                       |                                                                                   |

| F104 | センサエラー<br>入力電流 > 2~≤ 3.6 mA または ≥ 21 mA (ま<br>たは 22 mA : 0~20 mA 信号の場合)<br>• 誤配線<br>• 測定範囲のフルスケール値が誤って設定<br>されている。<br>• センサの故障<br>パルス入力 > 12.5 kHz または > 25 Hz | <ul> <li> 配線を確認する。 </li> <li> 測定範囲を広げる (スケーリングの変更)。 </li> <li> センサを交換する。 </li> <li> パルス値に大きな値を選択する。 </li> </ul> |
|------|----------------------------------------------------------------------------------------------------|----------------------------------------------------------------------------------------------------|
| F201 | 機器のエラー (操作システムエラー)                                                                                                    | サービス部門にお問い合わせください。                                                                                              |
| F261 | システムエラー (その他のハードウェアエラ<br>ー)                                                                                                    | サービス部門にお問い合わせください。                                                                                              |
| F301 | 設定の不備                                                                                                    | 機器の再設定を行う。エラーが再発する場<br>合は、サービス部門にお問い合わせくださ<br>い。                                                                |
| F303 | 機器データの異常                                                                                                    | サービス部門にお問い合わせください。                                                                                              |
| F305 | カウンタの異常                                                                                                    | カウンタ値は自動的に0にリセットされる。                                                                                            |
| F307 | お客様のプリセット値の異常                                                                                                    | 設定パラメータを保存する。                                                                                                   |
| F309 | 無効な日付/時刻 (例えば、GoldCap が空)                                                                                                    | 機器が長期間オフになっていた場合、日付/<br>時刻を再設定する必要がある。                                                                          |
| F310 | 設定を保存できませんでした                                                                                                    | サービス部門にお問い合わせください。                                                                                              |
| F311 | 機器データを保存できない。                                                                                                    | サービス部門にお問い合わせください。                                                                                              |
| F312 | 校正データを保存できない。                                                                                                    | サービス部門にお問い合わせください。                                                                                              |
| F314 | 有効化コードが正しくなくなりました (シリ<br>アル番号/プログラム名が正しくありませ<br>ん)。                                                                                                    | 新しいコードを入力してください                                                                                                 |
| F431 | 校正データがありません。                                                                                                    | サービス部門にお問い合わせください。                                                                                              |
| F501 | 無効な設定                                                                                                    | 設定を確認してください                                                                                                    |
| F900 | 入力信号が計算リミット外 (技術データ<br>(→ 曽 62) を参照)                                                                                                    | <ul> <li>測定入力値の妥当性を確認する。</li> <li>機器入力/センサ出力のスケーリングを確認する。</li> <li>システム/プロセスを確認する。</li> </ul>                   |
| F910 | この機器のファームウェアは使用できない。                                                                                                    | 正しいファームウェアをインストールする。                                                                                            |
| F919 | 流量がローフローカットオフを超えている。                                                                                                    | センサ、バルブ、ポンプを確認する。                                                                                               |
| F921 | 充填偏差の上限超過                                                                                                    |                                                                                                    |
| F922 | 充填偏差の下限超過                                                                                                    |                                                                                                    |
| M102 | オーバーレンジ<br>入力電流 ≥ 3.6 mA~< 3.8 mA                                                                                                    | 測定範囲を広げる (スケーリングの変更)。                                                                                           |

| M103     | アンダーレンジ<br>入力電流 > 20.5 mA~≤ 21 mA          | 測定範囲を広げる (スケーリングの変更)。                                       |
|----------|--------------------------------------------|-------------------------------------------------------------|
|          |                                            | 1                                                           |
| M302     | セットアップがバックアップからローディ<br>ングさた。               | 操作に影響なし。安全のため、セットアップ<br>(設定)を確認し、必要に応じて調整する。                |
|          |                                            | •                                                           |
| M304     | 機器データの異常。システムはバックアッ<br>プデータで動作を続ける。        | 対処は不要。                                                      |
|          |                                            |                                                             |
| M306     | カウンタの異常。ただし、システムはバック<br>アップで動作を続けることが可能。   | カウンタ示数の妥当性を確認する(最後に保<br>存されたカウンタ示数と比較)。                     |
|          |                                            |                                                             |
| M313     | FRAM のフラグメンテーションが解消され<br>た。                | 対処は不要。                                                      |
| <u>u</u> |                                            |                                                             |
| M315     | DHCP サーバーから IP アドレスを取得でき<br>ない。            | ネットワークケーブルを確認し、ネットワー<br>ク管理者に連絡する。                          |
| <u>r</u> |                                            |                                                             |
| M316     | MAC アドレスが存在しないか、正しくない。                     | サービス部門にお問い合わせください。                                          |
|          |                                            | 1                                                           |
| M502     | 機器がロックされている。<br>- ファームウェアを更新しようとしたときな<br>ど | 機器のハードウェアスイッチを確認する。                                         |
|          |                                            |                                                             |
| M908     | アナログ/パルス出力エラー                              | プロセス値と出力のスケーリングを確認し、<br>必要に応じて大きなフルスケール値(または<br>パルス値)を選択する。 |
|          |                                            |                                                             |
| M918     | プリセットカウンタが0にならない。                          | プリセットカウンタに値を入力する。                                           |
|          |                                            | 1                                                           |
| M920     | バッチが中止され、流量がない。                            | センサ、バルブ、ポンプを確認する。                                           |

# 10.3 診断リスト

エラーメッセージ (→ 

〇 54) も参照してください。

本機器には、最新の 10 個の診断メッセージ (Fxxx または Mxxx のエラー番号付きメッ セージ) を保存した診断リストがあります。

診断リストはリングメモリになっており、メモリが一杯になると、自動的に最も古いメ ッセージから上書きされていきます(削除メッセージの表示なし)。

次の情報が保存されます。

- 日付/時刻
- エラー番号
- エラーテキスト

診断リストは PC 操作ソフトウェアでは読み出されません。ただし、FieldCare で表示することはできます。

Fxxx または Mxxx で表されるエラー:

- 開回路
- センサエラー
- 無効な測定値

# 10.4 出力機能テスト

Diagnostics → Simulation メニューで、出力から特定の信号を出力できます (機能テスト)。

シミュレーションは、ユーザーが5分間何のボタンも押さなかったり、明示的にこの 機能をオフしたりすると、自動的に終了します。

# 10.4.1 リレーテスト

リレーは手動でオンにできます。

# 10.4.2 出力のシミュレーション

出力から特定の信号を出力できます (機能テスト)。

## アナログ出力

テスト目的で電流値を出力できます。次の固定値を設定できます。

- 3.6 mA
- 4.0 mA
- 8.0 mA
- 12.0 mA
- 16.0 mA
- 20.0 mA
- 20.5 mA
- 21.0 mA

# パルス出力(パルス/オープンコレクタ)

テスト目的でパルスパッケージを出力できます。次の周波数を使用できます。

- 0.1 Hz
- 1 Hz
- 5 Hz
- 10 Hz
- 50 Hz
- 100 Hz
- 200 Hz
- 500 Hz

パルス出力専用に次のシミュレーションを使用できます。

- 1 kHz
- 5 kHz
- 10 kHz

# 10.4.3 出力のステータス

リレーおよびオープンコレクタ出力の現在のステータスは、Diagnostics → Outputs メニ ューで確認できます (例えば、リレー1:開)。

# 10.5 スペアパーツ

スペアパーツをご注文の場合は、機器のシリアル番号を指定してください。取付指示書 はスペアパーツに同梱されています。

RA33

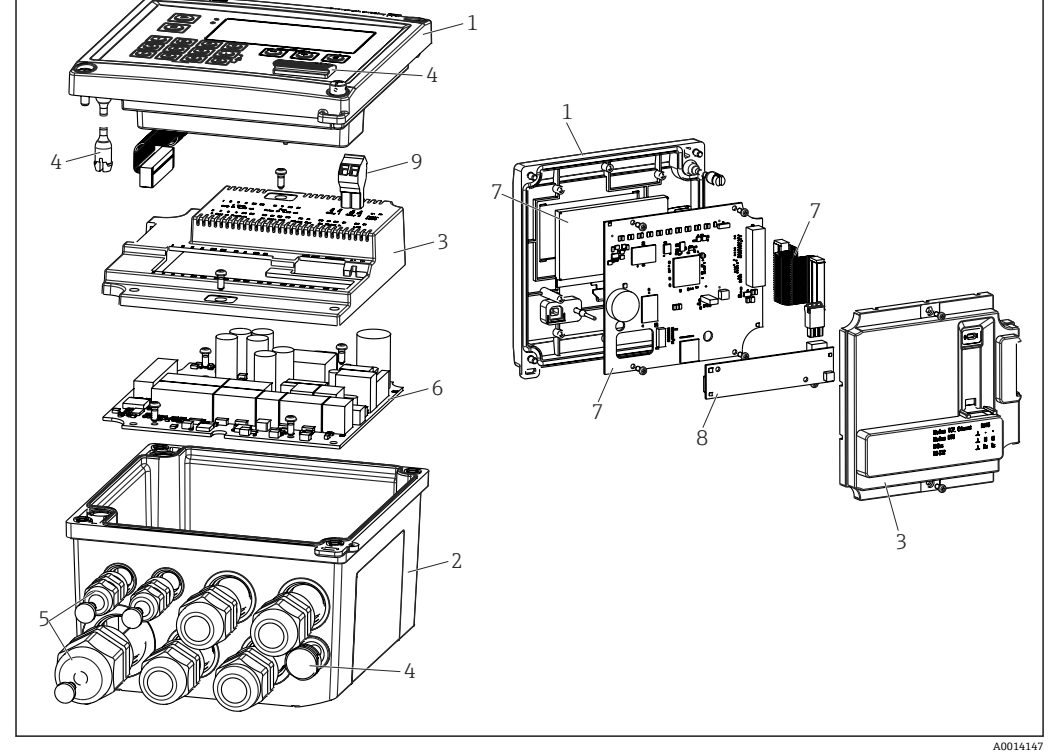

図 34 機器のスペアパーツ

| 項目番号 | 説明                                             | オーダー番号     |    |                                                |
|------|------------------------------------------------|------------|----|------------------------------------------------|
| 1    | RA33 ハウジングフロント (前面シール付き)                       | XPR0001-FA |    |                                                |
| 2    | ネジ穴付きプレートを含むハウジングベー<br>ス(レーザ加工)(シリアル番号を指定)     | XPR0001-UT |    |                                                |
| 3    | ネジ付きの内カバー (メインボード + CPU カ<br>ード用)              | XPR0001-CB |    |                                                |
| 4    | 小型パーツセット<br>ヒンジピン、圧力補正エレメント、USB カバ<br>ー、パネルシール | XPR0001-SP |    |                                                |
| 5    | パネル取付け用電線管接続ロセット<br>4xM20、2xM12、1xM25          | XPR0001-SK |    |                                                |
| 6    | メインボード                                         | XPR0003-   |    |                                                |
|      |                                                | 認定         | AA | 非危険場所                                          |
|      |                                                |            | СР | CSA 一般仕様                                       |
|      |                                                | 供給電圧       | 1  | 100~230 V<br>(AC:-15 %/+10 %、<br>50/60 Hz)     |
|      |                                                |            | 2  | 24 V(DC:-50 %/<br>+75 %、AC:±50 %、<br>50/60 Hz) |
|      |                                                | 出力         | B1 | 1x アナログ/パルス(ア<br>クティブ)、2x オープン<br>コレクタ         |
| 7    | CPU カード + LCD + リボンケーブル                        | XPR0002-   |    |                                                |
|      |                                                | 機器タイプ      | С  | RA33                                           |
|      |                                                | ディスプレイ     | AA | 英語                                             |
|      |                                                | 操作言語<br>   | AB | ドイツ語                                           |

| 項目番号 | 説明                                                  | オーダー番号     |        |
|------|-----------------------------------------------------|------------|--------|
|      |                                                     | AC 🗇       | フランス語  |
|      |                                                     | AD 7       | スペイン語  |
|      |                                                     | AE 1       | イタリア語  |
|      |                                                     | AF オ       | トランダ語  |
|      |                                                     | AG 치       | ポルトガル語 |
|      |                                                     | AH 치       | ポーランド語 |
|      |                                                     | AI 🗆       | コシア語   |
|      |                                                     | AR F       | チェコ語   |
|      |                                                     |            |        |
| 8    | USB 通信カード                                           | XPR0001-KA |        |
|      | USB + イーサネット用通信カード                                  | XPR0001-KB |        |
|      | USB + MODBUS RTU (RS485) 用通信カード                     | XPR0001-KC |        |
|      | USB + RS232 用通信カード                                  | XPR0001-KE |        |
| 9    | プラグイン端子、2 ピン RM5.0                                  | 71084277   |        |
| 番号なし | パイプ取付セット                                            | XPR0001-RM |        |
|      | 壁取付けセット                                             | XPR0001-WM |        |
|      | DIN レール取付けセット                                       | XPR0001-DM |        |
|      | パネルシールを含むパネル取付セット                                   | XPR0001-SM |        |
|      | プラグイン端子、3 ピン FMC1.5/3-ST-3.5:<br>デジタル入出力および RS485 用 | 51009210   |        |

# 10.6 ソフトウェア履歴と互換性一覧

# リリース

銘板および取扱説明書に記載されたファームウェアのバージョンは機器リリースを示します:XX.YY.ZZ (例:1.02.01)。

- XX メインバージョンの変更。
- 互換性なし。機器および取扱説明書の変更。 YY 機能および操作の変更。
- 11 (歳記名よび採作の変更。 互換性あり。取扱説明書の変更。
- ZZ 修正および内部変更。 取扱説明書の変更なし。

| 日<br>付 | ファームウェアのバージョン              | ソフトウェア変更                             | 関連資料                     |
|--------|----------------------------|--------------------------------------|--------------------------|
|        | 01.00.xx<br>(バグ修正バージョンを含む) | 初版ソフトウェア                             |                          |
|        | 01.01.xx<br>(バグ修正バージョンを含む) | 質量流量入力、新規 Modbus 機能                  |                          |
|        | 01.03.xx<br>(バグ修正バージョンを含む) | Web サーバーポートを設定可能、ドイツ語版ヘル<br>プテキストの改訂 | BA00300K/09/EN<br>/05.19 |
|        | 01.03.05                   | 拡張 Modbus 機能、ローフローカットオフを解除<br>可能     | BA00300K/09/EN<br>/06.21 |

# 11 返却

機器の安全な返却要件は、機器の種類と各国の法によって異なります。

- - ▶ 地域を選択します。
- 2. 機器の修理または工場校正が必要な場合、あるいは、誤った機器が注文または納入された場合は、本機器を返却してください。

# 12 廃棄

# 12.1 IT セキュリティ

廃棄する前に以下の指示に従ってください。

- 1. データ削除
- 2. 機器をリセットします。
- 3. パスワードを削除/変更します。
- 4. ユーザーを削除します。
- 5. 代替的または補足的な方法で記憶媒体を破壊します。

# 12.2 機器の取外し

- 1. 機器の電源をオフにします。
- 2. 「機器の取付け」および「機器の接続」セクションに明記された取付けおよび接続 手順と逆の手順を実施してください。安全上の注意事項に従ってください。

# 12.3 機器の廃棄

# X

電子・電気機器廃棄物 (WEEE) に関する指令 2012/19/EU により必要とされる場合、 分別されていない一般廃棄物として処理する WEEE を最小限に抑えるため、製品には 絵文字シンボルが付いています。このマークが付いている製品は、分別しない一般ゴ ミとしては廃棄しないでください。代わりに、適切な条件下で廃棄するために Endress+Hauser へご返送ください。

# 13 技術データ

# 13.1 入力

電流/パルス入力

0/4~20 mA 信号の電流入力、あるいはパルス/周波数入力として使用できます。体積 または質量流量測定用のセンサをバッチコントローラに接続できます。

入力は電気的に絶縁されています(試験電圧は他のすべての入出力に対し 500 V)。

# サイクルタイム

サイクルタイムは 125 ms です。

#### 応答時間

アナログ信号の場合、入力に変化があった時間から出力信号がフルスケール値の90% に達する時間までが応答時間となります。

| 入力             | 出力            | 応答時間 [ms] |
|----------------|---------------|-----------|
| 電流             | 電流            | ≤ 440     |
| 電流             | リレー/デジタル出力    | ≤ 250     |
| RTD (測温抵抗体)    | 電流/リレー/デジタル出力 | ≤ 440     |
| ケーブルの開回路検出     | 電流/リレー/デジタル出力 | ≤ 440     |
| ケーブルの開回路検出、RTD | 電流/リレー/デジタル出力 | ≤ 1100    |
| パルス入力          | パルス出力         | ≤ 600     |
| パルス入力          | リレー/デジタル出力    | ≤ 250     |

### 電流入力

| 測定範囲:                | 0/4~20 mA + 10 % オーバーレンジ        |
|----------------------|---------------------------------|
| 精度:                  | フルスケール値の 0.1 %                  |
| 温度ドリフト:              | フルスケール値の 0.01 %/K (0.0056 %/°F) |
| 負荷容量:                | 最大 50 mA、最大 2.5 V               |
| 入力インピーダンス (負荷):      | 50 Ω                            |
| HART <sup>®</sup> 信号 | 影響なし                            |
| A/D コンバータ分解能:        | 20 ビット                          |

## パルス/周波数入力

各種の周波数範囲に応じてパルス/周波数入力を設定することが可能です。

- 0.3 Hz~12.5 kHz までのパルスと周波数
- 0.3~25 Hz までのパルスと周波数 (バウンス接点をフィルタリング、最大バウンス時間:5 ms)

| 最小パルス幅:                                                 |       |  |
|---------------------------------------------------------|-------|--|
| 12.5 kHz までの範囲                                          | 40 µs |  |
| 25 Hz までの範囲                                             | 20 ms |  |
| 最大許容接点バウンス時間:                                           |       |  |
| 25 Hz までの範囲 5 ms                                        |       |  |
| アクティブな電圧パルスおよび接触センサのパルス入力(EN 1434-2、クラス IB および IC に準拠): |       |  |

| 非導通状態                        | ≤ 1 V                |  |
|------------------------------|----------------------|--|
| 導通状態                         | ≥ 2 V                |  |
| 無負荷電源電圧:                     | 3~6 V                |  |
| 電源の電流制限抵抗 (入力でのプルアップ):       | 50~2 000 kΩ          |  |
| 最大許容入力電圧:                    | 30 V (アクティブな電圧パルス用)  |  |
| EN 1434-2、クラス ID および IE に準拠し | た接触センサ用のパルス入力:       |  |
| ローレベル                        | ≤ 1.2 mA             |  |
| ハイレベル                        | ≥ 2.1 mA             |  |
| 無負荷電源電圧:                     | 7~9 V                |  |
| 電源の電流制限抵抗 (入力でのプルアップ):       | 562~1000 Ω           |  |
| アクティブな入力電圧には不適               |                      |  |
| 電流/パルス入力:                    |                      |  |
| ローレベル                        | ≤ 8 mA               |  |
| ハイレベル                        | ≥ 13 mA              |  |
| 負荷容量:                        | 最大 50 mA、最大 2.5 V    |  |
| 入力インピーダンス (負荷):              | 50 Ω                 |  |
| 周波数測定中の精度:                   |                      |  |
| 基準精度:                        | 測定値の 0.01 %          |  |
| 温度ドリフト:                      | 全温度範囲において測定値の 0.01 % |  |

## 電流/RTD 温度入力

これらの入力は、電流入力 (0/4~20 mA) または RTD 入力 (RTD = Resistance Temperature Detector、測温抵抗体) として使用できます。また、1 つを電流入力、もう1 つを RTD 入力として設定することもできます。

この2つの入力は電気的に接続されていますが、他の入出力とは電気的に絶縁されています(試験電圧:500V)。

## サイクルタイム

温度測定のサイクルタイムは 500 ms です。

## 電流入力

| 測定範囲:                           | 0/4~20 mA + 10 % オーバーレンジ        |
|---------------------------------|---------------------------------|
| 精度:                             | フルスケール値の 0.1 %                  |
| 温度ドリフト:                         | フルスケール値の 0.01 %/K (0.0056 %/°F) |
| 負荷容量:                           | 最大 50 mA、最大 2.5 V               |
| 入力インピーダンス (負荷):                 | 50 Ω                            |
| A/D コンバータ分解能:                   | 24ビット                           |
| HART <sup>®</sup> 信号への影響はありません。 |                                 |

# 測温抵抗体入力

この入力には、Pt100、Pt500、Pt1000 測温抵抗体を接続できます。

| 測定範囲:         |                           |
|---------------|---------------------------|
| Pt100_exact : | -200~300 °C (-328~572 °F) |

| Pt100_wide : | -200~600 °C (-328~1112 °F)                                       |
|--------------|------------------------------------------------------------------|
| Pt500 :      | –200~300 °C (–328~572 °F)                                        |
| Pt1000:      | -200~300 °C (-328~572 °F)                                        |
| 接続方式:        | 2 線式、3 線式、4 線式接続                                                 |
| 精度:          | 4 線式:<br>測定範囲の 0.06 %<br>3 線式:<br>測定範囲の 0.06 % + 0.8 K (1.44 °F) |
| 温度ドリフト:      | 測定範囲の 0.01 %/K (0.0056 %/°F)                                     |
| 特性曲線:        | DIN EN 60751:2008 IPTS-90                                        |
| 最大ケーブル抵抗:    | 40 Ω                                                             |
| ケーブルの開回路検出:  | 測定範囲外                                                            |

## 密度入力

# サイクルタイム

密度測定のサイクルタイムは125 ms です。

| 測定範囲:                           | 0/4~20 mA + 10 % オーバーレンジ        |
|---------------------------------|---------------------------------|
| 精度:                             | フルスケール値の 0.1 %                  |
| 温度ドリフト:                         | フルスケール値の 0.01 %/K (0.0056 %/°F) |
| 負荷容量:                           | 最大 50 mA、最大 2.5 V               |
| 入力インピーダンス (負荷):                 | 50 Ω                            |
| A/D コンバータ分解能:                   | 24 ビット                          |
| HART <sup>®</sup> 信号への影響はありません。 |                                 |

# デジタル入力

デジタル入力を、外部制御のために使用できます。この入力を介して、バッチ実行の開始または停止を行うこと、または、この入力により新しいバッチの開始を回避することが可能です。さらに、時間の同期化ができます。

# 入力レベル

IEC 61131-2 タイプ3に準拠:

ロジック「0」(-3~5Vに対応)、ロジック「1」でアクティブ(11~30Vに対応)

# 入力電流:

最大 3.2 mA

### 入力電圧:

最大30V(定常状態、バースト入力なし)

# 13.2 出力

電流/パルス出力(オプシ この出力は、0/4~20 mA 電流出力または電圧パルス出力として使用できます。 ョン) 出力は電気的に絶縁されています(試験電圧は他のすべての入出力に対し 500 V)。

| 電流出力( | アク | テ | イ | ブ | ) |
|-------|----|---|---|---|---|
|-------|----|---|---|---|---|

| 出力レンジ:        | 0/4~20 mA + 10 % オーバーレンジ            |
|---------------|-------------------------------------|
| 負荷:           | 0~600Ω (IEC 61131-2 に準拠)            |
| 精度:           | フルスケール値の 0.1 %                      |
| 温度ドリフト:       | フルスケール値の 0.01 %/K (0.0056 %/°F)     |
| 誘導負荷:         | 最大 10 mH                            |
| 容量負荷:         | 最大 10 µF                            |
| リップル:         | 最大 12 mVpp (600 Ω、周波数 < 50 kHz の場合) |
| D/A コンバータ分解能: | 14 ビット                              |

# パルス出力(アクティブ)

| 周波数:    | 最大 12.5 kHz            |
|---------|------------------------|
| パルス幅:   | 最小 40 µs               |
| 電圧レベル:  | ロー:0~2 V<br>ハイ:15~20 V |
| 最大出力電流: | 22 mA                  |
| 短絡耐性    |                        |

# 2 x リレー出力

このリレーは、ノーマルオープン (NO) 接点として設計されています。出力は電気的 に絶縁されています (試験電圧は他のすべての入出力に対し1500 V)。

| 最大リレースイッチング容量: | AC: 250 V、3 A<br>DC: 30 V、3 A |
|----------------|-------------------------------|
| 最小接点負荷:        | 10 V, 1 mA                    |
| 最小スイッチングサイクル   | > 10 <sup>5</sup>             |

2xデジタル出力、オープ 2つのデジタル出力は相互に、また他のすべての入出力と電気的に絶縁されています ンコレクタ (オプション) (試験電圧: 500 V)。デジタル出力はステータスまたはパルス出力として使用できま す。

| 最大1kHz                                          |
|-------------------------------------------------|
| 最小 500 µs                                       |
| 最大 120 mA                                       |
| 最大 30 V                                         |
| 導通状態で最大2V                                       |
| 10 kΩ                                           |
| <ul><li>これより高い値の場合は、スイッチングエッジを平板化します。</li></ul> |
|                                                 |

補助電圧出力(変換器の電 補助電圧出力は、変換器の電源供給またはデジタル入力の制御用に使用できます。補助 源) 電圧は短絡耐性があり、電気的に絶縁されています(試験電圧は他のすべての入出力に 対して 500 V)。

| 出力電圧:                           | 24 V DC ±15 % (非安定化) |
|---------------------------------|----------------------|
| 出力電流:                           | 最大 70 mA             |
| HART <sup>®</sup> 信号への影響はありません。 |                      |

13.3 電源

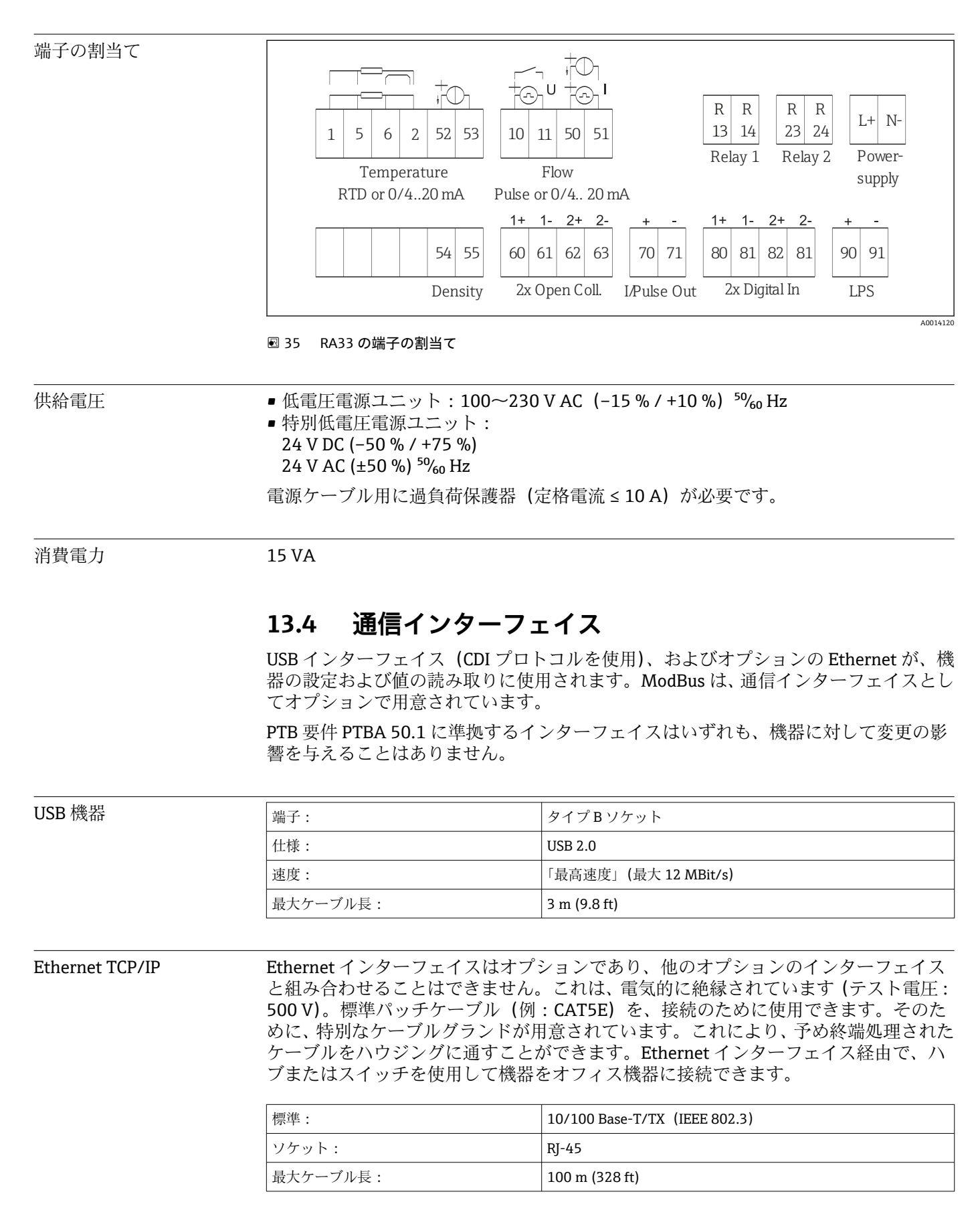

RS232 プリンタ用インタ ーフェイス
RS232 インターフェイスはオプションであり、他のオプションのインターフェイスと 組み合わせることはできません。バッチレポートを直接機器から印刷するために、 RS232 インターフェイスを介して、市販されているシリアル ASCII プリンタを接続する ことが可能です。

| 端子:      | 3 ピン プラグイン端子                                    |
|----------|-------------------------------------------------|
| 伝送プロトコル: | シリアル                                            |
| 伝送速度:    | 300/1200/2400/4800/9600/19200/38400/57600/76800 |

#### RS485

| 端子:      | 3 ピン プラグイン端子               |
|----------|----------------------------|
| 伝送プロトコル: | RTU                        |
| 伝送速度:    | 2400/4800/9600/19200/38400 |
| パリティ:    | なし、偶数、奇数から選択               |

MODBUS TCPModbus TCP インターフェイスはオプションであり、他のオプションのインターフェイ<br/>スと組み合わせて注文することはできません。これは、すべての測定値とプロセス値を<br/>送信するために機器を高次のシステムに接続するために使用されます。物理的観点か<br/>ら見ると、MODBUS TCP インターフェイスはイーサネットインターフェイスと同じで<br/>す。

 
 Modbus RTU
 Modbus RTU (RS-485) インターフェイスはオプションであり、他のオプションのイン ターフェイスと組み合わせて注文することはできません。

 これは、電気的に絶縁されており (テスト電圧:500 V)、すべての測定値とプロセス 値を送信するために機器を高次のシステムに接続するために使用されます。3 ピンプ ラグイン端子を介して接続されます。

# 13.5 性能特性

| 参照動作条件     | <ul> <li>電源 230 V AC ±10 %、50 Hz ±0.5 Hz</li> <li>ウォームアップ時間 &gt; 2 h</li> <li>周囲温度 25 ℃ ±5 K (77 ℉ ±9 ℉)</li> <li>湿度 39 % ±10 % RH.</li> </ul>                                                   |  |
|------------|----------------------------------------------------------------------------------------------------|--|
| <br>演算ユニット | システムは 125 ms のスキャンサイクルで動作します。バッチコントローラによって、<br>指定された応答時間で流量が確実に記録されますが、プリセットの充填量からの偏差が<br>生じる場合があります。アフターラン補正を使用するか、または1段バッチ処理の流<br>量を低減すると、充填量の精度が向上します。2段階の充填を使用すると、高速かつ高<br>精度のバッチ処理が可能になります。 |  |
|            | 13.6 設置                                                                                                    |  |
| 取付位置       | 壁、パイプ、パネル、または DIN レールへの取付け (IEC 60715 に準拠)                                                                                                    |  |
| 取付位置       | ディスプレイの視認性を考慮して取付方向を決定してください。取付位置については、<br>それ以外の制約事項はありません。                                                                                                    |  |
|            | 13.7 環境                                                                                                    |  |
| 周囲温度範囲     | −20~+60 °C (−4~+140 °F)                                                                                                    |  |
| 保管温度       | −30~+70 °C (−22~+158 °F)                                                                                                    |  |
| 気候クラス      | IEC 60 654-1 クラス B2 準拠、EN 1434 環境クラス C 準拠                                                                                                    |  |
| 湿度         | 最大相対湿度 80% (最高温度 31℃ (87.8℃)の場合)、50% まで線形に減少(相対湿度 40℃ (104℃))。                                                                                                    |  |
| <br>電気の安全性 | <ul> <li>IEC 61010-1 および CAN C22.2 No 1010-1 に準拠</li> <li>クラス II 機器</li> <li>過電圧カテゴリー II</li> <li>汚染度 2</li> <li>過電流保護 ≤ 10 A</li> <li>運転高度:最大 2000 m (6560 ft.) (平均海抜)</li> </ul>               |  |
| 保護等級       | <ul> <li>パネル取付け: IP65 (前面)、IP20 (背面)</li> <li>DIN レール: IP20</li> <li>フィールドハウジング: IP66、NEMA4x (ダブルシールインサート付きケーブルグランドの場合: IP65)</li> </ul>                                                         |  |
| <br>電磁適合性  | EN 1434-4、EN 61326、NAMUR NE21 準拠                                                                                                    |  |

13.8 構造

外形寸法

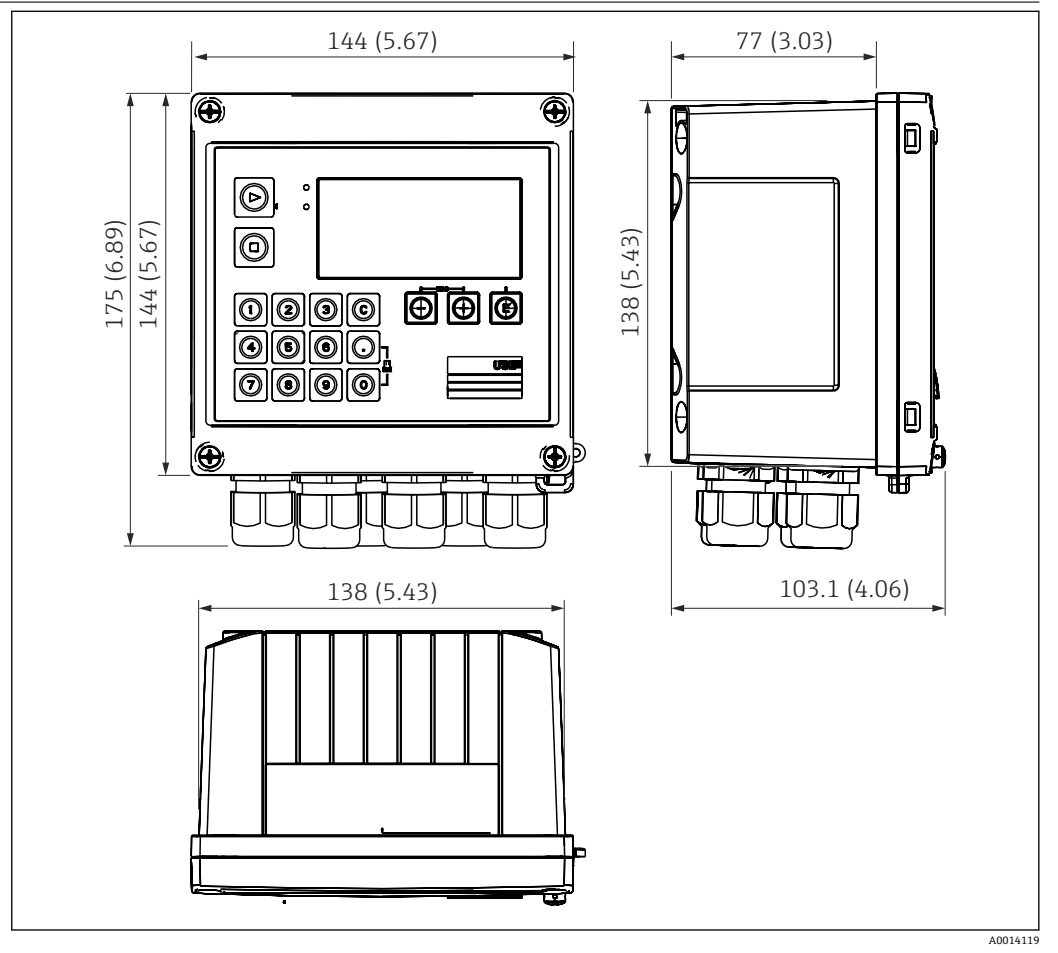

🖻 36 バッチコントローラハウジングの寸法(単位:mm (in))

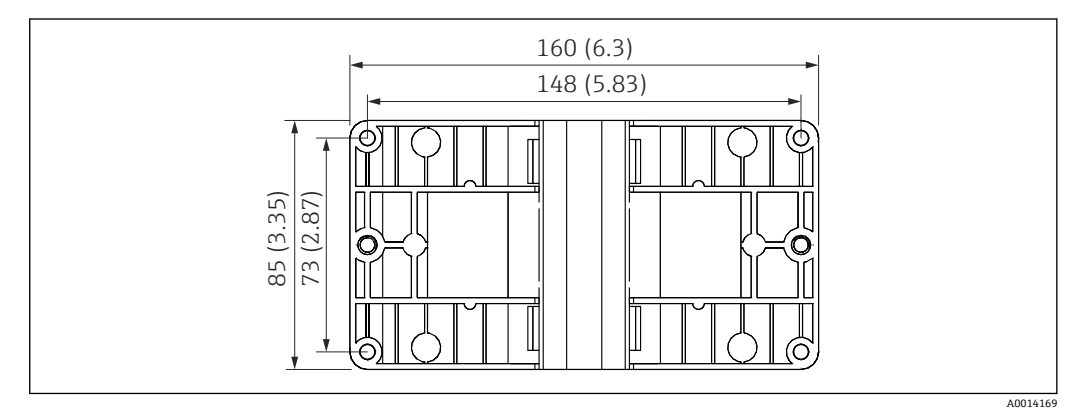

🖻 37 壁、パイプ、パネル用の取付プレートの寸法(単位:mm (in))

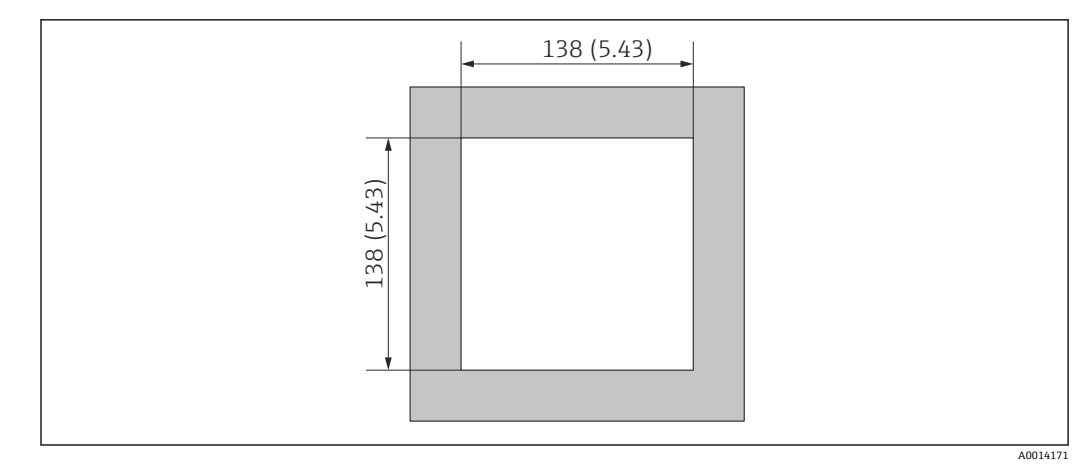

🖻 38 パネルのカットアウト (切抜き部分)の寸法 (単位:mm (in))

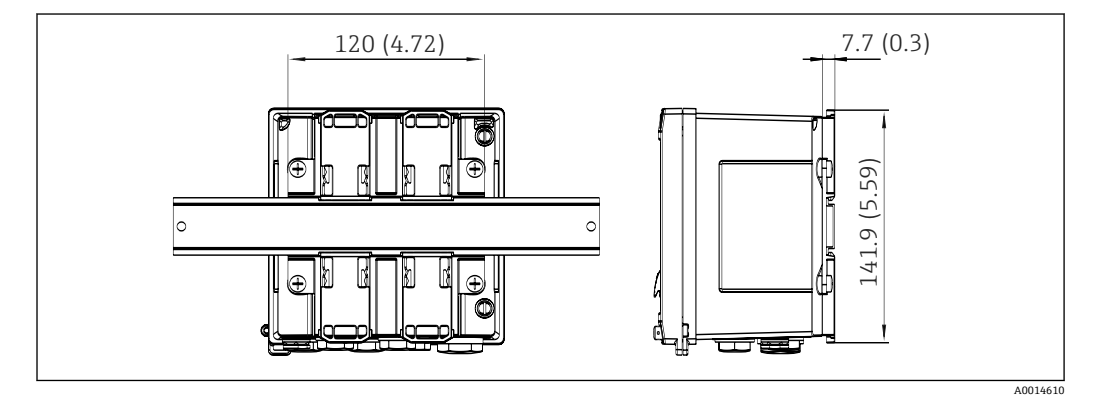

🐵 39 DIN レールアダプタの寸法(単位:mm (in))

質量約700g(1.5 lbs)

材質 ハウジング:ガラス繊維強化プラスチック、Valox 553

端子 スプリング端子 2.5 mm<sup>2</sup> (14 AWG)、プラグインネジ端子付き補助電圧 (30-12 AWG、 トルク 0.5~0.6 Nm)。.

# 13.9 操作性

| 言語  | 次のいずれかの操作言語を機器で選択できます : 英語、ドイツ語、フランス語、スペイ<br>ン語、イタリア語、オランダ語、ポルトガル語、ポーランド語、ロシア語、チェコ語                                                                                                    |
|-----|----------------------------------------------------------------------------------------------------|
| 表示部 | <ul> <li>表示:         <ul> <li>160x80ドットマトリクス液晶ディスプレイ、白色バックライト付き(アラーム発生時に赤色に変化)、有効表示領域70x34mm(2.76"x1.34")</li> </ul> <li>LED ステータス表示:             <ul> <li>作動:1x緑</li> <li>エラーメッセージ:1x赤</li> </ul> </li> </li></ul> |

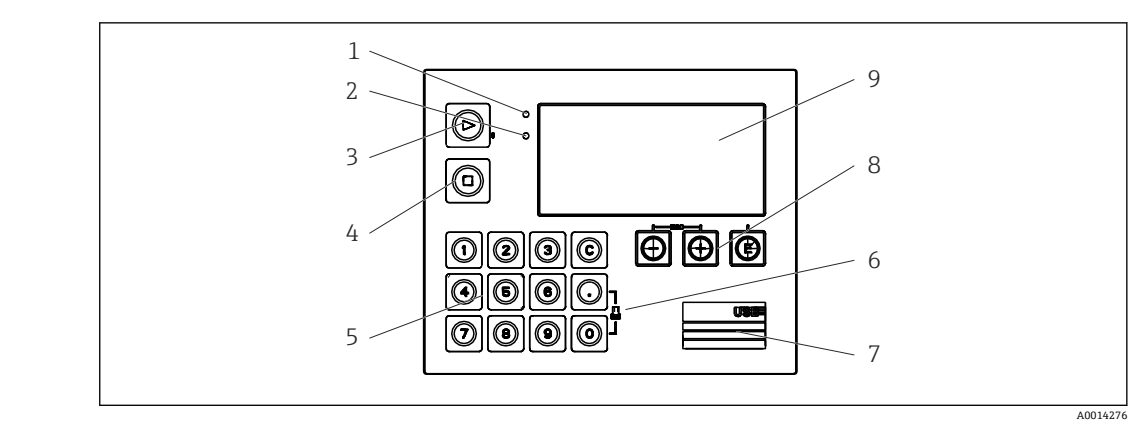

#### 図 40 表示部および操作部

- 1 緑色 LED : 「作動」
- 赤色 LED:「エラーメッセージ」 ファンクションキー:
- ファンクションキ・3 バッチの手動開始
- 3 ハッテの手動開始
   4 バッチの手動停止
- 4 ハッテの子動停止5 数字キーパッド
- **6** 印刷開始
- 7 設定用の USB 接続ポート
- 8 操作キー:-、+、E
- 9 表示部:160x80 ドットマトリクスディスプレイ

#### **3**つのキー、「-」、「+」、「E」

### 14 個のファンクションキー:

- 開始/停止機能:「開始」ボタンを押すと、バッチ処理が開始されます。「停止」ボタンを押すと、実行中のバッチが一時停止されます。もう一度「停止」ボタンを押すとバッチが中止され、「開始」ボタンを押すとバッチ処理が再開されます。
- Cボタンの機能:バッチを停止してディスプレイのカウンタを初期値にリセットする場合は、「C」ボタンを押します。
- 印刷機能:「0」と「.」ボタンを同時に押すと、最後に実行したバッチの印刷が開始 されます。この機能を利用するには、「RS232 プリンタインターフェイス」オプションを購入する必要があります。
- 設定用インターフェイス 前面の USB インターフェイス、イーサネット (オプション): FieldCare Device Setup 設 定ソフトウェアをインストールした PC から設定

# データのログ **リアルタイムクロック**

- 偏差 : 15 分/年
- ■電源保持:1週間

 ソフトウェア
 Field Data Manager ソフトウェア MS20: 可視化ソフトウェアであり、測定値と計算 値の分析や評価を行うためのデータベース作成、改ざん防止データロギングが可能で す。
 FieldCare Device Setup: FieldCare PC ソフトウェアを使用して、機器を設定できま

FieldCare Device Setup: FieldCare PC ワフトワェアを使用して、機器を設定できます。FieldCare Device Setup は、RXU10-G1 (「アクセサリ」を参照)の納入範囲に含まれます。あるいは、www.produkte.endress.com/fieldcare から無償でダウンロードできます。

現場操作

# 13.10 認証と認定

| CEマーク               | 本製品はヨーロッパの統一規格の要件を満たしています。したがって、EC 指令による<br>法規に適合しています。Endress+Hauser は本機器が試験に合格したことを、CE マーク<br>の貼付により保証いたします。                                                                                                    |
|---------------------|----------------------------------------------------------------------------------------------------|
| その他の基準およびガイ<br>ドライン | <ul> <li>IEC 60529:<br/>ハウジング保護等級(IP コード)</li> <li>IEC 61010-1:2001 cor 2003<br/>測定、制御、調整および試験用の電気機器に関する予防措置</li> <li>IEC 61326:<br/>電磁適合性(EMC 要件)</li> <li>NAMUR NE21、NE43:<br/>化学産業における測定制御技術基準運営委員会</li> <li>ASTM D1250-04/API MPMS 11.1<br/>Manual of Petroleum Measurement Standards、Chapter 11–Physical Properties Data<br/>Section 1</li> </ul> |
| CSA GP              | CAN/CSA-C22.2 No. 61010-1、第 2 <sup>版</sup>                                                                                                    |
### 14 付録

### 14.1 操作機能とパラメータ

表内の各パラメータの横の列にXXXXXX-XXの形式で数字が記載されている場合、その コードを使用して、パラメータに直接アクセスすることができます。

直接アクセスするには、**Expert** → **Direct Access** メニューに移動して、その数字を入力 してください。

#### 14.1.1 Language メニュー

| Deutsch (ドイツ語)      | リストから機器の操作言語を選択します。 |
|---------------------|---------------------|
| English (英語)        |                     |
| Español (スペイン語)     |                     |
| Français (フランス語)    |                     |
| Italiano (イタリア語)    |                     |
| Nederlands (オランダ語)  |                     |
| Polski (ポーランド語)     |                     |
| Portuguese (ポルトガル語) |                     |
| Russkij (ロシア語)      |                     |
| ceština (チェコ語)      |                     |

#### 14.1.2 Display/operation メニュー

| Select recipe      | 使用するレシピを選択します。Setup → Advanced setup → Application → Batch information でレシピ管理を有効化した場合にのみ表示されます。                                                                        |
|--------------------|----------------------------------------------------------------------------------------------------|
| Preset counter     | プリセットカウンタを入力します。                                                                                                    |
| Change group       | 表示するグループを選択します。設定された表示グループ間で自動的に切<br>り替えるか、または6つの表示グループのうちの1つを表示します<br>(→   〇40)。                                                                                      |
| Display brightness | ここで、ディスプレイの輝度を調整できます。数値:1~99                                                                                                    |
| Display contrast   | ここで、ディスプレイのコントラストを調整できます。数値:20~80                                                                                                    |
| Stored values      | 機器に保存された分析データを表示します (→   〇 40)。                                                                                                    |
| Display            | 表示するデータを選択します。<br>設定した表示値に応じて以下の情報が表示されます。<br>・ ステータス<br>・開始時間<br>・ 終了時間<br>・ 期間<br>・ パッチ名<br>・ パッチ番号<br>・ プリセットカウンタ<br>・ 数量<br>・ 数値<br>バッチレポートは、「印刷」オプションを使用して印刷できます。 |
| Print              | バッチレポートを印刷します。                                                                                                    |

#### 14.1.3 Setup メニュー

このセットアップでは、最も一般的かつ重要な操作オプションのみ選択できます。 「Expert」では特別な設定を行うこともできます。

| Units       |                 | 100001-00         | 単位系 (SI または US 単位) を選択します。                    |                                                                                                    |
|-------------|-----------------|-------------------|-----------------------------------------------|----------------------------------------------------------------------------------------------------|
|             |                 |                   | ■ すべての単位が選択した単位系に切り替わりますが、設定された値は<br>変換されません。 |                                                                                                    |
| Sigr        | al typ          | e                 | 210000-00                                     | 接触センサ用の入力 (EN 1434-2、クラス ID および IE に準拠)。                                                                                                    |
|             |                 |                   |                                               | ハルス (電流):<br>電流パルス入力:=8mAローレベル、=13mAハイレベル                                                                                                    |
| Uni         | t               |                   | 210004-00                                     | この入力に接続された測定点の工学(物理)単位を指定します。                                                                                                    |
| Cou         | nter u          | nit               | 210005-00                                     | カウンタ入力の工学単位 (liter、m <sup>3</sup> など)                                                                                                    |
| Puls        | e valu          | 16                | 210013-00                                     | パルス値の単位 (例: pulse/l、l/pulse)                                                                                                    |
| Value       |                 |                   | 210003-00                                     | パルスファクタ = 入力パルスに乗算して物理値を算出するための係数。<br>例:1パルスが5m <sup>3</sup> に相当し、パルス値を「m <sup>3</sup> /pulse」に設定する場合 →<br>ここに「5」を入力します。<br>符号と小数点を含め8桁の10進数。       |
| Date        | e/time          | 2                 |                                               | 日付/時刻を設定します。                                                                                                    |
| Range start |                 |                   | 210008-00                                     | 変換器は測定された物理変数を標準信号に変換します。測定範囲の開始値<br>を入力して下さい。<br>例:0~100 m <sup>3</sup> /h のセンサを 4~20 mA に変換する場合は「0」と入力しま<br>す。                                    |
| Mea         | Meas. range end |                   | 210009-00                                     | 測定範囲の終了点を入力します。たとえば 0~100 m <sup>3</sup> /h の変換器では<br>「100」と入力します。                                                                                  |
| Date/time   |                 |                   | 日付と時刻の表示と設定を行います。                             |                                                                                                    |
|             | UTC time zone   |                   | 120000-00                                     | 現在の UTC 時間帯 (UTC = 協定世界時)。                                                                                                    |
|             | Actual date     |                   | 120001-00                                     | 現在の日付。日付フォーマットで設定されたフォーマット。                                                                                                    |
|             | Actu            | al time           | 120002-00                                     | 現在の時刻。HH:MM、時刻フォーマットで設定された 12/24 時間表示。                                                                                                    |
|             | Chai            | nging             |                                               | ここで日付と時刻を変更できます。                                                                                                    |
|             |                 | UTC time zone     | 120010-00                                     |                                                                                                    |
|             |                 | Date/time         | 120013-00                                     |                                                                                                    |
| Adv         | anced           | setup             |                                               | 機器の基本操作には必ずしも必要でない追加設定。                                                                                                    |
|             | Syst            | em                |                                               | 機器の操作に必要な基本設定 (例えば、日付、時刻、通信設定等)                                                                                                    |
|             |                 | Access code       | 100000-00<br>または<br>100010-00<br>(FieldCare)  | 4桁の数字。<br>リリースコードを使用することによって、第三者によるセットアップへの不<br>正なアクセスを防ぐことができます。パラメータを変更するには、正しいコ<br>ードを入力する必要があります。初期設定:「0」(常時変更可能です)<br>コードをメモして、安全な場所に保管してください。 |
|             |                 | Device tag        | 000031-00                                     | 機器の名前 (最大 17 文字)。                                                                                                    |
|             |                 | Decimal separator | 100003-00                                     | 小数点記号の表示形式を選択します。                                                                                                    |
|             |                 | Units             | 100001-00                                     | 単位系を選択します。<br>すべての単位が初期設定に切り替わりますが、設定された値は変換されませ<br>ん。                                                                                              |

|  | Fault switching                                             |                 | 100002-00 | システムエラー (ハードウェアの異常等) またはエラー (ケーブルの開回路<br>等) が検出されると、選択した出に切り替わります。<br>選択項目:リレー 1/2 またはオープンコレクタ 1/2                 |
|--|-------------------------------------------------------------|-----------------|-----------|----------------------------------------------------------------------------------------------------|
|  | Date/time setting                                           |                 |           | 日付/時刻の設定                                                                                                    |
|  | Date format                                                 |                 | 110000-00 | 日付の表示書式を指定します。                                                                                                    |
|  | Tin                                                         | ne format       | 110001-00 | 時刻の表示書式を指定します。                                                                                                    |
|  | Date/time                                                   |                 |           | 日付/時刻を設定します。                                                                                                    |
|  | UT                                                          | C time zone     | 120000-00 | 現在の UTC 時間帯 (UTC = 協定世界時)。                                                                                         |
|  | Act                                                         | ual date        | 120001-00 | 現在の日付。日付フォーマットで設定されたフォーマット。                                                                                        |
|  | Act                                                         | rual time       | 120002-00 | 現在の時刻。HH: MM、時刻フォーマットで設定された 12/24 時間表示。                                                                            |
|  | Cha                                                         | anging          |           | ここで日付と時刻を変更できます。                                                                                                   |
|  |                                                             | UTC time zone   | 120010-00 | タイムゾーンを設定します。                                                                                                    |
|  |                                                             | Date/time       | 120013-00 | 現在の日付と時刻を設定します。                                                                                                    |
|  | NT                                                          | /ST changeover  |           | 夏時間/標準時間の切替えの設定                                                                                                    |
|  | NT/ST changeover       NT/ST region       Begin summer time |                 | 110002-00 | この機能により夏時間への設定を行うことが可能です。Automatic (自動):<br>機器を設置する地域の規制に従った切替え。Manual (手動):切替時間を以<br>下のアドレスで設定できます;Off (オフ):切替なし。 |
|  |                                                             |                 | 110003-00 | 夏時間/標準時間の切り替えの地域設定を選択します。                                                                                          |
|  |                                                             |                 |           |                                                                                                    |
|  |                                                             | Occurrence      | 110005-00 | 標準時間から夏時間に切り替わる春の日、例えば3月の第4日曜日であれば<br>4を選択します。                                                                     |
|  |                                                             | Day             | 110006-00 | 標準時間から夏時間に切り替わる春の曜日、例えば3月の第4日曜日であれ<br>ば日曜日を選択します。                                                                  |
|  |                                                             | Month           | 110007-00 | 標準時間から夏時間に切り替わる春の月、例えば3月の第4日曜日であれば<br>3月を選択します。                                                                    |
|  |                                                             | Date            | 110008-00 | 標準時間から夏時間に切り替わる春の曜日。                                                                                               |
|  |                                                             | Time            | 110009-00 | 標準時間から夏時間へ1時間進めるときの時刻(入力形式:hh:mm)。                                                                                 |
|  |                                                             | End summer time |           |                                                                                                    |
|  |                                                             | Occurrence      | 110011-00 | 夏時間から標準時間に戻る秋の日、例えば10月の第4日曜日であれば4を<br>選択します。                                                                       |
|  |                                                             | Day             | 110012-00 | 夏時間から標準時間に戻る秋の曜日、例えば10月の第4日曜日であれば日<br>曜日を選択します。                                                                    |
|  |                                                             | Month           | 110013-00 | 夏時間から標準時間に戻る秋の月、例えば10月の第4日曜日であれば10<br>月を選択します。                                                                     |
|  |                                                             | Date            | 110014-00 | 夏時間から標準時間に切り替わる秋の曜日。                                                                                               |
|  |                                                             | Time            | 110015-00 | 夏時間から標準時間へ1時間戻すときの時刻 (入力形式:hh:mm)。                                                                                 |
|  | Units                                                       |                 |           | ここで、計算する変数の単位を設定できます。                                                                                              |
|  |                                                             |                 | 100001-00 | 単位系 (SI または US 単位) を選択します。<br>すべての単位が選択した単位系の初期設定に切り替わりますが、設定<br>された値は変換されません。                                     |

| Ethernet   |              |           | 機器のイーサネットインターフェースを使用する場合は、セットアップが必<br>要です。                                                                                                    |
|------------|--------------|-----------|----------------------------------------------------------------------------------------------------|
| DHCP       |              | 150002-00 | <ul> <li>DHCP を使用して設定を取り込むことができます。</li> <li>設定内容は、セットアップの適用後に表示されます。</li> <li>注意:DHCP サーバーで十分に長いリース時間が設定されている場合、本機器は常に同じ IP アドレスを取得します。PC ソフトウェアは接続を確立するために IP アドレスが必要です。</li> </ul> |
| IP         | IP address   |           | DHCP を'No'に設定した場合、ここで機器の IP アドレスを入力します。この<br>IP アドレスは、ネットワーク管理者により割当てられたものである。ネット<br>ワーク管理者にお問い合わせください。<br>DHCP =「Yes」の場合、DHCP によって取得された IP アドレスがここに表示<br>されます。                      |
| Subnetmask |              | 150007-00 | DHCP = 'No' と設定した場合、サブネットマスク(ネットワーク管理者にお<br>問い合わせください)を入力します。<br>DHCP = 'Yes' の場合、DHCP によって取得されたサブネットマスクがここに<br>表示されます。                                                              |
| Gateway    |              | 150008-00 | DHCP = 'No' と設定した場合、ゲートウェイ (ネットワーク管理者にお問い<br>合わせください) を入力します。<br>DHCP = 「Yes」の場合、DHCP によって取得されたゲートウェイがここに表<br>示されます。                                                                 |
| Web server |              | 470000-00 | Web サーバー機能をオンまたはオフ (= 初期設定) に切り替えます。インタ<br>ーネットブラウザを使用して瞬時値を表示できるのは、Web サーバーが有効<br>な場合のみです。                                                                                          |
| Modbus     |              |           | 機器の Modbus 設定に関する環境設定を行います。<br>MODBUS (オプション) 付き機器の場合のみ表示されます。                                                                                                    |
| De         | vice address | 480000-00 | バスに接続するための機器アドレスを入力します。                                                                                                    |
| Baud rate  |              | 480001-00 | 通信の伝送速度を設定します。                                                                                                    |
| Parity     |              | 480002-00 | 設定が PC ソフトウェアの設定と互換性があることを確認してください。                                                                                                    |
| Po         | rt           | 480004-00 | MODBUS プロトコルをアドレス指定できるポート                                                                                                    |
| By         | te sequence  | 480005-00 | バイトアドレス指定、つまりバイトの伝送シーケンスは MODBUS 仕様では<br>指定できません。このため、設定時にマスターとスレーブ間でアドレス指定<br>方式を統一しておくことが重要です。それは、ここで設定できます。                                                                       |
| Re         | g. 0~2       |           | 読み出せる値を指定します。                                                                                                    |
|            | Value        | 500000-00 | 伝送する値を選択します。                                                                                                    |
|            | Analysis     | 500001-00 | 伝送するカウンタ(間隔、日のカウンタ等)を選択します。<br>「Value」に対してカウンタが設定されている場合のみ。                                                                                                    |
| Reg. 3~5   |              |           | 読み出せる値を指定します。                                                                                                    |
|            | Value        | 500000-01 | 伝送する値を選択します。                                                                                                    |
|            | Analysis     | 500001-01 | 伝送するカウンタ(間隔、日のカウンタ等)を選択します。                                                                                                    |
| Re         | g. 6~8       |           | 読み出せる値を指定します。                                                                                                    |
|            | Value        | 500000-02 | 伝送する値を選択します。                                                                                                    |
|            | Analysis     | 500001-02 | 伝送するカウンタ (間隔、日のカウンタ等) を選択します。                                                                                                    |
|            |              |           |                                                                                                    |

|      |      | Reg. 87~89         |           | 読み出せる値を指定します。                                                                                                    |
|------|------|--------------------|-----------|----------------------------------------------------------------------------------------------------|
|      |      | Value              | 500000-29 | 伝送する値を選択します。                                                                                                    |
|      |      | Analysis           | 500001-29 | 伝送するカウンタ (間隔、日のカウンタ等) を選択します。                                                                                                    |
|      | Devi | ce options         |           | ハードウェアとソフトウェアのオプション                                                                                                    |
|      |      | Optional outputs   | 990000-00 |                                                                                                    |
|      |      | Communication      | 990001-00 |                                                                                                    |
|      |      | Protocol           | 990007-00 |                                                                                                    |
|      |      | Compensation+RTD   | 990009-00 |                                                                                                    |
| Inpu | ts   |                    |           | アナログ入力とデジタル入力の設定。                                                                                                    |
|      | Flow |                    |           | 流量入力の設定。                                                                                                    |
|      |      | Signal type        | 210000-00 | 接続される信号タイプを選択します。<br>• 4~20 mA (差圧流量):<br>差圧法に基づく流量測定の入力 (オリフィスプレート等)<br>• パルス U+IB+IC:<br>アクティブな電圧パルスおよび接触センサ用の入力 (EN 1434-2、クラス<br>IB および IC に準拠)。<br>• パルスクラス ID+IE:<br>接触センサ用の入力 (EN 1434-2、クラス ID および IE に準拠)。<br>• パルスI:<br>電流パルス入力:≤8 mA ローレベル、≥13 mA ハイレベル。 |
|      |      | Channel identifier | 210001-00 | この入力に接続された計測機器名。カスタマイズされた6文字のテキスト。                                                                                                    |
|      |      | Туре               | 210014-00 | 入力信号の流量タイプ (体積流量または質量流量)                                                                                                    |
|      |      | Pulse input        | 210002-00 | パルス入力の速度 (高速:最大 12.5 kHz または低速:最大 25 Hz) を指定し<br>ます。<br>信号タイプとしてパルスが選択されている場合のみ。                                                                                                    |
|      |      | Pulse value        | 210003-00 | パルスファクタ = 入力パルスに乗算して物理値を算出するための係数。<br>例:1パルスが5m <sup>3</sup> に相当する場合→「5」と入力します。小数点を含む最<br>大8桁の10進数。<br>信号タイプとしてパルスが選択されている場合のみ。<br>「Type」パラメータの設定に応じて、選択可能なパルス値が表示されます。                                                                                             |
|      |      | Unit               | 210004-00 | この入力に接続された測定点の工学(物理)単位を指定します。<br>「Type」パラメータの設定に応じて、選択可能なパルス値が表示されます。                                                                                                    |
|      |      | Decimal places     | 210006-00 | 小数点以下を表す数字の桁数。<br>例:測定値 = 20.12348 l/s の場合<br>次のように表示されます。<br>• None : 20 l/s<br>• One : 20.1 l/s<br>• Two : 20.12 l/s<br>• Three : 20.123 l/s<br>• Three : 20.123 l/s                                                                                              |
|      |      | Counter unit       | 210005-00 | カウンタ入力の工学単位 (liter、m <sup>3</sup> など)<br>「Type」パラメータの設定に応じて、選択可能なパルス値が表示されます。                                                                                                    |
|      |      | Decimal places     | 210007-00 | カウンタの小数点以下の桁数。                                                                                                    |

| Range start        |           | <ul> <li>変換器は測定された物理変数を標準信号に変換します。</li> <li>測定範囲の開始値を入力して下さい。</li> <li>例:0~100 m<sup>3</sup>/h のセンサを 4~20 mA に変換する場合:「0」を入力します。</li> <li>小数点を含む最大 8 桁の 10 進数。</li> <li>0/4~20 mA の場合のみ。</li> </ul>  |
|--------------------|-----------|----------------------------------------------------------------------------------------------------|
| Meas. range end    |           | 測定範囲の終了点を入力します。たとえば、0~100 m <sup>3</sup> /h の変換器では<br>「100」と入力します。<br>小数点を含む最大 8 桁の 10 進数。<br>0/4~20 mA の場合のみ。                                                                                      |
| Low flow cut off   |           | 記録された体積流量が設定値を下回った場合、この量はカウンタに加算され<br>ません。<br>もし入力が0からyでスケーリングされている、もしくはパルス入力を使用<br>している場合、設定値よりも小さい全ての値は記録されません。<br>もし入力が-xから+yでスケーリングされている場合、0付近にある全ての<br>値(マイナスの値も)は記録されません。<br>小数点を含む最大8桁の10進数。 |
| Temperature        |           | 温度入力の設定。                                                                                                    |
| Signal type        | 220000-00 | 接続される信号タイプを選択します。                                                                                                    |
| Connection type    | 220001-00 | RTD 温度計の接続方式 (3 線式または 4 線式) を設定します。<br>信号タイプ Pt100、Pt500、または Pt1000 の場合のみ。                                                                                                    |
| Channel identifier | 220002-00 | この入力に接続された計測機器名。<br>カスタマイズされた最大6文字のテキスト。                                                                                                    |
| Unit               | 220003-00 | この入力に接続された測定点の工学(物理)単位を指定します。                                                                                                    |
| Decimal places     | 220004-00 | 小数点以下を表す数字の桁数。                                                                                                    |
| Range              | 220005-00 | 目的の測定範囲を設定します。<br>Pt100 または Platinum RTD (CvD)の場合のみ設定できます。<br>① 測定範囲が小さい方が、温度測定精度が向上します。                                                                                                    |
| Range start        | 220006-00 | 変換器は測定された物理変数を標準信号に変換します。<br>測定範囲の開始値を入力して下さい。<br>0/4~20 mA の場合のみ。<br>小数点を含む最大 8 桁の 10 進数。                                                                                                    |
| Meas. range end    | 220007-00 | 測定範囲の終了値を入力して下さい。<br>0/4~20 mA の場合のみ。<br>小数点を含む最大 8 桁の 10 進数。                                                                                                    |
| Default value      | 220009-00 | 機器が計算を行う固定温度値を指定します。<br>信号タイプ=デフォルト値の場合のみ                                                                                                    |
| Density            |           | 密度入力の設定                                                                                                    |
| Signal type        | 220000-01 | 密度入力の信号タイプを選択するか、「Default value」を設定します。                                                                                                    |
| Channel identifier | 220002-01 | 密度入力の識別名。カスタマイズされた6文字のテキスト。                                                                                                    |
| Unit               | 220003-01 | 密度単位を選択します。                                                                                                    |
| Decimal places     | 220004-01 | 密度入力に使用する小数点以下の桁数を選択します。                                                                                                    |
| Range start        | 220006-01 | 0/4 mA に対応する値を設定します。<br>小数点を含む最大 8 桁の数値。                                                                                                    |
| Meas. range end    | 220007-01 | 20 mA に対応する値を設定します。<br>小数点を含む最大 8 桁の数値。                                                                                                    |

|     |         | Default value       | 220009-01                                  | 機器の演算処理に使用する固定密度値を指定します。<br>信号タイプ=デフォルト値の場合のみ。                                                               |
|-----|---------|---------------------|--------------------------------------------|----------------------------------------------------------------------------------------------------|
|     | Digi    | tal 1/2             |                                            | デジタル入力 (例:イベント) が使用される場合のみセットアップが必要                                                                          |
|     |         | Function            | DI 1 :<br>250000-00<br>DI 2 :<br>250000-01 | 必要な機能を選択します (→ 昌 37)。デジタル入力はハイアクティブです。<br>つまり、高い値で有効となった場合に指定された機能が実行されます。<br>ロー = -3~+5 V<br>ハイ = +12~+30 V |
| Out | Outputs |                     |                                            | 出力 (例えば、リレーやアナログ出力) を使用する場合のみ必要な設定。                                                                          |
|     | Univ    | versal output       |                                            | 汎用出力 (電流とパルスの出力) の設定。                                                                                        |
|     |         | Signal type         | 310000-00                                  | このチャンネルに対する出力信号を選択。                                                                                          |
|     |         | Channel/value       | 310001-00                                  | 出力から出力されるチャンネルまたは計算値を選択します。                                                                                  |
|     |         | Start value         | 310003-00                                  | 0/4 mA に対応する値を設定します。<br>小数点を含む最大 8 桁の数値 (0/4~20 mA 信号タイプの場合のみ選択可)。                                           |
|     |         | Full scale value    | 310004-00                                  | 20 mA に対応する値を設定します。<br>小数点を含む最大 8 桁の数値 (0/4~20 mA 信号タイプの場合のみ選択可)。                                            |
|     |         | Damping             | 310005-00                                  | 出力信号用一次ローパスの時定数。この機能は、出力信号の大幅な変動を防止するために使用します(信号タイプが 0/4~20 mA の場合にのみ選択可)。<br>小数点を含む最大 8 桁の数値。               |
|     |         | Current start value | 310022-00                                  | バッチ開始時に出力される電流。<br>「Channel/value =Curve」の設定時のみ。                                                             |
|     |         | Start max           | 310020-00                                  | アクチュエータの曲線では2つの点が定義されます。これは20mAの値に<br>到達する割合値です。<br>「Channel/value =Curve」の設定時のみ。                            |
|     |         | Stop max            | 310021-00                                  | アクチュエータの曲線では2つの点が定義されます。これは20mAの値から低下する割合値です。<br>「Channel/value =Curve」の設定時のみ。                               |
|     |         | Pulse value         | 310006-00                                  | このパルス値は、出力パルスに対応する容量を指定するために使用します<br>(例:1パルス=5リットル)。<br>小数点を含む最大8桁の数値。                                       |
|     |         | Pulse width         | 310007-00                                  | パルス幅は、パルス出力の最大出力周波数を制限する。固定パルス幅または<br>動的なパルス幅を指定します。                                                         |
|     |         | Pulse width         | 310008-00                                  | 0.04~1000 ms の範囲でパルス幅を設定できます。<br>小数点を含む最大 8 桁の数値。<br>ユーザー定義のパルス幅を選択した場合のみ表示されます。                             |
|     | Ope     | n Collector 1/2     |                                            | オープンコレクタ出力の設定 (パルスまたはステータス)。                                                                                 |
|     |         | Function            | OC 1 :<br>320000-00<br>OC 2 :<br>320000-01 | 出力するオープンコレクタ出力を設定します (パルスまたはステータス)。                                                                          |
|     |         | Operating mode      | 320001-00<br>320001-01                     | オープンコレクタの機能:<br>• NC 接点:静止状態で接点が閉じます(最大安全)。<br>• NO 接点:静止状態で接点が開きます。                                         |
|     |         | Channel/value       | 320002-00<br>320002-01                     | 出力から出力されるチャンネル/値を選択します。<br>機能 = パルス出力の場合のみ。                                                                  |
|     |         | Pulse value         | 320004-00<br>320004-01                     | パルス値は1つの出力パルスに相当する量を指定します (例えば、1パルス<br>= 5 リットル)。<br>機能 = パルス出力の場合のみ。                                        |

|  |                                           |                       | Pulse width            | 320005-00<br>320005-01                                                                                  | パルス幅は、パルス出力の最大出力周波数を制限する。固定パルス幅または<br>動的なパルス幅を指定します。<br>機能=パルス出力の場合のみ。                                                                                                    |
|--|-------------------------------------------|-----------------------|------------------------|----------------------------------------------------------------------------------------------------|----------------------------------------------------------------------------------------------------|
|  | Pulse width                               |                       | 320006-00<br>320006-01 | 0.5~1000 msの範囲でパルス幅を設定できます。<br>小数点を含む最大8桁の数値。<br>ユーザー定義のパルス幅を選択した場合のみ表示されます。                            |                                                                                                    |
|  | Relay                                     |                       |                        |                                                                                                    | 選択したリレーのセットアップ                                                                                                    |
|  |                                           |                       | Operating mode         | リレー1:<br>33000-00<br>リレー2:<br>330000-01                                                                 | リレー機能:<br>• NC 接点:静止状態でリレーが閉じます (最大安全)。<br>• NO 接点:静止状態でリレーが開きます。                                                                                                    |
|  | Application                               |                       |                        | 様々なアプリケーション特有の設定を設定します (例:グループ設定、リミ<br>ット値、その他)                                                         |                                                                                                    |
|  | Batch settings                            |                       |                        |                                                                                                    |                                                                                                    |
|  |                                           |                       | Batch active           | 400010-00                                                                                               | バッチ操作がアクティブのときに、ステータス信号を出力するかどうかを指<br>定します。                                                                                                    |
|  |                                           | Batch mode            |                        | 510000-00                                                                                               | 3つのバッチモードから選択できます。                                                                                                    |
|  |                                           |                       |                        |                                                                                                    | <ul> <li>Standard モードでは、パッチがフリセットカウンタの終了まで実行されます。</li> <li>Automatic restart モードでは、開始コマンドでシーケンスが開始され、終了までバッチ処理が繰り返されます。</li> <li>Manual バッチモードではプリセットカウンタは不要です。バッチは現場操作または制御入力により開始および終了します。</li> </ul> |
|  |                                           |                       | Restart delay          | 510001-00                                                                                               | バッチが完了してから、「Automatic restart」 バッチモードで自動的に次のバ<br>ッチを開始するまでの時間間隔を設定します。                                                                                                    |
|  |                                           |                       | Counting direction     | 510002-00                                                                                               | カウント方向は、ディスプレイに表示されるプリセットカウンタのカウント<br>方向を決定します。方向が forwards の場合、カウンタは0から始まりプリ<br>セットカウンタ値になるまで増加します。backwardsの場合、プリセットカ<br>ウンタ値から始まり0になるまで減少します。                                                        |
|  | Filling stages                            |                       | 510003-00              | バッチの正確な投与のため、2 段階の充填が使用できます。大量の流量を早<br>めに停止して、より少量の流量に切り替えることで、プリセットカウンタ値<br>に達するまで総量をより正確に投与することができます。 |                                                                                                    |
|  |                                           | Switches fill stage 1 |                        | 510004-00                                                                                               | メインの充填段階を制御する出力を指定します。                                                                                                    |
|  |                                           |                       | Switches fill stage 2  | 510005-00                                                                                               | 追加されるより大量の流量の充填段階で使用する出力を指定します。                                                                                                    |
|  | Delay stage 2       Pre-stop fill stage 2 |                       | 510006-00              | より大量の流量を制御する2つ目のバルブを作動するまでの遅延時間を指<br>定します。                                                              |                                                                                                    |
|  |                                           |                       | 510008-00              | 充填の2番目の段階を終了して微量投与を開始するときの残量を指定します。                                                                     |                                                                                                    |
|  |                                           |                       | Fixed correction       | 510009-00                                                                                               | 固定アフターラン補正は、バルブ閉鎖時間と応答時間により生じるアフター<br>ラン量を補正する機能であり、これを使用するとより正確なバッチ結果を得<br>ることができます。自動アフターラン補正機能が有効な場合でも、最初にシ<br>ステムにティーチングするときに、この機能を使用するとアフターラン量を<br>最小限に抑えることができます。                                 |
|  |                                           |                       | Autom. correction      | 510010-00                                                                                               | 自動アフターラン補正は、固定補正機能を補完する機能であり、バルブの劣<br>化などに起因するシステムの変化により生じる測定誤差を自動的に補正し<br>ます。                                                                                                    |
|  |                                           |                       | Max. preset counter    | 510012-00                                                                                               | プリセットカウンタ値として入力できる最大値を設定します。これにより、<br>間違って大きな値が入力されることを防止できます。                                                                                                    |
|  | Batch information                         |                       |                        | Batch information メニューは、識別名やレシピの管理に使用します。                                                               |                                                                                                    |

|  |              | Recipe management |               | 510100-00                                                             | レシピ管理を有効化できます。さまざまなバッチの識別名、手動アフターラン補正、プリセットカウンタを事前設定し、Setupメニューにアクセスすることなく操作中に選択できます。                                                                                                    |
|--|--------------|-------------------|---------------|-----------------------------------------------------------------------|----------------------------------------------------------------------------------------------------|
|  |              | Number            | Number        |                                                                       | 必要な事前設定レシピの数を入力します。1~30の値を入力できます。                                                                                                    |
|  |              | Batch name        |               | 510105-00                                                             | バッチの識別名を入力します。これはバッチレポートに保存されます。                                                                                                    |
|  |              | Batch no          | . start value | 510110-00                                                             | 現在のバッチ番号の開始値を入力します。                                                                                                    |
|  |              | Reset bat         | cch no.       | 510111-00                                                             | 現在の番号を開始値にリセットします。                                                                                                    |
|  |              | Recipe 1-         | ~30           |                                                                       |                                                                                                    |
|  |              | Batch name        |               | 510102-00<br>29                                                       | バッチの識別名を入力します。これはバッチレポートに保存されます。                                                                                                    |
|  |              | Pres              | set counter   | 510104-00<br>29                                                       | このプリセットカウンタは、レシピ選択時に使用する事前設定されたプリセ<br>ットカウンタ値を示していますが、変更することもできます。                                                                                                    |
|  |              | Fixe              | ed correction | 510109-00<br>29                                                       | 固定アフターラン補正は、バルブ閉鎖時間と応答時間により生じるアフター<br>ラン量を補正する機能であり、これを使用するとより正確なバッチ結果を得<br>ることができます。自動アフターラン補正機能が有効な場合でも、最初にシ<br>ステムにティーチングするときに、この機能を使用するとアフターラン量を<br>最小限に抑えることができます。                      |
|  | Compensation |                   |               | <b>Compensation</b> メニュー内の体積の補正や質量への変換に関連するすべての<br>設定は、追加の測定変数に基づきます。 |                                                                                                    |
|  |              | Compensation      |               | 530000-00                                                             | 補正機能を有効化すると、体積流量の補正や質量の計算を行うことができま<br>す(Inputs/Flow/Type =「Volume flow」の場合のみ)。補正機能を使用する<br>には、密度センサまたは温度計が必要です。温度計を使用した場合は、基準<br>条件と基準密度に基づいて密度が計算されます。                                      |
|  |              | Product group     |               | 530001-00                                                             | 使用する製品グループを選択します。ユーザー定義オプションを使用する<br>と、密度または温度測定、あるいは密度センサを使用した質量計算によっ<br>て、あらゆる測定物を補正できます。鉱油オプションでは、温度計と追加の<br>密度センサ (オプション)を使用して体積を補正できます。                                                 |
|  |              | The result is     |               | 530008-00                                                             | 体積補正を行う場合は、ここで「Corrected volume」を選択します。測定した体積を質量に変換する場合は、ここで「Mass」を選択します。質量単位は、「Mass unit」パラメータで設定します。この項目は「Inputs/Flow/Type」<br>=「Volume flow」の場合にのみ表示されます。                                 |
|  |              | Mass unit         |               | 530009-00                                                             | 体積を質量に変換するときに使用する質量単位を指定します。設定後、ディ<br>スプレイおよび分析データのカウンタ値表示には、この質量単位が使用され<br>ます。プリセットカウンタもこの単位で入力する必要があります。この項<br>目は「Inputs/Flow/Type」=「Volume flow」かつ「The result is」=「Mass」<br>の場合にのみ表示されます。 |
|  |              | Volume unit       |               | 530009-00                                                             | 体積計算に使用する単位を指定します。設定後、ディスプレイおよび分析デ<br>ータのカウンタ値表示には、この単位が使用されます。プリセットカウンタ<br>もこの単位で入力する必要があります。この項目は「Inputs/Flow/Type」=<br>「Mass flow」の場合にのみ表示されます。                                           |
|  |              | Density u         | init          | 530002-00                                                             | 使用する密度単位を選択します。以降の値の入力には、この単位を使用する<br>必要があります。                                                                                                    |
|  |              | Operatin          | g density     | 530003-00                                                             | 測定に密度センサを使用する場合は「Measured」を選択します。内部で密<br>度を計算する場合は温度計のみ必要です。この場合は「Calculated」を選択<br>します。                                                                                                    |
|  |              | Reference         | e condition   | 530004-00                                                             | 体積補正に使用する基準動作条件を選択します。                                                                                                    |
|  |              | Reference         | e density     | 530005-00                                                             | 事前に選択した基準動作条件下の測定物密度を入力します。                                                                                                    |
|  |              | Pressure          | unit          | 530007-00                                                             | 使用する圧力単位を選択します。以降の値の入力には、この単位を使用する<br>必要があります。                                                                                                    |

| Pr      | Pressure            |                                            | 測定物の流量測定時の圧力を入力します。この値は体積補正の計算でも考<br>慮されます。圧力値に基づく補正をオフにする場合は、相対圧力値として0<br>を入力します。 |
|---------|---------------------|--------------------------------------------|------------------------------------------------------------------------------------|
| Ex      | Expansion unit      |                                            |                                                                                    |
| Ex      | Expansion coeff.    |                                            | 熱膨張係数は、基準動作条件で設定された温度から1℃/°F変化したときに<br>生じる測定物の膨張の割合を示します。                          |
| Batch p | Batch printout      |                                            | バッチレポートの印刷に関連するすべてのパラメータをここで定義できま<br>す。                                            |
| Pr      | rintout             | 510200-00                                  | ここで印刷を有効化できます。また、現場の手動操作で印刷を行うか、また<br>は各バッチが終了するごとに自動的に印刷を行うかを選択することもでき<br>ます。     |
| Ba      | aud rate            | 510214-00                                  | 通信の伝送速度を設定します。                                                                     |
| N       | umber of copies     | 510201-00                                  | 自動印刷に必要な枚数 (0~5) を設定します。                                                           |
| Cł      | naracters/line      | 510212-00                                  | 1 行あたりの最大文字数を入力します。                                                                |
| N       | Number of headers   |                                            | バッチレポートの最初に挿入するユーザー定義テキストの行数 (0~5) を指<br>定します。                                     |
| H       | Header x            |                                            | バッチレポートに印刷するユーザー定義テキストを指定します。                                                      |
| N       | Number of footers   |                                            | バッチレポートの最後に挿入するユーザー定義テキストの行数を入力しま<br>す。                                            |
| Fo      | ooter x             | 510208-00~<br>11-00                        | バッチレポートに印刷するユーザー定義テキストを指定します。                                                      |
| BI      | ank rows at the end | 510215-00                                  | 印刷の最後に挿入する空白行の数を入力します。これにより用紙を切り離<br>しやすくなります。                                     |
| Pr      | rint direction      | 510213-00                                  | 使用するプリンタのプロパティに基づいて印刷方向 (先頭行から印刷または<br>最終行から印刷) を選択します。                            |
| Te      | Test print          |                                            | 設定確認用のテスト印刷を開始します。                                                                 |
| Display | Display groups      |                                            | 入力/計算値をグループに分け、操作時にボタンを押して必要な情報を呼び<br>出せるようにします。                                   |
| Gi      | roup 1~6            |                                            | 機器の測定値表示用のグループの多様な一般設定。                                                            |
|         | Designation         | 460000-00<br>-01, -02,<br>-03, -04,<br>-05 | グループ名を入力します                                                                        |
|         | Value 1             |                                            | このグループの表示する入力/計算値を選択します。                                                           |
|         | Value 2             | 460003-00<br>-01, -02,<br>-03, -04,<br>-05 | このグループの表示する入力/計算値を選択します。                                                           |
|         | Value 3             | 460005-00<br>-01, -02,<br>-03, -04,<br>-05 | このグループの表示する入力/計算値を選択します。                                                           |

|  |  |  | Display |  | 「Value 1」~「Value 3」でカウンタを選択すると、「<br>表示するデータを設定できます。 | 「Display」でカウンタの |
|--|--|--|---------|--|-----------------------------------------------------|-----------------|
|--|--|--|---------|--|-----------------------------------------------------|-----------------|

### 14.1.4 Diagnostics メニュー

| Actual diagnos. |                      | 050000-00           | 現在の診断メッセージを表示します。            |                                                            |
|-----------------|----------------------|---------------------|------------------------------|------------------------------------------------------------|
| Last            | Last diagnostics     |                     | 050005-00                    | 前回の診断メッセージを表示します。                                          |
| Last restart    |                      | 050010-00           | 最後に機器が再起動したときの情報 (例:停電などによる) |                                                            |
| Diag            | Diagnostics list     |                     |                              | 未解決の診断メッセージがすべて表示されます。                                     |
| Eve             | nt logi              | pook                |                              | リミット値違反や停電などのイベントが正確な時系列で表示されます。                           |
| Dev             | Device information   |                     |                              | 重要な機器情報を表示します。                                             |
|                 | Devi                 | ce tag              | 000031-00                    | デバイスのタグ番号 (最大 17 文字)。                                      |
|                 | Seria                | l number            | 000027-00                    | 機器に関するご質問の際は、これらの詳細情報をお送りください。                             |
|                 | Orde                 | r number            | 000029-00                    | 機器に関するご質問の際は、これらの詳細情報をお送りください。                             |
|                 | Orde                 | r identifier        | 000030-00                    | 機器に関するご質問の際は、これらの詳細情報をお送りください。                             |
|                 | Firm                 | ware version        | 000026-00                    | 機器に関するご質問の際は、これらの詳細情報をお送りください。                             |
|                 | ENP                  | version             | 000032-00                    | 機器に関するご質問の際は、これらの詳細情報をお送りください。                             |
|                 | ENP                  | device name         | 000020-00                    | 機器に関するご質問の際は、これらの詳細情報をお送りください。                             |
|                 | Devi                 | ce name             | 000021-00                    | 機器に関するご質問の際は、これらの詳細情報をお送りください。                             |
|                 | Manufacturer ID      |                     | 000022-00                    | 機器に関するご質問の際は、これらの詳細情報をお送りください。                             |
|                 | Manufacturer name    |                     | 000023-00                    | 機器に関するご質問の際は、これらの詳細情報をお送りください。                             |
|                 | Firmware<br>Hardware |                     | 009998-00                    | 機器に関するご質問の際は、これらの詳細情報をお送りください。                             |
|                 |                      |                     |                              | ハードウェア部品に関する情報。                                            |
|                 |                      | Device running time | 010050-00                    | 機器が動作していた時間を表示します。                                         |
|                 |                      | Fault hours         | 010051-00                    | 機器がエラーだった時間を表示します。                                         |
|                 |                      | Ethernet            |                              | 機器のイーサネットインターフェースに関する情報。<br>イーサネットインターフェース付きの機器の場合のみ。      |
|                 |                      | Firmware version    | 010026-00                    | イーサネットカードのファームウェアのバージョン。機器に関するご質問<br>の際は、これらの詳細情報をお送りください。 |
|                 |                      | Serial number       | 010027-00                    | イーサネットカードのシリアル番号。機器に関するご質問の際は、これらの<br>詳細情報をお送りください。        |
|                 | Devi                 | ce options          |                              | 機器のハードウェア及びソフトウェアオプション                                     |
|                 | Optional outputs     |                     | 990000-00                    |                                                            |
|                 | Communication        |                     | 990001-00                    |                                                            |
|                 | Protocol             |                     | 990007-00                    |                                                            |
|                 |                      | Compensation        | 990009-00                    |                                                            |
| Mea             | Measured values      |                     |                              | 機器の現在の測定値を表示します。<br><b>・</b><br>機器での表示用。                   |

|     | Hold               | 060000-00              | 測定値の取得と保存をすべて停止します。<br>ホールド機能を終了するには「No」を選択します。<br>・ホールド機能は5分後に自動的に終了します。                                           |
|-----|--------------------|------------------------|----------------------------------------------------------------------------------------------------|
| Out | puts               |                        | 現在の出力ステータス (使用している場合)。                                                                                              |
|     | Universal output   | 060120-00              | 汎用出力で現在出力されている値。                                                                                                    |
| Sim | ulation            |                        | ここではテスト目的で、さまざまな機能や信号をシミュレーションできま<br>す。<br>シミュレーションモード中、通常の測定値の記録は中断され、イベン<br>トログに割込みが記録されます。                       |
|     | Universal output   | 050200                 | 出力する値を選択します。<br>シミュレーションを終了するには「Switched off」を選択します。<br>シミュレーションは5分後に自動的に終了します。<br>メニューを終了しても、シミュレーションは自動的には終了しません。 |
|     | Open Collector 1/2 | 050205-00<br>050210-00 | 出力する値を選択します。<br>シミュレーションを終了するには「Switched off」を選択します。<br>シミュレーションは5分後に自動的に終了します。<br>メニューを終了しても、シミュレーションは自動的には終了しません。 |
|     | Relay 1/2          | 050215-00<br>050220-00 | 選択したリレーの手動動作。<br>シミュレーションは5分後に自動的に終了します。<br>メニューを終了しても、シミュレーションは自動的には終了しません。                                        |

#### 14.1.5 Expert メニュー

Expert メニューでは、機器のすべてのパラメータと設定を変更できます。

このメニューには、下記の項目に加えて Setup メニュー内のすべてのパラメータ/設定 も含まれています。

| Direct access |                           |                                                                                                    |                                                                                                    | パラメータへの直接アクセス (迅速なアクセス)。                                                                                                    |
|---------------|---------------------------|----------------------------------------------------------------------------------------------------|----------------------------------------------------------------------------------------------------|----------------------------------------------------------------------------------------------------|
| Service code  |                           |                                                                                                    | 010002-00                                                                                                    | サービスパラメータを表示するにはサービスコードを入力してください。                                                                                                    |
| Syst          | em                        |                                                                                                    |                                                                                                    | 機器の操作に必要な基本設定(日付、時刻、通信設定など)                                                                                                    |
|               | Lang                      | guage                                                                                                    | 010000-00                                                                                                    | 機器の操作言語を選択します。                                                                                                    |
|               | PRESET                    |                                                                                                    | 000044-00                                                                                                    | すべてのパラメータを初期設定にリセットします!<br><b>主</b> サービスコードを使用してのみ変更できます。                                                                                                    |
|               | Clea                      | r memory                                                                                                    | 059000-00                                                                                                    | 内部メモリを消去します。                                                                                                    |
|               | Rese                      | et                                                                                                    | 059100-00                                                                                                    | 分析を0にリセットします。                                                                                                    |
|               | Ethe                      | ernet                                                                                                    |                                                                                                    | 機器のイーサネットインターフェースを使用する場合は、セットアップが必<br>要です。                                                                                                    |
|               |                           | MAC address                                                                                                    | 150000-00                                                                                                    | 機器の MAC アドレス                                                                                                    |
|               | Port                      |                                                                                                    | 150001-00                                                                                                    | システムは本通信ポートを経由して PC ソフトウェアと通信します。<br>デフォルト:8000<br>ファイヤウォールでネットワークを保護している場合、このポートを                                                                                                    |
|               |                           |                                                                                                    |                                                                                                    | ▲ 有効にする必要がある場合があります。この場合、ネットワーク管理<br>者に確認して下さい。                                                                                                    |
|               | Device options            |                                                                                                    |                                                                                                    |                                                                                                    |
|               | Devi                      | ce options                                                                                                    |                                                                                                    | 機器のハードウェア及びソフトウェアオフション                                                                                                    |
|               | Devi                      | Activation code                                                                                                    | 000057-00                                                                                                    | 機器のハードウェア及びソフトウェアオフション<br>機器オプションを有効にするためにコードを入力します。                                                                                                    |
| Inpu          | Devi<br>uts               | Activation code                                                                                                    | 000057-00                                                                                                    | <ul> <li>機器のハードウェア及びソフトウェアオフション</li> <li>機器オプションを有効にするためにコードを入力します。</li> <li>アナログ入力とデジタル入力の設定。</li> </ul>                                                                                                    |
|               | Devi<br>uts<br>Flov       | Activation code                                                                                                    | 000057-00                                                                                                    | <ul> <li>機器のハードウェア及びソフトウェアオフション</li> <li>機器オプションを有効にするためにコードを入力します。</li> <li>アナログ入力とデジタル入力の設定。</li> </ul>                                                                                                    |
|               | Devi                      | Activation code                                                                                                    | 000057-00                                                                                                    | 機器のハードウェア及びソフトウェアオフション<br>機器オプションを有効にするためにコードを入力します。<br>アナログ入力とデジタル入力の設定。<br>測定許容範囲のバランスを取るための補正値を設定します。<br>以下の手順を実行します。<br>・下限測定範囲における現在値を求めます。<br>・上限測定範囲における現在値を求めます。<br>・目標値の上限と下限、および実際の値を入力。                                                                                                    |
|               | Devi                      | Activation code  Meas.val. corrct.  Range start                                                                                            | 000057-00                                                                                                    | 機器のハードウェア及びソフトウェアオフション<br>機器オプションを有効にするためにコードを入力します。<br>アナログ入力とデジタル入力の設定。<br>測定許容範囲のバランスを取るための補正値を設定します。<br>以下の手順を実行します。<br>・下限測定範囲における現在値を求めます。<br>・上限測定範囲における現在値を求めます。<br>・目標値の上限と下限、および実際の値を入力。<br>下側の補正値。                                                                                                    |
|               | Devi       uts       Flow | Activation code  Meas.val. corrct.  Range start Target value                                                                               | 000057-00       000057-00       000057-00       000057-00       000057-00       000057-00       000057-00       000057-00       000057-00       000057-00       000057-00       000057-00       000057-00       000057-00       000057-00       000057-00                                                                                                          | <ul> <li>機器のハードウェア及びソフトウェアオフション</li> <li>機器オプションを有効にするためにコードを入力します。</li> <li>アナログ入力とデジタル入力の設定。</li> <li>測定許容範囲のバランスを取るための補正値を設定します。</li> <li>以下の手順を実行します。 <ul> <li>下限測定範囲における現在値を求めます。</li> <li>上限測定範囲における現在値を求めます。</li> <li>目標値の上限と下限、および実際の値を入力。</li> </ul> </li> <li>下側の補正値。</li> <li>ここで測定範囲の開始点の設定値を入力します(例:測定範囲 0 l/h~<br/>100 l/h:0 l/h)。</li> </ul>                                                                       |
|               | Devi                      | Activation code Activation code Meas.val. corrct. Range start Target value Actual value                                                    | 000057-00         0         0         0         0         0         0         0         0         0         0         0         0         0         0         0         0         0         0         0         0         0         0         0         0         0         0         0         0         0         0         0         0         0         0         0         0         0         0         0         0         0         0         0         0         0         0         0         0         0         0         0         0         0         0         0 | <ul> <li>機器のハードウェア及びソフトウェアオフション</li> <li>機器オプションを有効にするためにコードを入力します。</li> <li>アナログ入力とデジタル入力の設定。</li> <li>測定許容範囲のバランスを取るための補正値を設定します。</li> <li>以下の手順を実行します。 <ul> <li>下限測定範囲における現在値を求めます。</li> <li>上限測定範囲における現在値を求めます。</li> <li>目標値の上限と下限、および実際の値を入力。</li> </ul> </li> <li>下側の補正値。</li> <li>ここで測定範囲の開始点の設定値を入力します(例:測定範囲 0 l/h~<br/>100 l/h:0 l/h)。</li> </ul> <li>ここで実際に測定された値を入力します(例:測定範囲 0 l/h~100 l/h:測定値 0.1 l/h)。</li>        |
|               | Devi       uts       Flow | Activation code   Activation code     Meas.val. corrct.     Range start   Target value   Actual value   Meas. range end                    | 000057-00         0         0         0         0         0         0         0         0         0         0         0         0         0         0         0         0         0         0         0         0         0         0         0         0         0         0         0         0         0         0         0         0         0         0         0         0         0         0         0         0         0         0         0         0         0         0         0         0         0         0         0         0         0         0         0 | <ul> <li>機器のハードウェア及びソフトウェアオフション</li> <li>機器オプションを有効にするためにコードを入力します。</li> <li>アナログ入力とデジタル入力の設定。</li> <li>測定許容範囲のバランスを取るための補正値を設定します。</li> <li>以下の手順を実行します。 <ul> <li>下限測定範囲における現在値を求めます。</li> <li>上限測定範囲における現在値を求めます。</li> <li>目標値の上限と下限、および実際の値を入力。</li> </ul> </li> <li>下側の補正値。</li> <li>ここで実際に測定された値を入力します(例:測定範囲 0 l/h~100 l/h:測定値 0.1 l/h)。</li> <li>上側の補正値。</li> </ul>                                                        |
|               | Devi                      | Activation code   Activation code     Meas.val. corrct.   Meas.val. corrct.   Target value   Actual value   Meas. range end   Target value | 000057-00         0         0         0         0         0         0         0         0         0         0         0         0         0         0         0         0         0         0         0         0         0         0         0         0         0         0         0         0         0         0         0         0         0         0         0         0         0         0         0         0         0         0         0         0         0         0         0         0         0         0         0         0         0         0         0 | <ul> <li>機器のハードウェア及びソフトウェアオフション</li> <li>機器オプションを有効にするためにコードを入力します。</li> <li>アナログ入力とデジタル入力の設定。</li> <li>測定許容範囲のバランスを取るための補正値を設定します。</li> <li>以下の手順を実行します。 <ul> <li>下限測定範囲における現在値を求めます。</li> <li>上限測定範囲における現在値を求めます。</li> <li>目標値の上限と下限、および実際の値を入力。</li> </ul> </li> <li>下側の補正値。</li> <li>ここで測定範囲の開始点の設定値を入力します(例:測定範囲01/h~1001/h:測定値0.11/h)。</li> <li>上側の補正値。</li> <li>ここで測定範囲の終了点の設定値を入力します(例:測定範囲01/h~1001/h:001/h)。</li> </ul> |

Damping

NAMUR NE 43

Fault mode

|           | 付録                                                                                                    |
|-----------|----------------------------------------------------------------------------------------------------|
|           |                                                                                                    |
| 210010-00 | 測定値の急速な変化または不規則なパルス入力が入力で減衰されます。結<br>果:ディスプレイの測定値(デジタル通信を介して送信される値)の変化が<br>緩やかになり、測定値の急激な変化が抑制されます。このダンピングはカウ<br>ンタに影響しません。<br>小数点を含む最大5桁の10進数。<br>初期設定:0.0秒                                                                         |
|           | エラー状態 (例えばケーブル開回路、オーバーレンジ)のときのチャンネル<br>の応答を定義する設定。                                                                                                    |
| 210060-00 | <ul> <li>NAMUR 推奨 NE43 に準拠した 4~20 mA ループ監視機能の有効/無効を切り替えます。</li> <li>NAMUR NE43 が on の場合、次のエラー範囲が適用される。</li> <li>≤ 3.8 mA: アンダーレンジ</li> <li>≥ 20.5 mA: オーバーレンジ</li> <li>≤ 3.6 mA または ≥ 21.0 mA: センサエラー</li> <li>≤ 2mA: 開回路</li> </ul> |
| 210061-00 | 測定値が無効 (ケーブル開回路等)の場合、機器が (計算用に) どの値で動<br>作を続けるかを設定します。                                                                                                    |
| 210062-00 | 「On error」で「Error value」の設定が選択されている場合のみ。<br>エラー時、機器はそのままの値を使って演算します。計算値はエラーカウン<br>タに記録されます。<br>通常のカウンタは変化しません (動作しない)。                                                                                                    |
|           | 温度入力の設定。                                                                                                    |
| 220008-00 | 初期設定:0.0秒。測定信号に不要なノイズが重畳されるほど、大きな値を                                                                                                    |

|    | On error          | 210061-00 | 測定値が無効(ケーブル開回路等)の場合、機器が(計算用に)どの値で動<br>作を続けるかを設定します。                                                                                                |
|----|-------------------|-----------|----------------------------------------------------------------------------------------------------|
|    | Error value       | 210062-00 | 「On error」で「Error value」の設定が選択されている場合のみ。<br>エラー時、機器はそのままの値を使って演算します。計算値はエラーカウン<br>タに記録されます。<br>通常のカウンタは変化しません(動作しない)。                              |
| Те | nperature         |           | 温度入力の設定。                                                                                                    |
|    | Damping           | 220008-00 | 初期設定:0.0 秒。測定信号に不要なノイズが重畳されるほど、大きな値を<br>設定します。結果:急速な変化が減衰/抑制されます。<br>小数点を含む最大5桁の10進数。                                                              |
|    | Meas.val. corrct. |           | 測定許容範囲のバランスを取るための補正値を設定します。<br>以下の手順を実行します。<br><ul> <li>下限測定範囲における現在値を求めます。</li> <li>上限測定範囲における現在値を求めます。</li> <li>目標値の上限と下限、および実際の値を入力。</li> </ul> |
|    | Offset            | 220050-00 | 初期設定:「0」。本オフセットはアナログ入力信号にのみ有効となります(演算/バスチャンネルには無効)。RTDの場合のみ。<br>小数点を含む最大8桁の10進数。                                                                   |
|    | Range start       |           | 下限側補正値<br>0/4~20 mA の場合のみ                                                                                                    |
|    | Target value      | 220052-00 | ここで下限設定値を入力します (例:測定範囲0℃~100℃:0℃)。<br>小数点を含む最大8桁の10進数。<br>0/4~20mAの場合のみ                                                                            |
|    | Actual value      | 220053-00 | ここで実際に測定された下限値を入力します(例:測定範囲0℃~100℃:<br>測定値0.5℃)。<br>小数点を含む最大8桁の10進数。<br>0/4~20mAの場合のみ                                                              |
|    | Meas. range end   |           | 上限側補正値<br>0/4~20 mA の場合のみ                                                                                                    |
|    | Target value      | 220055-00 | ここで上限設定値を入力します (例:測定範囲0℃~100℃:100℃)。<br>小数点を含む最大8桁の10進数。<br>0/4~20mAの場合のみ                                                                          |
|    | Actual value      | 220056-00 | ここで実際に測定された上限値を入力します(例:測定範囲0℃~100℃:<br>測定値 99.5℃)。<br>小数点を含む最大8桁の10進数。<br>0/4~20 mA の場合のみ                                                          |
|    | Fault mode        |           | エラー状態 (例えばケーブル開回路、オーバーレンジ)のときのチャンネル<br>の応答を定義する設定。                                                                                                 |

|      |                       |      |                 | 22222                     |                                                                                                    |
|------|-----------------------|------|-----------------|---------------------------|----------------------------------------------------------------------------------------------------|
|      |                       |      | NAMUR NE 43     | 220060-00                 | NAMUR 推奨 NE43 に準拠した 4~20 mA ルーノ監視機能の有効/ 無効を切り替えます。                                                                   |
|      |                       |      |                 |                           | NAMUR NE43 か on の場合、次のエラー範囲が週用される。<br>■ ≤ 3.8 mA: アンダーレンジ                                                            |
|      |                       |      |                 |                           | ■ ≥ 20.5 mA: オーバーレンジ                                                                                                 |
|      |                       |      |                 |                           | ■ ≤ 3.6 mA または ≥ 21.0 mA : センサエラー<br>■ < 2 mA : ケーブル開回路                                                              |
|      |                       |      |                 |                           |                                                                                                    |
|      |                       |      | On error        | 220061-00                 | 測定値が無効 (ケーブル開回路等)の場合、機器が(計算用に)どの値で動<br>作を続けるかを設定します。                                                                 |
|      |                       |      | Error value     | 220062-00                 | 「On error」で「Error value」の設定が選択されている場合のみ。<br>エラー時、機器はそのままの値を使って演算します。計算値はエラーカウン<br>タに記録されます。<br>通道のカウンタは恋化しません(動作しない) |
|      |                       |      |                 |                           | 一位市のパランクは変化しよどり (動作しない)。                                                                                             |
|      | Dens                  | sity |                 |                           | 温度入力の設定。                                                                                                    |
|      |                       | Dam  | ping            | 220008-01                 | 初期設定:0.0秒。測定信号に不要なノイズが重畳されるほど、大きな値を<br>設定します。結果:急速な変化が減衰/抑制されます。<br>小数点を含む最大5桁の10進数。                                 |
|      |                       | Mea  | s.val. corrct.  |                           | 測定許容範囲のバランスを取るための補正値を設定します。                                                                                          |
|      |                       |      |                 |                           | 以下の手順を実行します。                                                                                                    |
|      |                       |      |                 |                           | <ul> <li>下限測定範囲における現在値を求めます。</li> <li>上限測定範囲における現在値を求めます。</li> <li>日標値の上限と下限。お上び実際の値を入力</li> </ul>                   |
|      |                       |      |                 |                           |                                                                                                    |
|      |                       |      | Range start     |                           | 下限側補正値                                                                                                    |
|      |                       |      | Target value    | 220052-01                 | ここで下側設定値を入力します。<br>小数点を含む最大 8 桁の 10 進数。                                                                              |
|      |                       |      | Actual value    | 220053-01                 | ここで実際に測定された下側の値を入力します。<br>小数点を含む最大 8 桁の 10 進数。                                                                       |
|      |                       |      | Meas. range end |                           | 上限側補正値                                                                                                    |
|      |                       |      | Target value    | 220055-01                 | ここで上側設定値を入力します。<br>小数点を含む最大8桁の10進数。                                                                                  |
|      |                       |      | Actual value    | 220056-01                 | ここで実際に測定された上側の値を入力します。<br>小数点を含む最大8桁の10進数。                                                                           |
|      |                       | Faul | t mode          |                           | エラー状態 (例えばケーブル開回路、オーバーレンジ)のときのチャンネル<br>の応答を定義する設定。                                                                   |
|      |                       |      | NAMUR NE 43     | 220060-01                 | NAMUR 推奨 NE43 に準拠した監視機能の有効/無効を切り替えます。                                                                                |
|      |                       |      |                 |                           | NAMUR NE43 が on の場合、次のエラー範囲が適用される。                                                                                   |
|      |                       |      |                 |                           | ■ ≤ 3.8 mA: アンダーレンジ                                                                                                  |
|      |                       |      |                 |                           | ■ ≥ 20.5 mA:オーバーレンジ<br>■ < 3.6 mA または > 21.0 mA・センサエラー                                                               |
|      |                       |      |                 |                           | ■ ≤ 2 mA : ケーブル開回路                                                                                                   |
|      |                       |      | On error        | 220061-01                 | 測定値が無効 (ケーブル開回路等)の場合、機器が(計算用に)どの値で動<br>作を続けるかを設定します。                                                                 |
|      |                       |      | Error value     | 220062-01                 | 「On arror」で「Fror value」の設定が選切されている根本のひ                                                                               |
|      |                       |      |                 | 220002-01                 | ていている場合のみ。<br>エラー時、機器はそのままの値を使って演算します。計算値はエラーカウン<br>タに記録されます。<br>通常のカウンタは変化しません (動作しない)。                             |
| Outp | outs                  |      | <del>_</del>    |                           | 出力(例えば、リレーやアナログ出力)を使用する場合のみ必要な設定。                                                                                    |
|      | ·<br>Universal output |      |                 | 、<br>汎用出力 (電流とパルスの出力)の設定。 |                                                                                                    |

|             | Failure current   |        | 310009-00                                                                       | エラー(入力でのケーブル開回路等)発生時に出力される電流を設定しま<br>す。<br>小数点を含む最大8桁の数値。                                                                                     |                                                                                                    |
|-------------|-------------------|--------|---------------------------------------------------------------------------------|----------------------------------------------------------------------------------------------------|----------------------------------------------------------------------------------------------------|
|             | Meas.val. corrct. |        |                                                                                 | 出力電流値を修正できます(その値を処理する機器が測定部で許容値を補正<br>できない場合にのみ必要)。<br>以下の手順を実行します。<br>• 接続された機器で、上側と下側の両方の測定範囲で表示された値を読み出<br>します。<br>• 目標値の上限と下限、および実際の値を入力。 |                                                                                                    |
|             |                   |        | Start value                                                                     |                                                                                                    | 下側の補正値。                                                                                                    |
|             |                   |        | Target value                                                                    | 310051-00                                                                                                    | ここで下側設定値を入力します。                                                                                                    |
|             |                   |        | Actual value                                                                    | 310052-00                                                                                                    | 接続した機器に表示される下限実測値を入力します。                                                                                                    |
|             |                   |        | Full scale value                                                                |                                                                                                    | 上限側補正値                                                                                                    |
|             |                   |        | Target value                                                                    | 310054-00                                                                                                    | ここで上側設定値を入力します。                                                                                                    |
|             |                   |        | Actual value                                                                    | 310055-00                                                                                                    | 接続した機器に表示される上限実測値を入力します。                                                                                                    |
| App         | Application       |        |                                                                                 | 様々なアプリケーション特有の設定を設定します(例:グループ設定、リミ<br>ット値、その他)                                                                                                |                                                                                                    |
|             |                   | Bato   | h settings                                                                      |                                                                                                    | バッチ関連のパラメータは Batch settings メニューで設定します。                                                                                                    |
|             |                   |        | Max. fill deviation                                                             | 510013                                                                                                    | 実際量が目標量から逸脱する割合のリミット値を設定します。この割合値<br>を超過すると、メッセージが表示されます。                                                                                          |
|             |                   |        | Wait at batch end                                                               | 510011                                                                                                    | バルブ閉鎖後の機器の待機時間を設定します。この時間によりシステムの<br>状態が安定し、バッチ処理精度が向上します。この時間が経過しないと新し<br>いバッチを開始できません。                                                           |
|             |                   |        |                                                                                 | <ul> <li>機能をオフにすることができます。その場合、「Wait at batch end」機<br/>能は常に0秒に設定されます。</li> </ul>                                                              |                                                                                                    |
|             |                   |        | Timeout flow                                                                    | 510015                                                                                                    | バッチプロセスの開始から流量の供給開始までの時間間隔のリミット値を<br>定義します。この時間が経過しても定量化できる流量が計測されない場合、<br>メッセージが表示されます。                                                           |
|             |                   |        | Power failure response                                                          | 510016                                                                                                    | 「Power failure response」パラメータでは、アクティブなバッチ中に停電が<br>発生した場合の後続の動作を定義します。バッチ処理を「paused」ステータ<br>スで開始してから再開/キャンセルするか、またはバッチ処理を自動的に再<br>開するかのいずれかを選択できます。 |
| Diagnostics |                   |        | 迅速な機器の点検のための機器の情報とサービス機能。<br>この情報は、Diagnostics/Device information メニューでも確認できます。 |                                                                                                    |                                                                                                    |
|             | ENP device name   |        | 000020-00                                                                       | 機器に関するご質問の際は、これらの詳細情報をお送りください。                                                                                                    |                                                                                                    |
|             | Devi              | ce na  | me                                                                              | 000021-00                                                                                                    | 機器に関するご質問の際は、これらの詳細情報をお送りください。                                                                                                    |
|             | Seria             | al nur | nber                                                                            | 000027-00                                                                                                    | 機器に関するご質問の際は、これらの詳細情報をお送りください。                                                                                                    |
|             | Orde              | er nur | nber                                                                            | 000029-00                                                                                                    | 機器に関するご質問の際は、これらの詳細情報をお送りください。                                                                                                    |
|             | Orde              | er ide | ntifier                                                                         | 000030-00                                                                                                    | 機器に関するご質問の際は、これらの詳細情報をお送りください。                                                                                                    |
|             |                   |        |                                                                                 |                                                                                                    |                                                                                                    |

### 14.2 シンボル

| シンボル |  |
|------|--|
|------|--|

| û          | 機器のロック                                             |
|------------|----------------------------------------------------|
| F          | エラー<br>たとえば、現在のグループで表示されないチャンネルでのエラーです。            |
| М          | メンテナンスが必要<br>たとえば、現在のグループで表示されないチャンネルでメンテナンスが必要です。 |
| ₽          | 外部通信 (フィールドバス等)                                    |
| SIM        | シミュレーション                                           |
| ¥          | 非満管検出の下側閾値                                         |
| <b>X</b>   | 非満管検出の上側閾値                                         |
| ۸          | カウンタのオーバーフロー                                       |
| •          | アクティブなバッチあり                                        |
|            | アクティブなバッチなし                                        |
| II         | バッチが一時停止                                           |
| $\bigcirc$ | バッチが自動再開モード                                        |
| 入力およびプロセス  | 直の名前                                               |
| Count      | バッチ数                                               |
| DI 1       | デジタル入力1                                            |
| DI 2       | デジタル入力2                                            |
| Good       | 成功したバッチ数                                           |
| Name       | バッチ名                                               |
| No.        | バッチ番号、PSC プリセットカウンタ                                |
| PSC        | プリセットカウンタ                                          |
| ρ          | 密度                                                 |
| ρ ref      | 基準密度                                               |
| ΣΜ         | 質量カウンタ (総計)                                        |
| ΣM (i)     | 質量カウンタ (現在のバッチ)                                    |
| ΣΜ         | 体積カウンタ (総計)                                        |
| ΣV (i)     | 体積カウンタ (現在のバッチ)                                    |
| Σx         | エラーカウンタ                                            |
| Temp.      | 温度                                                 |
| VCF        | 体積補正係数                                             |

## 14.3 重要なシステム単位の定義

| 体積                               |                                                           |  |  |
|----------------------------------|-----------------------------------------------------------|--|--|
| bl<br>(機器では「bbl」と表示<br>されます)     | 1バレル (一般的な液体) は 119.240471 に相当                            |  |  |
| gal                              | 1米ガロンは3.78541に相当                                          |  |  |
| Igal         1 英ガロンは 4.56091 に相当 |                                                           |  |  |
| 1                                | 1 リットル = 1 dm <sup>3</sup>                                |  |  |
| hl                               | 1 ヘクトリットル = 1001                                          |  |  |
| m <sup>3</sup>                   | 10001に相当                                                  |  |  |
| ft³                              | 28.371に相当                                                 |  |  |
| 温度                               |                                                           |  |  |
|                                  | 変換:<br>● 0 ℃ = 273.15 K<br>● °C = (°F - 32)/1.8           |  |  |
| 圧力                               |                                                           |  |  |
|                                  | 変換:<br>0.1 MPa = 100 kPa = 100000 Pa = 0 kPa = 14.504 psi |  |  |
| 質量                               |                                                           |  |  |
| ton (米国)                         | 1 US ton は 2 000 lbs (= 907.2 kg) に相当                     |  |  |
| ton (英国)                         | 1 long ton は 2 2 4 0 lbs (= 1 0 1 6 kg) に相当               |  |  |
| 密度                               |                                                           |  |  |
| kg/m <sup>3</sup>                | 1 kg/m <sup>3</sup> は 0.0624 lb/ft <sup>3</sup> に相当       |  |  |
| lb/ft <sup>3</sup>               | 1 lb/ft <sup>3</sup> は 16.018 kg/m <sup>3</sup> に相当       |  |  |

## 索引

| 記石 |  |
|----|--|
|    |  |

| 製品の安全性7                                                                                                    |
|----------------------------------------------------------------------------------------------------|
| <b>C</b><br>CE マーク                                                                                                    |
| <b>D</b><br>DIN レール取付け13                                                                                                    |
| <b>F</b> FieldCare Device Setup                                                                                                    |
| <b>K</b><br>Kファクタ36                                                                                                    |
| <b>M</b><br>Modbus RTU/ (TCP/IP) 42                                                                                                    |
| <b>W</b><br>Web サーバー                                                                                                    |
| アプリケーション         API 温度/密度補正       31         API 温度補正       30         質量計算       33         手動バッチ       35         体積計算       34         流量測定と1段階バッチ       28         流量測定と2段階バッチ       29 |
| <b>イ</b><br>イーサネット                                                                                                    |
| <b>オ</b><br>オープンコレクタ出力 38                                                                                                    |
| <b>力</b><br>書き込み保護スイッチ24<br>壁取付け12                                                                                                    |
| <b>キ</b><br>機器の清掃50                                                                                                    |
| <b>コ</b><br>合計の数/カウンタのオーバーフロー 40<br>コード 41                                                                                                    |
| シ         出力                                                                                                    |

| 使              | リレー<br>用上の安全性                                                          | 37<br>6                                      |
|----------------|------------------------------------------------------------------------|----------------------------------------------|
| 頁資シ            | **<br>機能<br>料の機能<br>ンボル                                                | 4<br>. 4<br>89                               |
| セセセ            | ンサ<br>温度.<br>接続.<br>密度.<br>流量.<br>ンサの接続.<br>温度.<br>流量.<br>流量.<br>流量.   | 19<br>17<br>19<br>17<br>17<br>19<br>19<br>17 |
| ソ操操操           | 作キー<br>作ソフトウェア<br>作部                                                   | 23<br>25<br>23                               |
| <b>タ</b> 単     | 位                                                                      | 40                                           |
| <b>ツ</b> 通     | 信 20,<br>Modbus RTU 20,<br>Modbus TCP<br>イーサネット TCP/IP<br>プリンタインターフェース | 42<br>21<br>21<br>20<br>21                   |
| <b>テ</b> デ適電   | ータのログ<br>合宣言<br>気接続<br>配線状況の確認                                         | 40<br>7<br>22                                |
| ト<br>ト<br>取    | ラブルシューティング<br>MODBUS<br>アラームリレー<br>エラーメッセージ<br>付け<br>壁取付け              | 54<br>54<br>54<br>12                         |
|                | サポートレール/DIN レール<br>パイプ取付け<br>パネル取付け                                    | 13<br>14<br>12                               |
| <b>二</b><br>入: | 力<br>温度入力<br>デジタル入力<br>密度<br>流量電流信号<br>流量パルス変換器                        | 36<br>37<br>37<br>37<br>36<br>36             |

| )                                         |          |
|-------------------------------------------|----------|
| ·<br>納品内容確認                               | 10       |
| 八                                         | 27       |
| ハートリエア 香さ込みロック<br>配線                      | 24       |
| センサの接続<br>ハウジングを開く                        | 17<br>16 |
| パイプ取付け                                    | 14       |
| ハッジ                                       | 40<br>39 |
| パネル取付け<br>パラメータ                           | 12       |
| アクセス保護                                    | 41       |
| 通信/フィールドバスシステム                            | 57<br>42 |
| 入力<br>表示設定と単位                             | 36<br>40 |
| パルス値<br>別田山力                              | 36       |
| 2017年山力                                   | 20       |
| <b>こ</b><br>表示                            | 25       |
| 表示シンボル<br>表示設定                            | 89<br>40 |
| 表示モード・・・・・・・・・・・・・・・・・・・・・・・・・・・・・・・・・・・・ | 40       |
| 7                                         |          |
| ファンクションキー                                 | 24<br>42 |
| プリセットカウンタ入力                               | 24<br>47 |
| ∧                                         | т,       |
| ·<br>返却                                   | 60       |
| <b>ホ</b>                                  |          |
| 補正                                        | 48<br>41 |
| *                                         |          |
| 銘板                                        | . 8      |
| メニュー<br>Diagnostics                       | 84       |
| Display/operat                            | 73<br>86 |
| Language                                  | 73       |
| Setup                                     | 74       |
| <b>ユ</b><br>輸送および保管                       | 10       |
|                                           |          |
| ┛<br>要員の要件                                | . 6      |
| у                                         |          |
| リレー                                       | 37       |
| □<br>労働安全                                 | 6        |
| 月 肉 入工・・・・・・・・・・・・・・・・・・・・・・・・・・・・・・・・・・・ | 0        |

# ログブック ...... 41

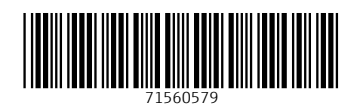

#### www.addresses.endress.com

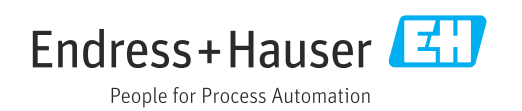